#### **BAB III**

#### PEMBAHASAN

#### 3.1. Tinjauan Perusahaan

Semakin tingginya persaingan dunia bisnis khususnya *petshop* dalam bidang perdagangan hewan peliharaan dan perlengkapan hewan membuat banyak usahausaha harus melakukan kreatifitas dan inovasi dari segi produk dan pelayanan. Kegiatan yang menjadikan *customer* adalah prioritas utama, akan membuat *customer* merasa senang sehingga dapat menjadi pelanggan tetap dalam transaksi perdagangan.

Pluit Village Petshop merupakan suatu usaha yang bergerak dibidang penjualan hewan dan perlengkapan hewan peliharaan. Dalam melaksanakan kegiatan usahanya Pluit Village Petshop masih belum terkomputerisasi, salah satunya pada pembuatan laporan penjualan hewan dan barang, serta jasa pemandian hewan. Keuntungan yang didapatkan dengan adanya sistem yang telah terkomputerisasi adalah meningkatkan efisiensi kerja. Sehingga dengan menggunakan sistem yang sudah terkomputerisasi dapat memperkecil kesalahan yang akan terjadi.

#### 3.1.1. Sejarah Perusahaan

Berdiri pada tahun 2014, didirikan oleh Budijanto. Beliau adalah pemilik Pluit Village Petshop. Petshop yang beralamatkan di Jl. Pluit Indah Raya, tepatnya di Mall Pluit Village, Jakarta Utara 14440. Berawal dari *hobby* memelihara anjing akhirnya menjadi jual beli hewan. Hingga akhirnya beliau memutuskan untuk membuka *petshop*. Toko ini merupakan *pet center* atas penjualan hewan-hewan peliharaan dan perlengkapan hewan peliharaan. Sejalan dengan kebutuhan konsumen yang semakin meningkat, toko ini selanjutnya mengembangkan pameran atau event berupa playground, yaitu area bermain dengan beberapa hewan peliharaan yang bersahabat. Pameran yang diberi nama Happy Bunny ini sangat berkembang pesat karna setiap 1 bulan sekali pameran ini selalu pindah dari Mall ke Mall sekaligus mempromosikan Pluit Village Petshop. Sehingga Pluit Village Petshop begitu menerima *impact* yang baik dari pameran tersebut.

#### 3.1.2. Struktur Organisasi dan Fungsi

Struktur organisasi yang terdapat di dalam Pluit Village Petshop adalah susunan dari bagian-bagian pengelola yang didasarkan pada perbedaan kewenangan dan tanggung jawab serta dilengkapi dengan penjelasan tentang hubungan antar bagian tersebut. Struktur organisasi merupakan saran yang sangat penting untuk menjalankan fungsinya.

Adapun struktur organisasi ini sendiri dapat dikatakan sebagai suatu kerangka yang mewujudkan suatu pola tetapi dari hubungan antara kedudukan dan peranan dalam suatu kerjasama.

Bentuk struktur organisasi yang dimiliki Pluit Village Petshop adalah sebagai berikut:

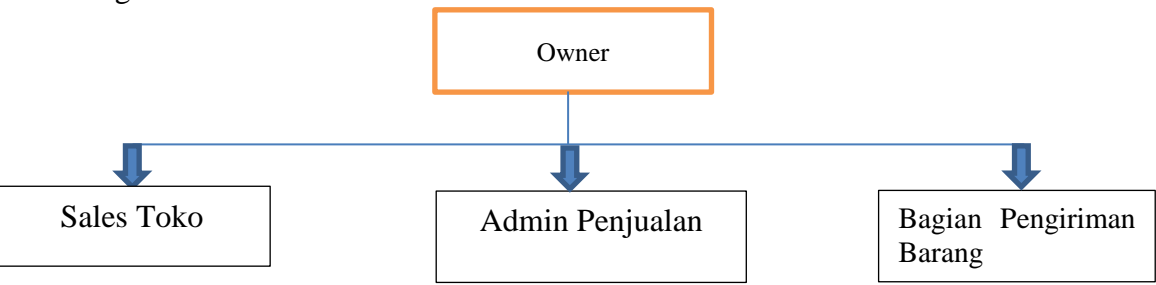

Gambar III.1. Stuktur Organisasi

Fungsi dari tiap-tiap bagian sebagai berikut:

- 1. Owner
  - a. Memimpin jalannya toko
  - b. Mengontrol semua karyawan
  - b. Memeriksa laporan toko
  - c. Mengurusi penggajian
- 2. Bagian Penjualan (Admin)
  - a. Menerima order dari customer
  - b. Membuat dokumen pemesanan
  - c. Membuat dokumen penjualan
  - d. Menerima pembayaran penjualan
  - e. Membuat dokumen surat jalan
  - f. Membuat laporan penjualan
- 3. Bagian Sales
  - a. Melakukan pelayanan langsung costumer tentang barang
  - b. Melakukan penyetokan barang yang telah di jual
  - c. Menata barang yang akan di jual
- 4. Bagian Pengiriman
  - a. Menyediakan barang pesanan
  - b. Melakukan pengiriman barang pesanan customer
  - c. Melaporkan dokumen pengiriman

#### 3.2. Tinjauan Kasus

Dalam penulisan Tugas Akhir ini, penulis hanya membahas tentang Rancang Bangun Sistem Informasi Akuntansi Penjualan pada Pluit Village Petshop. Batasan dari penulisan penjualan ini dimulai dari prosedur penawaran, pemesanan, pembayaran, pengiriman,pencatatan.

#### 3.2.1 Proses Bisnis Sistem Berjalan

1. Prosedur Penawaran Barang

Surat penawaran yang diajukan oleh bagian admin penjualan kepada *customer*. Apabila *customer* yang berminat melakukan pembelian akan menelpon admin penjualan untuk menanyakan tersedia atau tidaknya barang yang akan dibeli, sedangkan apabila *customer* tidak tertarik akan mengkonfirmasi melalui telpon.

2. Prosedur Pemesanan Barang

Apabila barang yang dipesan tersedia, maka *customer* akan datang langsung untuk memesan barang, dan memberikan informasi barang pesanan berupa PO (*purchase order*) kepada bagian admin penjualan.

3. Prosedur Pembayaran

Bagian admin penjualan langsung membuatkan invoice sesuai dengan PO yang diterima. Invoice berwarna putih diserahkan kepada *customer* sedangkan *copy* invoice disimpan sebagai arsip data pembayaran. Kemudian setelah *customer* melakukan pembayaran secara tunai kepada admin penjualan, maka admin penjualan membuatkan surat jalan dan menyerahkan surat jalan tersebut kepada bagian pengiriman.

4. Bagian Pengiriman

Bagian pengiriman menyiapkan barang sesuai dengan isi surat jalan dan mengirimkan barang pesanan tersebut kepada *customer*. Setelah barang pesanan sampai kepada *customer*, bagian pengiriman kemudian meminta tandatangan *customer* pada surat jalan sebagai bukti bahwa barang telah diterima langsung oleh *customer*. Bagian pengiriman menyerahkan *copy* surat jalan kepada *customer*. Surat jalan yang asli dibawa kembali oleh bagian pengiriman sebagai bukti bahwa pengiriman telah selesai dilakukan, kemudian bagian pengiriman menyerahkan surat jalan asli ke bagian admin penjualan.

5. Prosedur Laporan Penjualan

Setelah menerima bukti surat jalan asli yang diserahkan oleh bagian pengiriman, admin penjualan membuatkan laporan penjualan dan menyerahkan laporan penjualan kepada owner.

# UNIVERSITAS

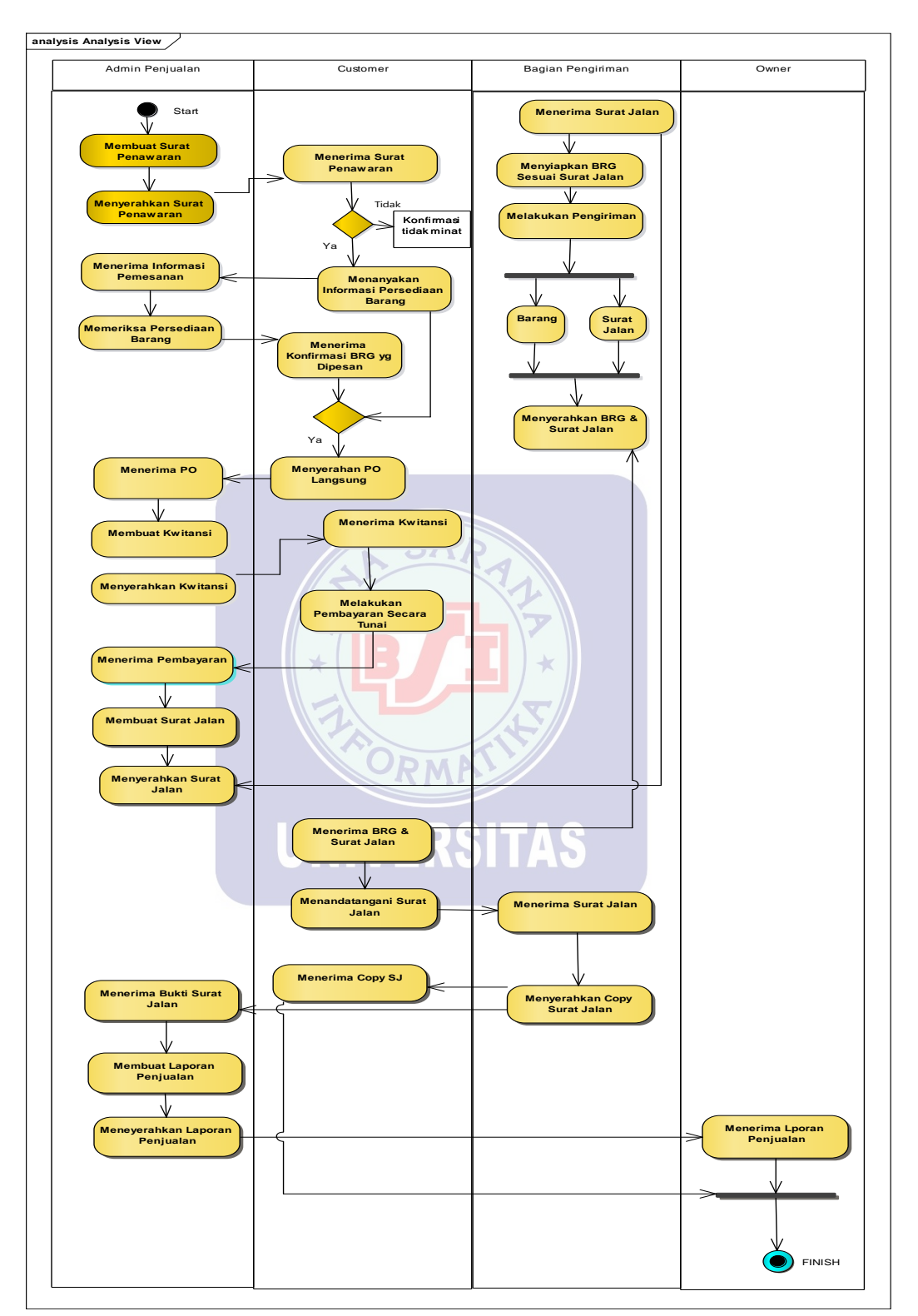

Gambar III.2. Activity Diagram

# 3.2.3. Dokumen Masukan

1. Nama Dokumen : *Purchase Order* 

| Fungsi    | : Sebagai bukti transaksi pemesanan barang |
|-----------|--------------------------------------------|
| Sumber    | : Customer                                 |
| Tujuan    | : Admin penjualan                          |
| Media     | : Kertas                                   |
| Frekuensi | : Setiap terjadi transaksi pemesanan       |
| Format    | : Lampiran A.1                             |

## 3.2.4. Dokumen Keluaran

| 1. | Nama Dokum | nen : Invoice SAP                               |
|----|------------|-------------------------------------------------|
|    | Fungsi     | : Sebagai bukti transaksi penjualan barang toko |
|    | Sumber     | : Admin penjualan                               |
|    | Tujuan     | : Customer                                      |
|    | Media      | : Kertas                                        |
|    | Frekuensi  | : Setiap terjadi transaksi penjualan            |
|    | Format     | : Lampiran B.1                                  |

# 2. Nama Dokumen : Surat jalan

| Fungsi    | : Sebagai bukti transaksi pengiriman barang dan dokumen |
|-----------|---------------------------------------------------------|
| Sumber    | : Admin penjualan                                       |
| Tujuan    | : Bagian Pengiriman dan Customer                        |
| Media     | : Kertas                                                |
| Frekuensi | : Setiap terjadi transaksi pengiriman                   |
| Format    | : Lampiran B.2                                          |

#### 3.2.5. Permasalahan Pokok

Permasalahan pokok dalam toko ini adalah aktivitas penjualannya yang masih manual, hal ini mengakibatkan segala sistem informasi penjualan sering terjadi kesalahan terutama dalam aktivitas kerja seperti pencatatan data, pengecekan data dan laporan-laporan, yang kadangkala menimbulkan selisih pendapatan dan menyebabkan proses kerja menjadi tidak praktis dan *efisien*.

Permasalahan lain dalam toko ini yaitu penyimpanan dokumen masih manual sehingga sering kali menyusahkan saat akan mencari dan mengambil suatu dokumen yang diperlukan.

#### 3.2.6. Pemecahan Masalah

Setelah melihat permasalahan yang dihadapi pada Pluit Village Petshop, maka dari permasalahan yang terjadi perlu adanya pemecahan masalah. Pemecahan-pemecahan masalah tersebut di antaranya:

SAP

- 1. Untuk menjaga keamanan data sebaiknya digunakan *back-up* data sebagai cadangan apabila terjadi masalah pada penyimpanan data. Agar data-data tersimpan secara teratur sehingga dokumen tidak hilang.
- Pembuatan laporan penjualan harus menggunakan sistem yang terkomputerisasi yang terkoneksi pada komputer sehingga laporan penjualan bisa dikerjakan lebih cepat dan akurat serta meminimalisir kesalahan yang terjadi.

Semoga dengan cara pemecahan masalah ini bisa membantu permasalahanpermasalahan yang ada dalam sistem penjualan pada Pluit Village Petshop. Untuk itu, dibutuhkan sistem penjualan yang dapat memproses penjualan secara elektronik sehingga data penjualan dapat disimpan dengan baik dan lebih efisien.

#### 3.3. Analisis Kebutuhan Software

Analisa kebutuhan perangkat lunak (*software*) adalah kondisi, kriteria, syarat atau kemampuan yang harus dimiliki oleh perangkat lunak untuk memenuhi apa yang disyaratkan atau diinginkan pemakai.

#### 3.3.1.Analisis Kebutuhan

Halaman Admin

A.1 Login Admin
A.2 Admin dapat mengelola menu utama
A.3 Admin dapat mengelola data *office*A.4 Admin dapat mengelola data *customer*A.5 Admin dapat mengelola data *items*A.6 Admin dapat mengolah pemesanan
A.7 Admin dapat menginput transaksi pengiriman
A.8 Admin dapat menginput transaksi penjualan
A.9 Admin dapat mencetak laporan *sales order*A.10 Admin dapat mencetak laporan surat jalan
A.11 Admin dapat mencetak laporan jurnal
A.12 Admin dapat logout

Halaman Owner

B.1 Login Owner

B.2 Owner dapat mengelola menu utama

B.3 Owner dapat mengelola office

- B.4 Owner dapat mencetak data office dan customer
- B.5 Owner dapat mencetak laporan barang
- B.6 Owner dapat mencetak laporan pengiriman barang
- B.7 Owner dapat mencetak jurnal
- B.8 Owner dapat Logout

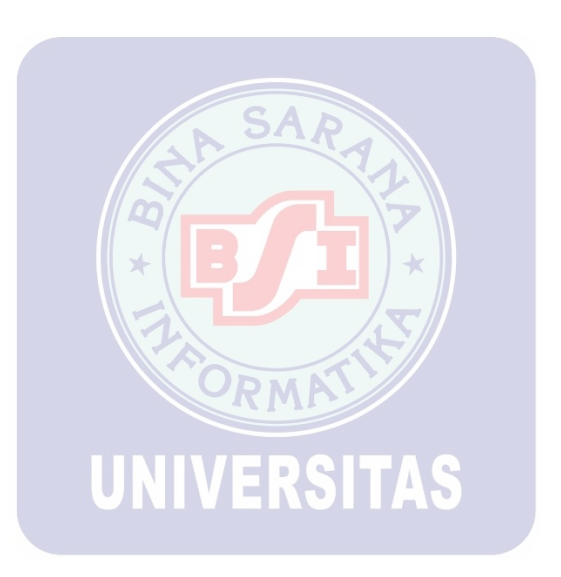

#### 3.3.2. Use Case Diagram

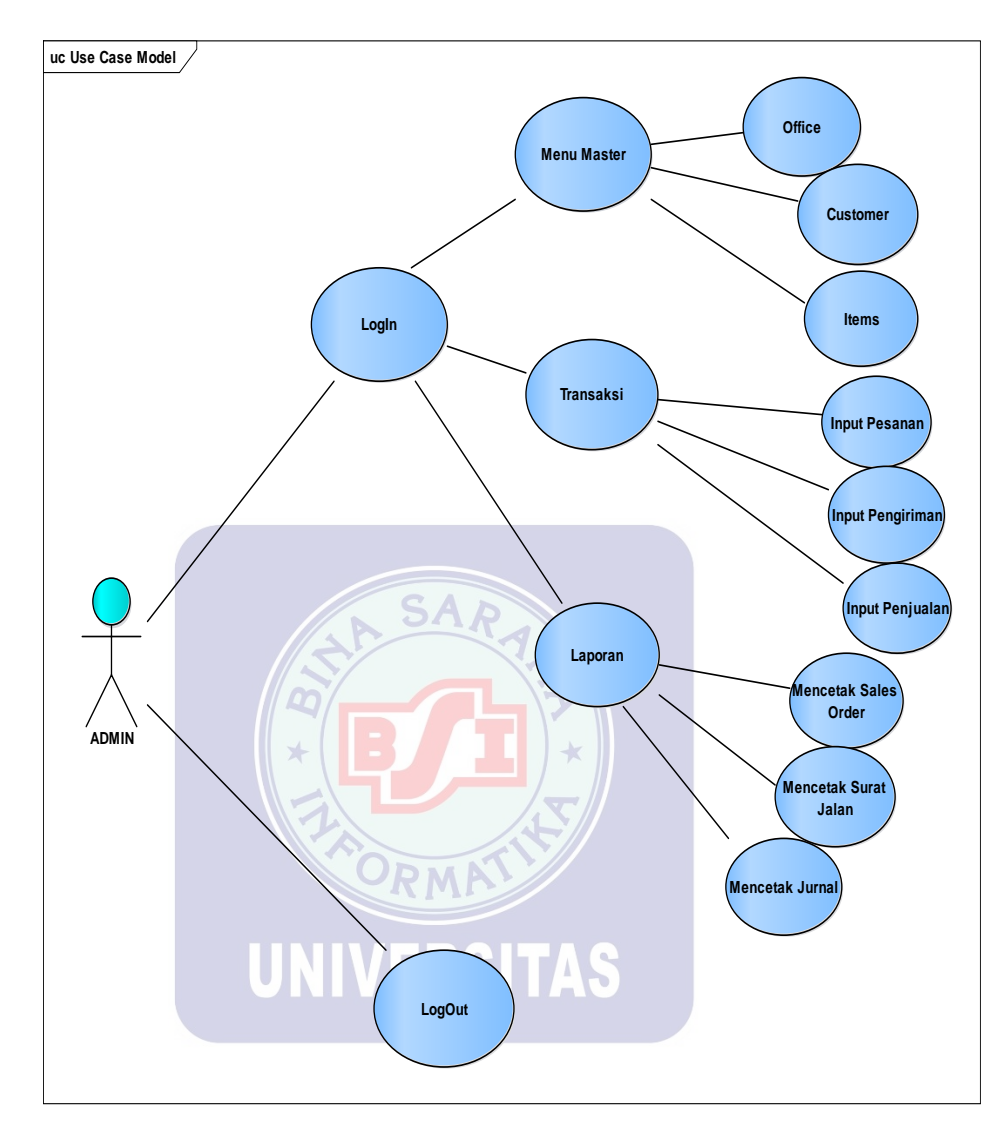

1. Use Case Diagram Halaman Admin

Gambar III.3. Use Case Diagram Admin

# Tabel III.1. Use Case Diagram Admin

# Deskripsi Gambar Menu Utama

| Use Case Narative Menu Utama |                                                                   |  |  |  |
|------------------------------|-------------------------------------------------------------------|--|--|--|
| Tujuan                       | Admin dapat melakukan pengolahan data yang ada di                 |  |  |  |
|                              | menu master, menu transaksi, dan menu cetak                       |  |  |  |
| Deskripsi                    | Sistem ini memungkinkan aktor untuk mengelola                     |  |  |  |
|                              | sistem mulai dari melihat data, input data sampai                 |  |  |  |
|                              | dengan mencetak bukti transaksi                                   |  |  |  |
| Skenario Utama               |                                                                   |  |  |  |
| Aktor                        | Admin                                                             |  |  |  |
| Kondisi Awal                 | Aktor Membuka Aplikasi Sistem dan Masuk ke Menu                   |  |  |  |
|                              | Utama                                                             |  |  |  |
| Aksi Aktor                   | Reaksi Sistem                                                     |  |  |  |
| 1. Aktor Memilih             | Sistem akan menampilkan submenu data                              |  |  |  |
| tombol Menu                  | pen <mark>gguna,data pel</mark> anggan, data akun dan data barang |  |  |  |
| Master                       |                                                                   |  |  |  |
| 2. Aktor Memilih             | Sistem akan menampilkan submenu input pemesanan,                  |  |  |  |
| tombol Menu                  | pengiriman, penjualan                                             |  |  |  |
| Transaksi                    | NIVERSITAS                                                        |  |  |  |
| 3. Aktor Memilih             | Sistem akan menampilkan submenu cetak bukti sales                 |  |  |  |
| tombol Menu                  | order, surat jalan dan jurnal.                                    |  |  |  |
| Laporan                      |                                                                   |  |  |  |
| Kondisi Akhir                | Jika perintah sesuai maka sistem akan menampilkan                 |  |  |  |
|                              | seperti yang diinginkan oleh si Aktor                             |  |  |  |
|                              |                                                                   |  |  |  |

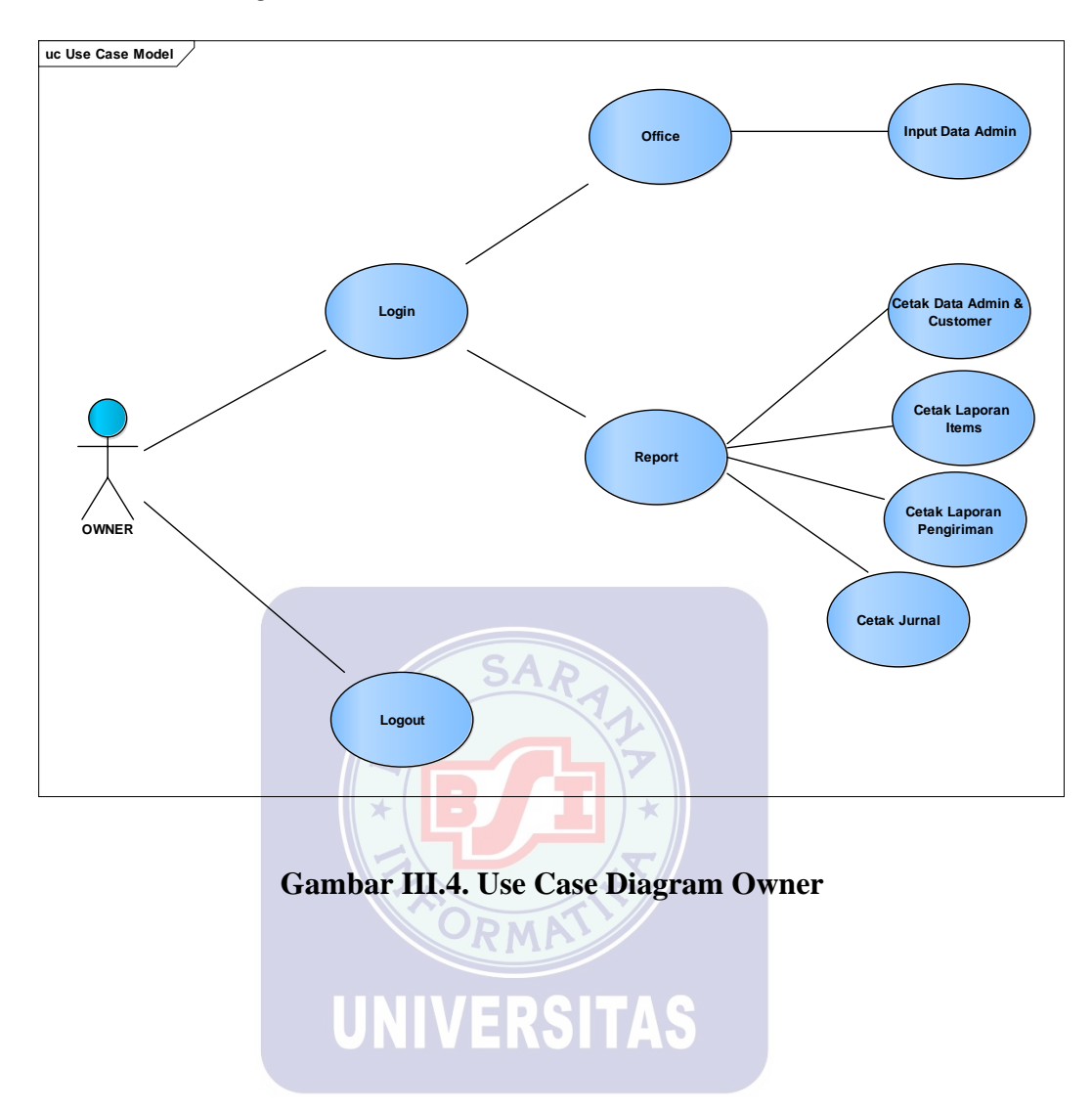

2. Use Case Diagram Halaman Owner

# Tabel III.2. Use Case Diagram Owner

# Deskripsi Gambar Menu Utama

| Use Case Narative Menu Utama                                                                                                    |                                                                                                    |  |
|----------------------------------------------------------------------------------------------------|----------------------------------------------------------------------------------------------------|--|
| Tujuan                                                                                                    | Owner dapat mengakses laporan yang ada di menu                                                                                                    |  |
|                                                                                                    | laporan penjualan dan laporan pengiriman                                                                                                    |  |
| Deskripsi                                                                                                    | Sistem ini memungkinkan aktor untuk mengakses                                                                                                    |  |
|                                                                                                    | sistem penjualan mulai dari laporan penjualan hingga                                                                                                    |  |
|                                                                                                    | laporan pengiriman                                                                                                    |  |
| Skenario Utama                                                                                                    |                                                                                                    |  |
| Aktor                                                                                                    | Owner                                                                                                    |  |
| Kondisi Awal                                                                                                    | Aktor Membuka Menu Utama                                                                                                    |  |
| Aksi Aktor                                                                                                    | Reaksi Sistem                                                                                                    |  |
|                                                                                                    | Keaksi Sistelli                                                                                                    |  |
| 1. Aktor memilih                                                                                                    | Sistem akan menampilkan submenu input admin dan                                                                                                    |  |
| 1. Aktor memilih<br>tombol Menu                                                                                                    | Sistem akan menampilkan submenu input admin dan hapus admin.                                                                                                    |  |
| 1. Aktor memilih<br>tombol Menu<br><i>Office</i>                                                                                                    | Sistem akan menampilkan submenu input admin dan hapus admin.                                                                                                    |  |
| <ol> <li>Aktor memilih<br/>tombol Menu<br/><i>Office</i></li> <li>Aktor memilih</li> </ol>                                                          | Sistem akan menampilkan submenu input admin dan<br>hapus admin.<br>Sistem akan menampilkan cetakan data Admin &                                                                                                    |  |
| <ol> <li>Aktor memilih<br/>tombol Menu<br/><i>Office</i></li> <li>Aktor memilih<br/>tombol menu</li> </ol>                                          | Sistem akan menampilkan submenu input admin dan<br>hapus admin.<br>Sistem akan menampilkan cetakan data Admin &<br>Customer, cetakan laporan barang, laporan                                                                                 |  |
| <ol> <li>Aktor memilih<br/>tombol Menu<br/><i>Office</i></li> <li>Aktor memilih<br/>tombol menu<br/><i>Report</i></li> </ol>                        | Sistem akan menampilkan submenu input admin dan<br>hapus admin.<br>Sistem akan menampilkan cetakan data Admin &<br>Customer, cetakan laporan barang, laporan<br>pengiriman, dan jurnal.                                                      |  |
| <ol> <li>Aktor memilih<br/>tombol Menu<br/><i>Office</i></li> <li>Aktor memilih<br/>tombol menu<br/><i>Report</i></li> <li>Kondisi Akhir</li> </ol> | Sistem akan menampilkan submenu input admin dan<br>hapus admin.<br>Sistem akan menampilkan cetakan data Admin &<br>Customer, cetakan laporan barang, laporan<br>pengiriman, dan jurnal.<br>Jika perintah sesuai maka sistem akan menampilkan |  |

# 3.3.3. Activity Diagram

# A. Halaman Administrasi

#### A.1 Login Admin

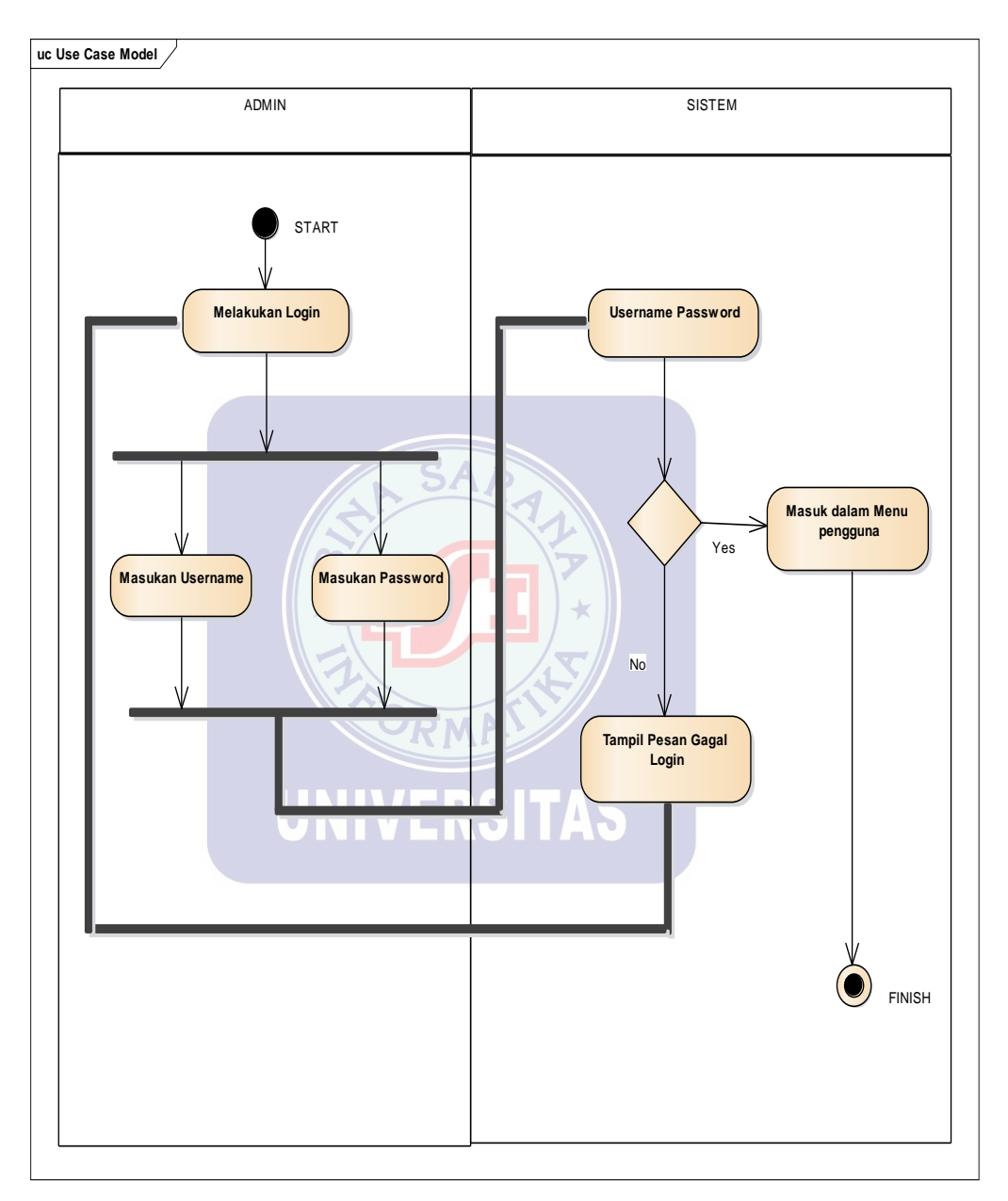

Gambar III.5. Acivity Login Admin

#### A.2 Menu Utama Admin

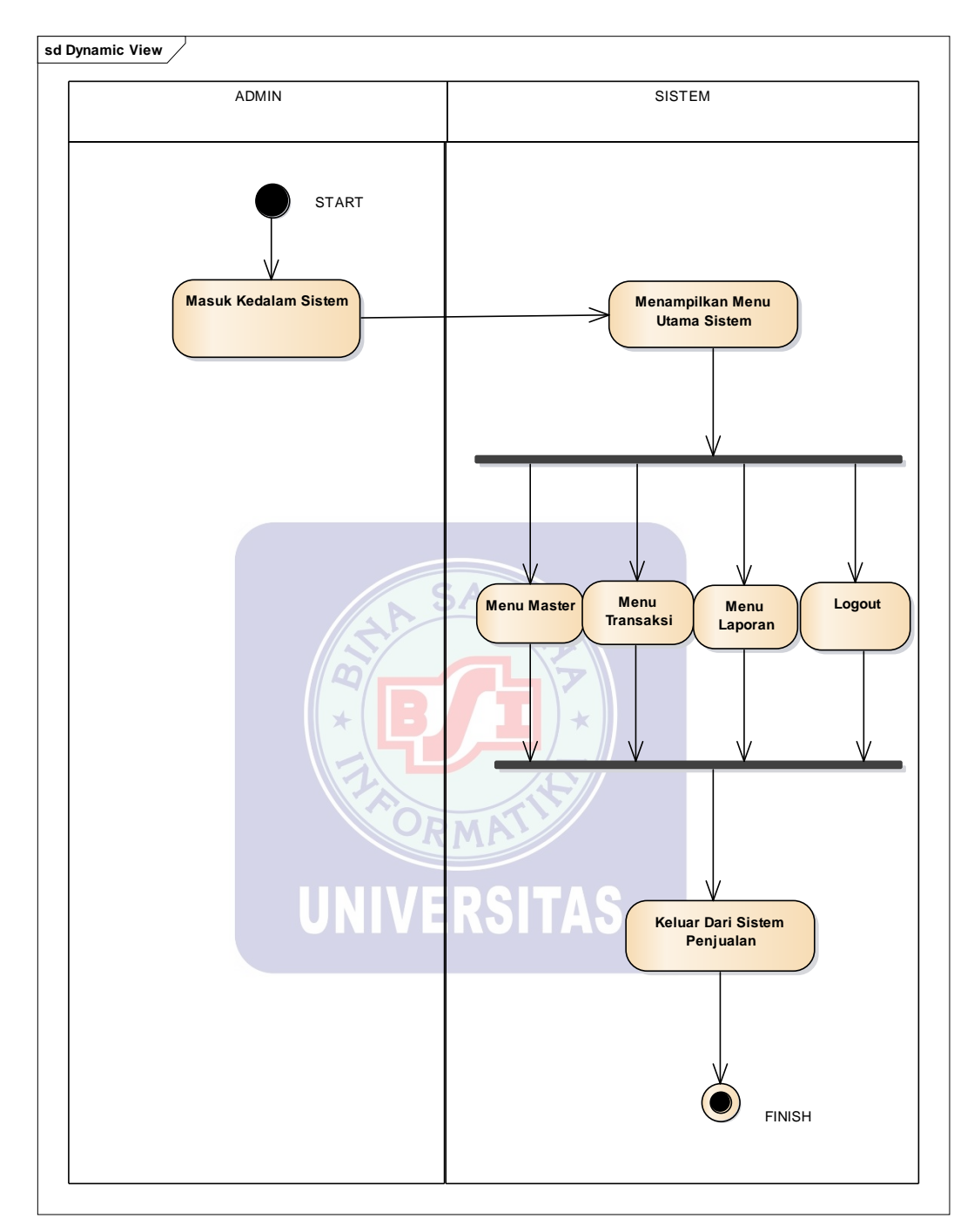

Gambar III.6. Acivity Menu Utama Admin

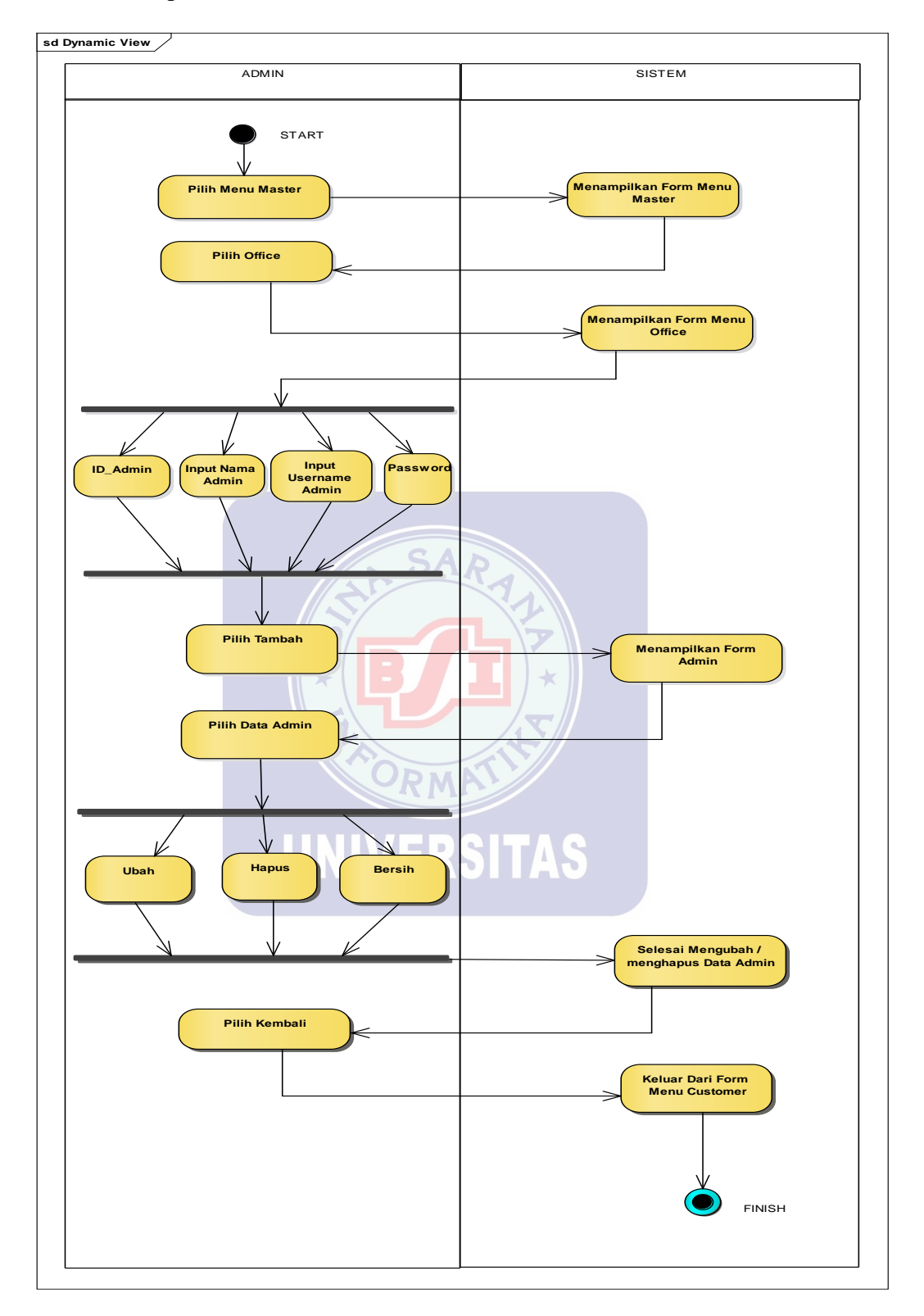

#### A.3 Menu Input Data Office / Admin

Gambar III.7. Acivity Menu Input Data Admin

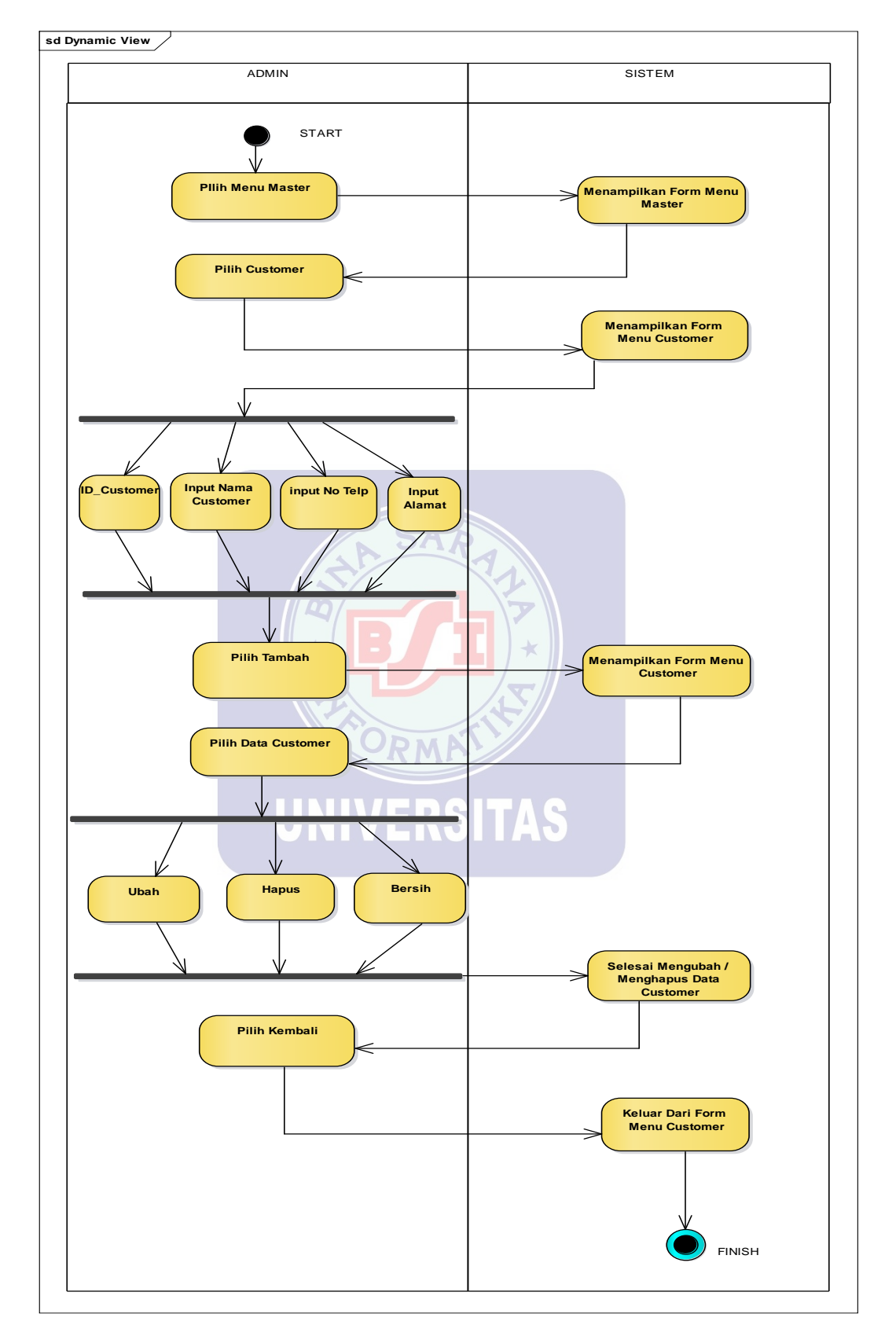

## A.4 Menu Input Data Customer

Gambar III.8. Acivity Menu Input Data Customer

# A.5 Menu Input Data Barang

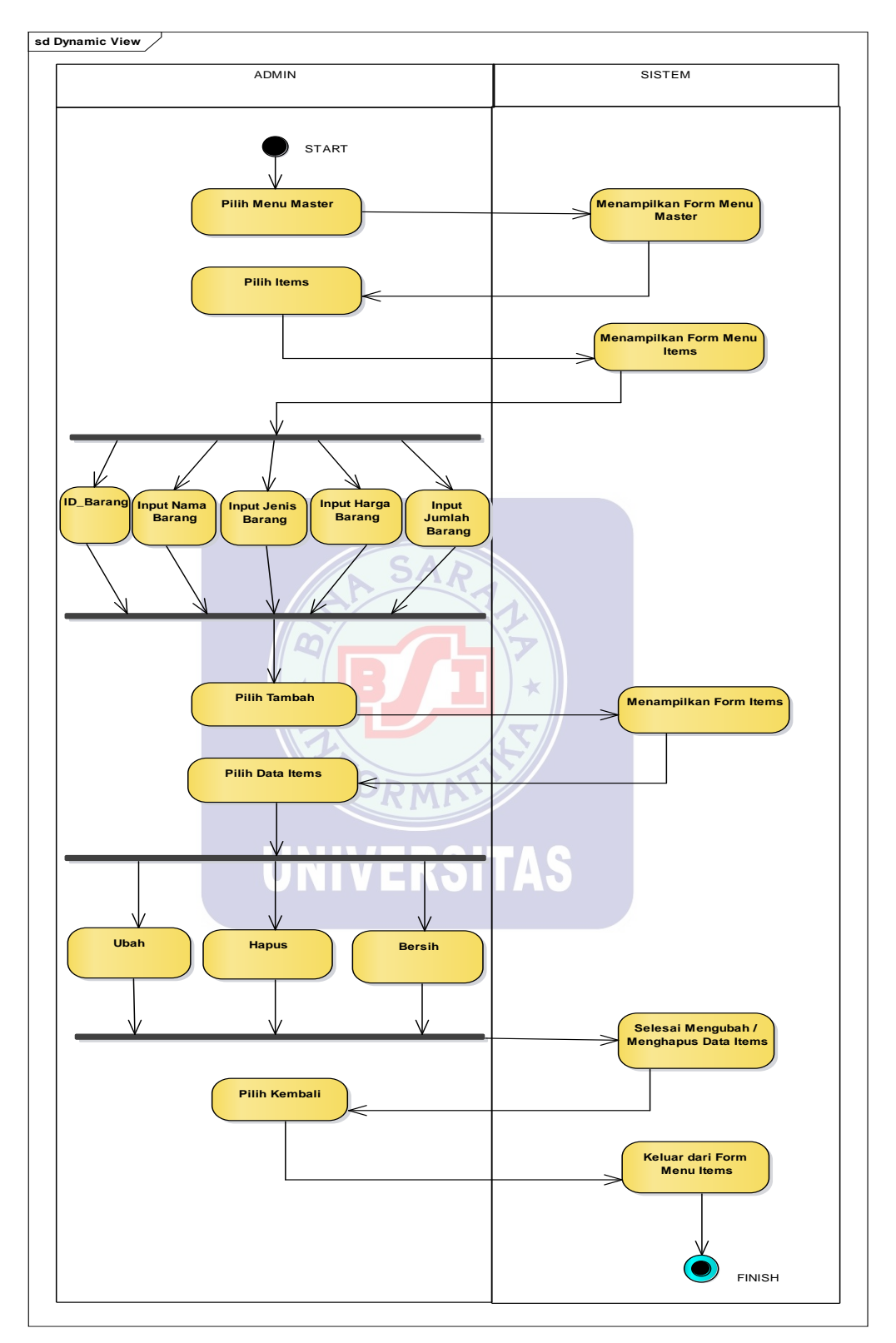

Gambar III.9. Acivity Menu Input Data Barang

### A.6 Menu Input Pemesanan

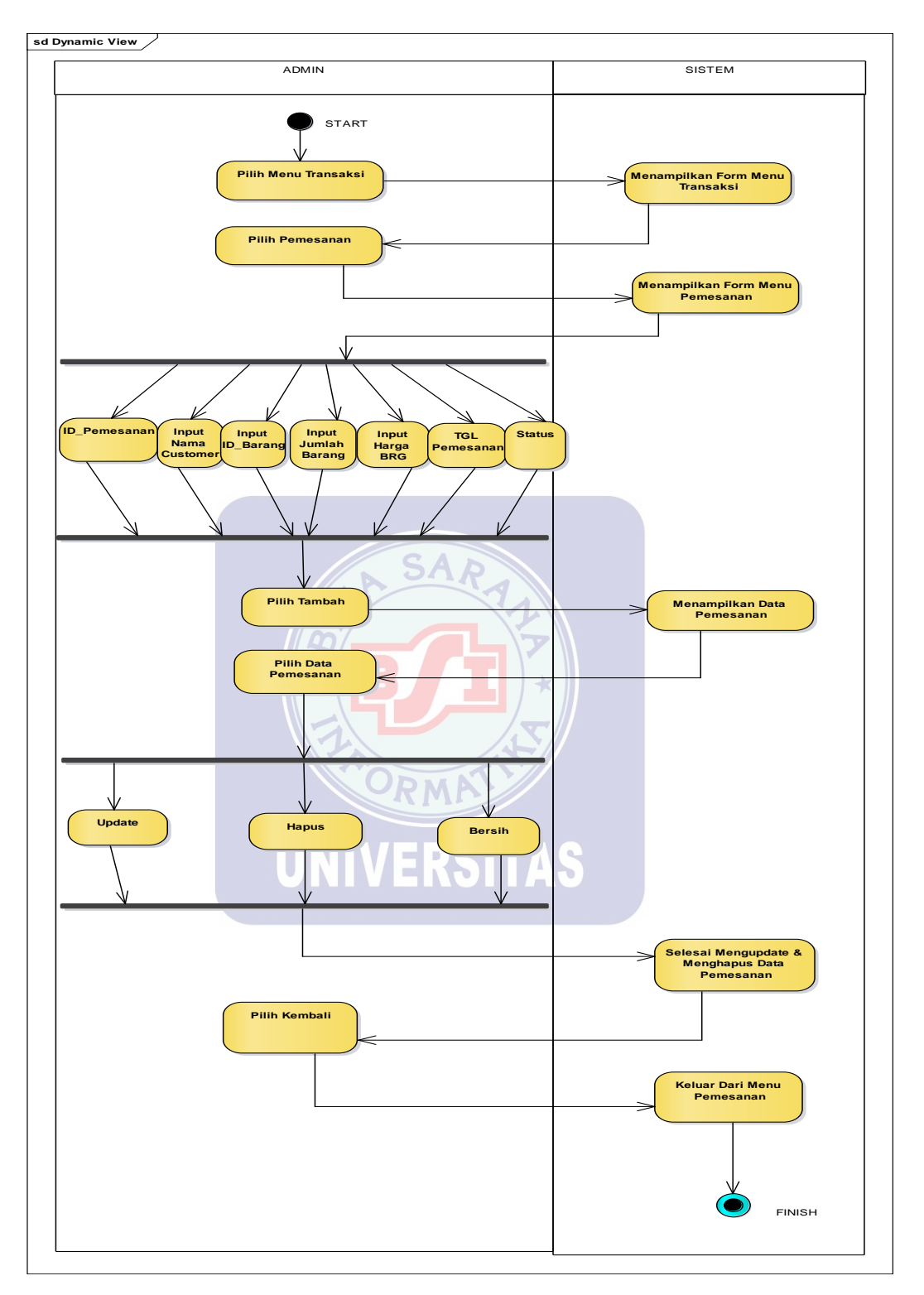

Gambar III.10. Acivity Menu Input Pemesanan

## A.7 Menu Input Pengiriman

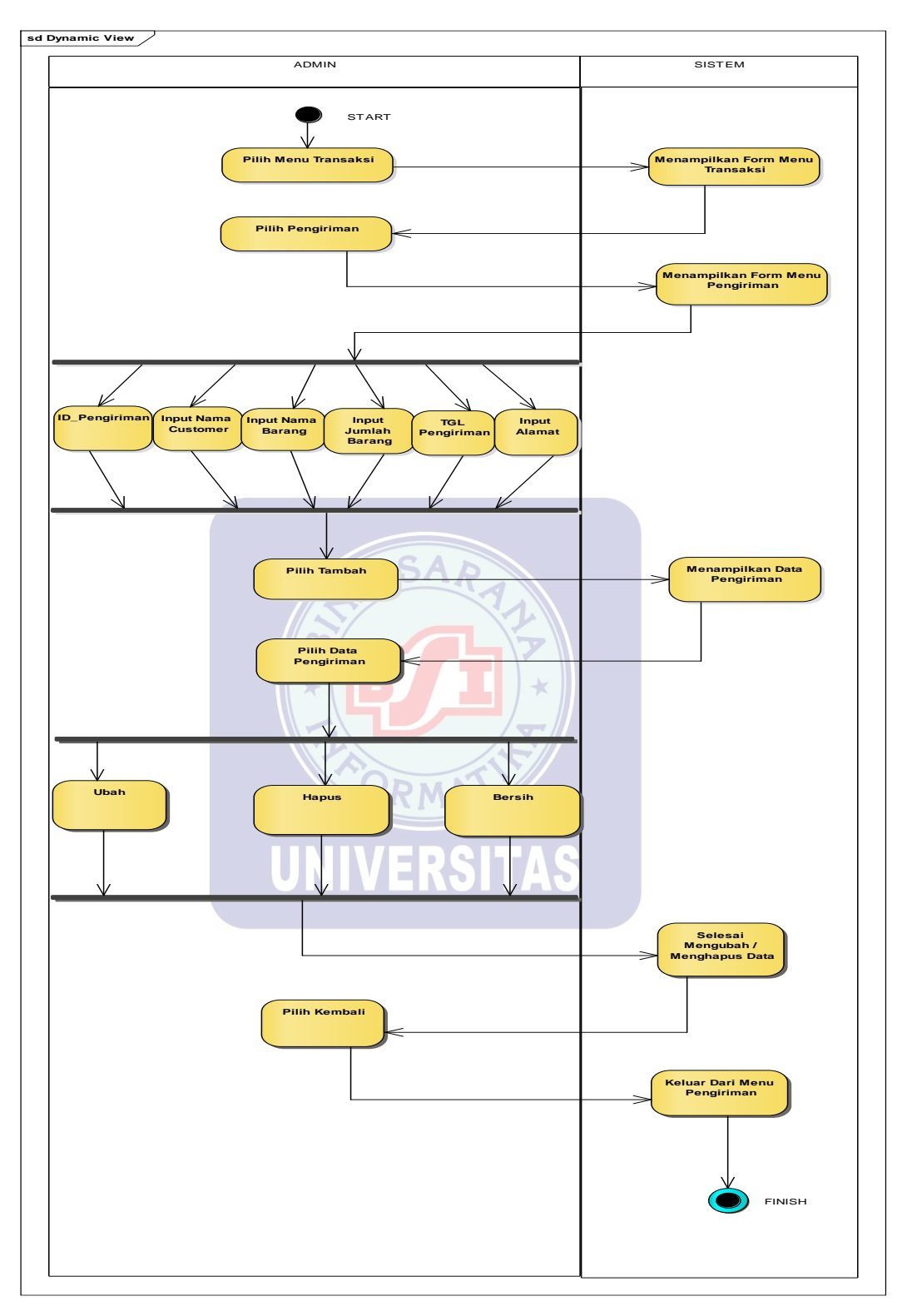

Gambar III.11. Acivity Menu Input Pengiriman

# A.8 Menu Input Penjualan

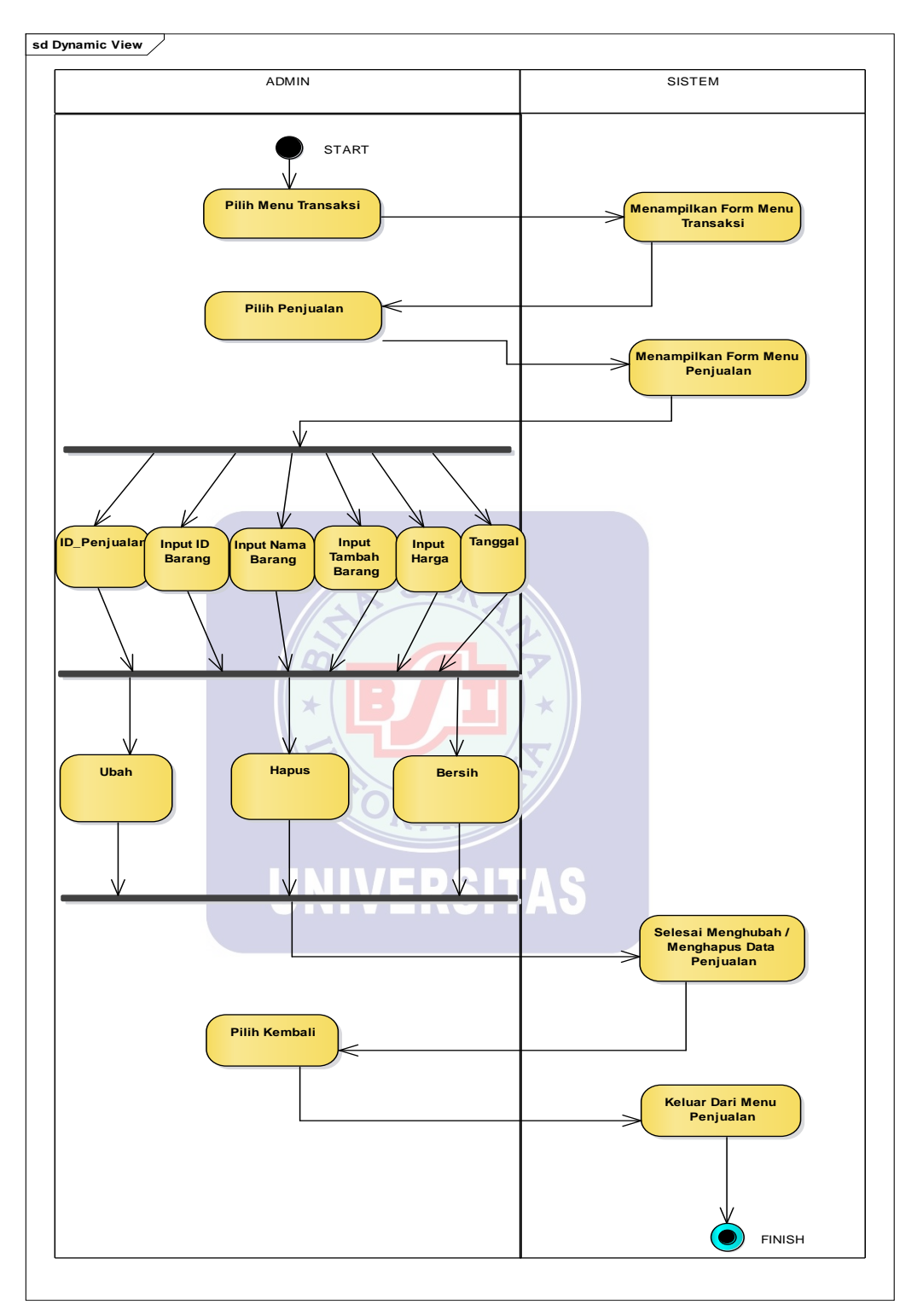

Gambar III.12. Acivity Menu Input Penjualan

A.9 Menu Cetak Sales Order

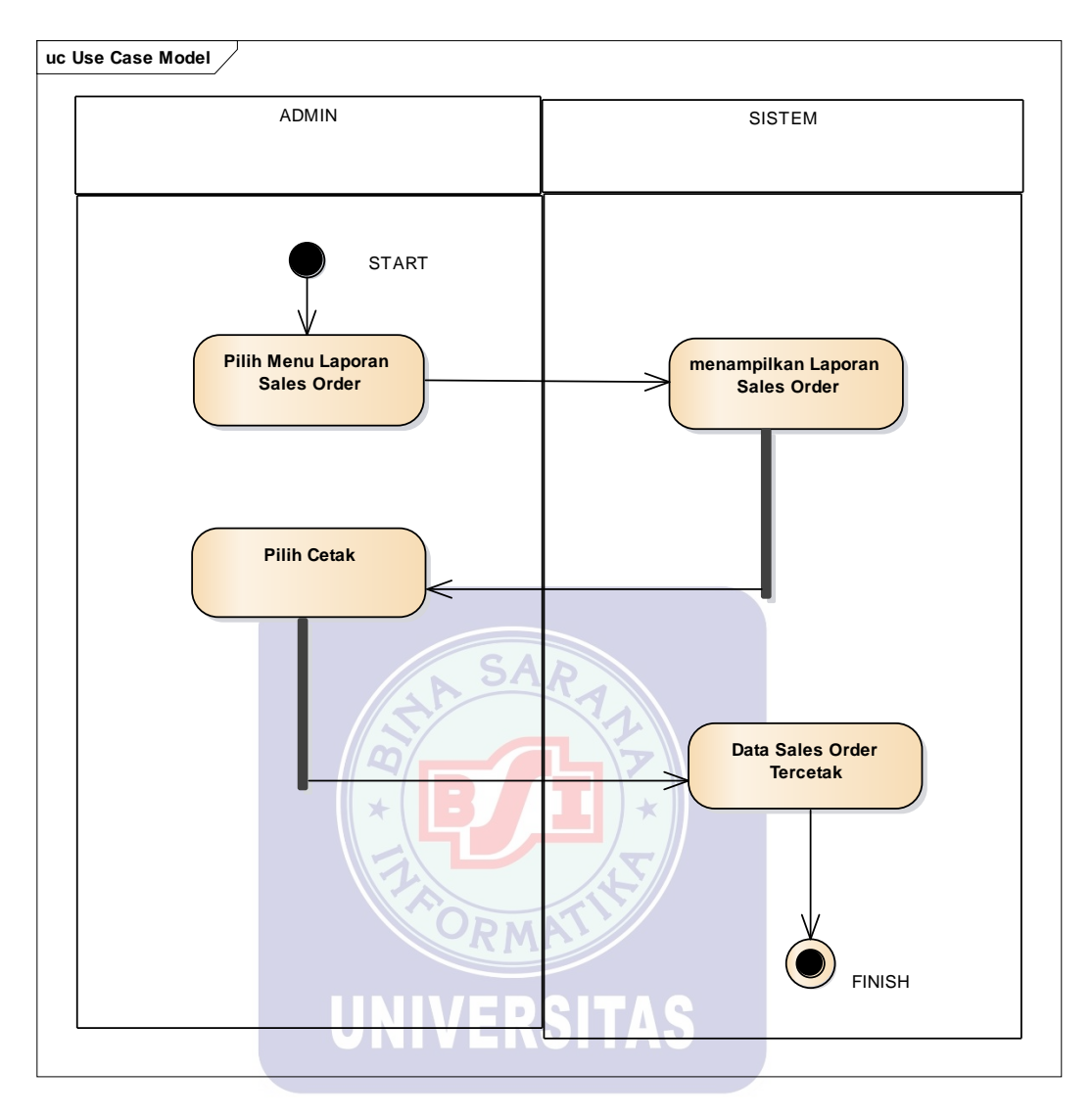

Gambar III.13. Acivity Menu Cetak Sales Order

#### A.10 Menu Cetak Surat Jalan

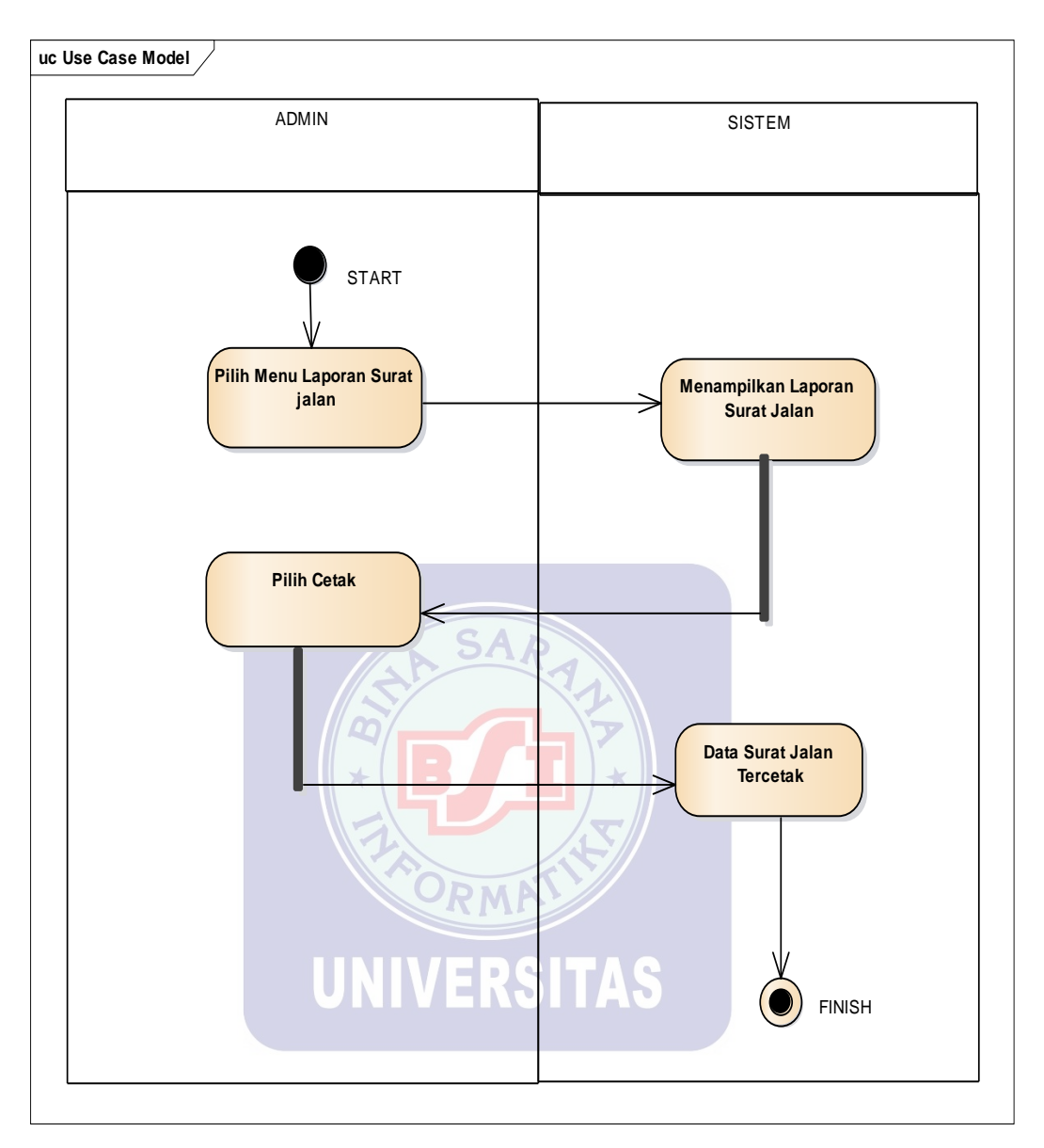

Gambar III.14. Acivity Menu Cetak Surat Jalan

#### A.11 Menu Cetak Jurnal

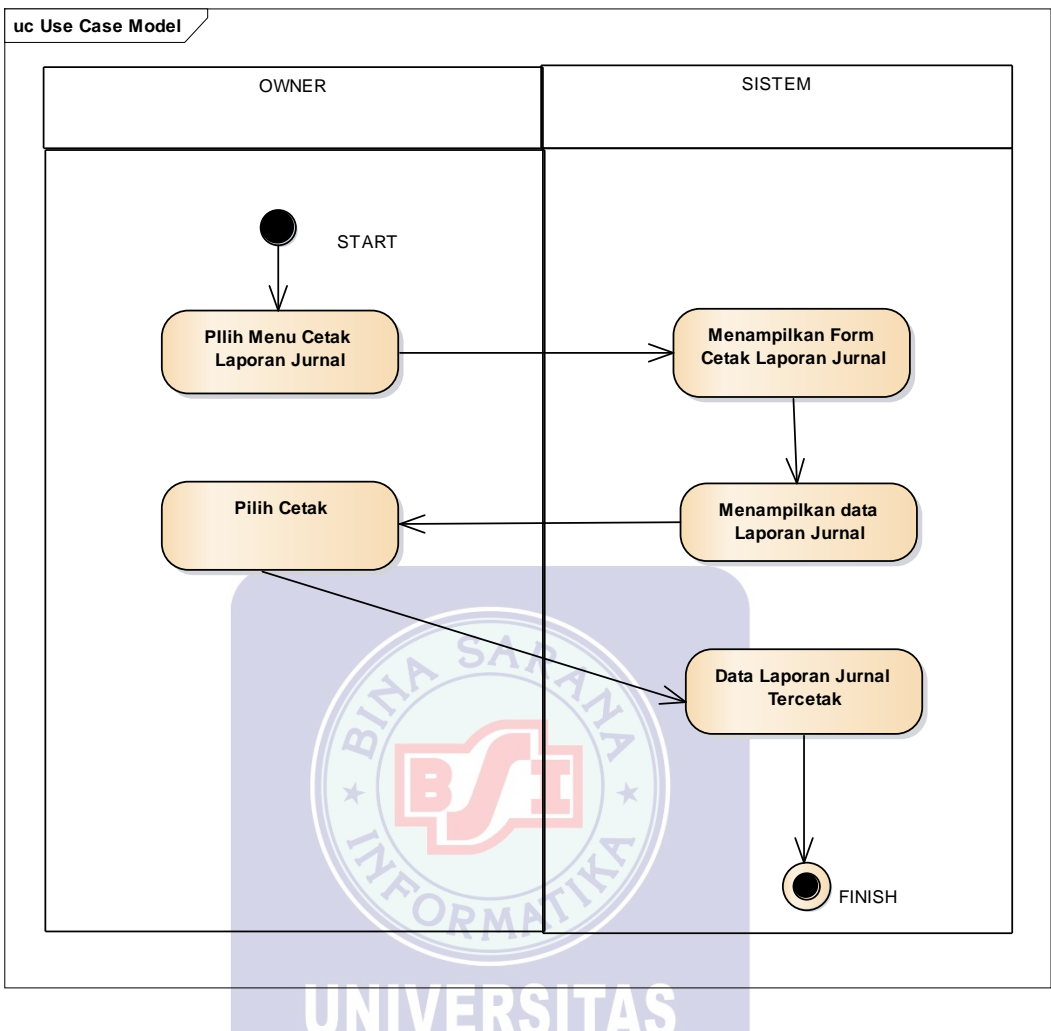

Gambar III.15. Acivity Menu Cetak Surat Jalan

#### A.12 Logout Admin

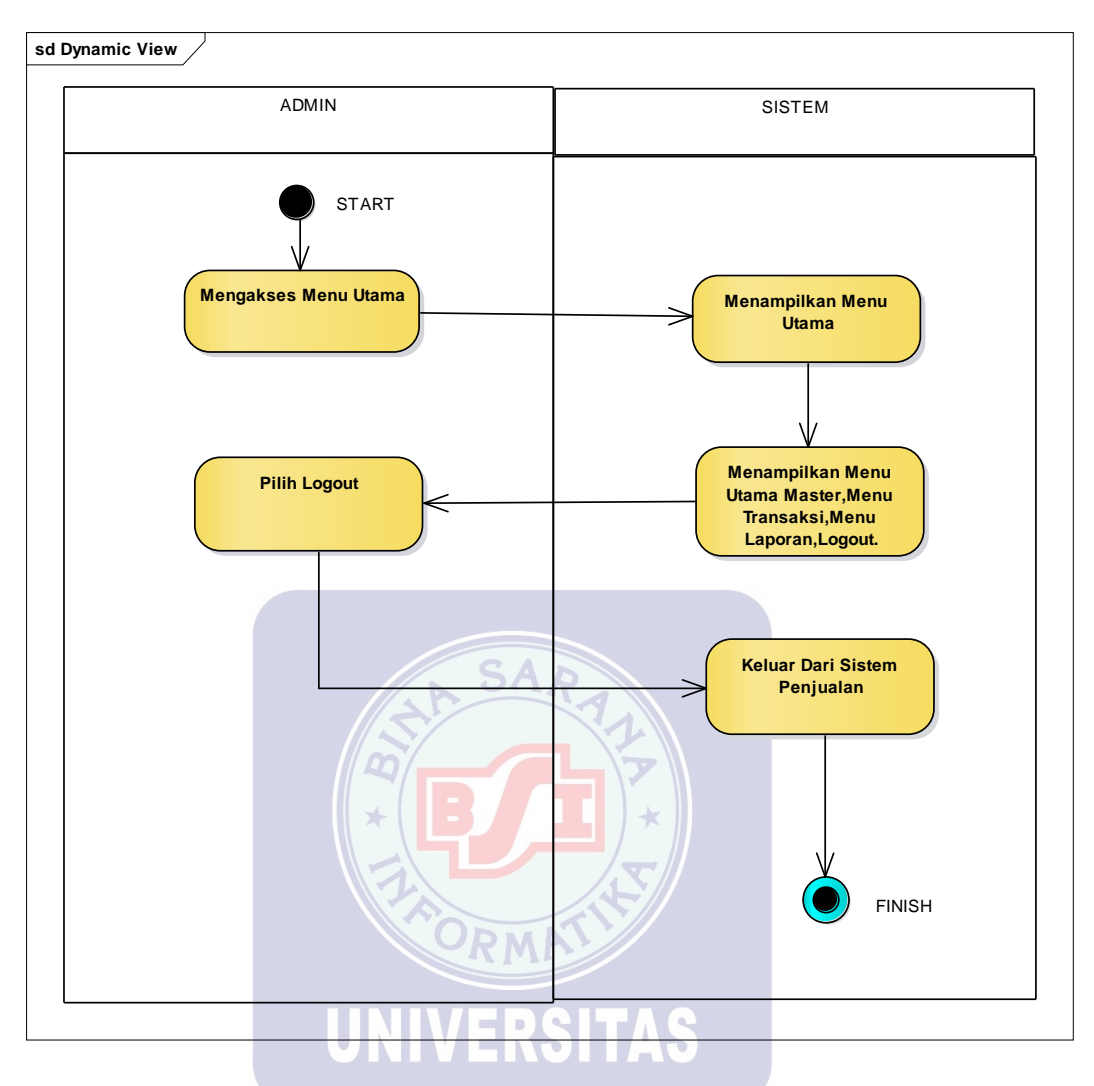

Gambar III.16. Acivity Menu Logout Admin

#### B. Halaman Owner

# B.1 Menu Login Owner

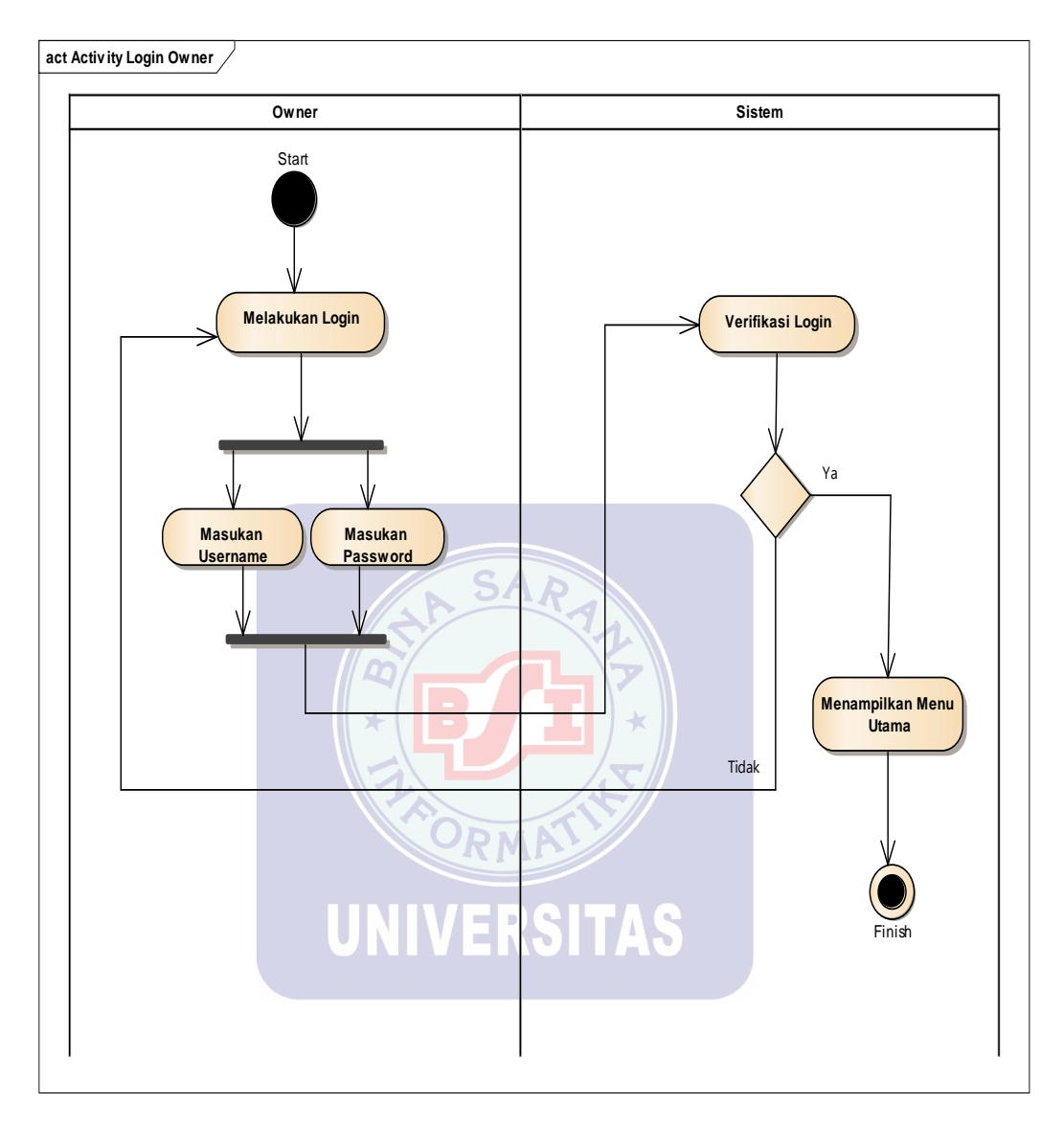

Gambar III.17. Acivity Menu Login Owner

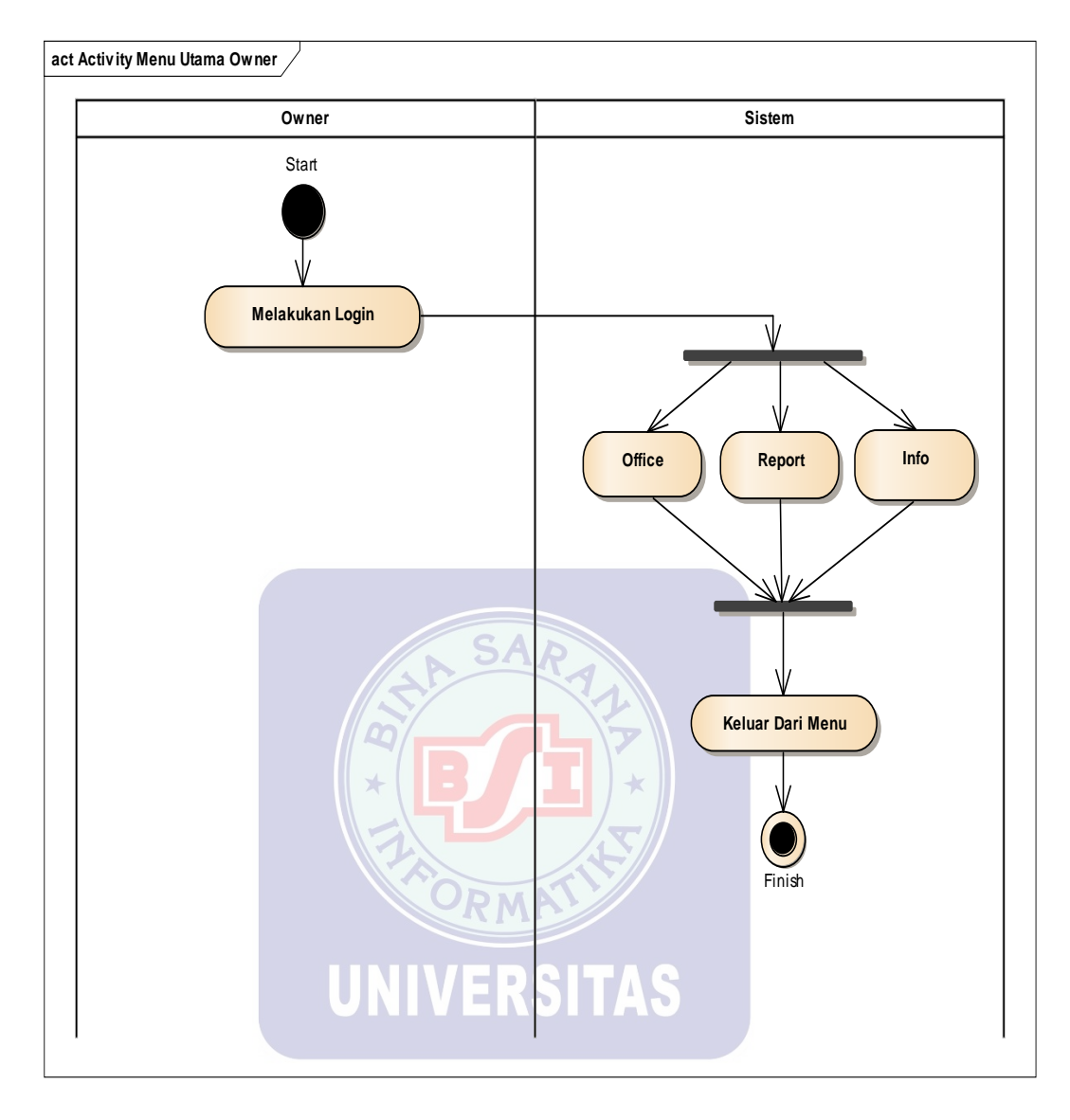

#### B.2 Halaman Menu Utama Owner

Gambar III.18. Acivity Menu Utama Owner

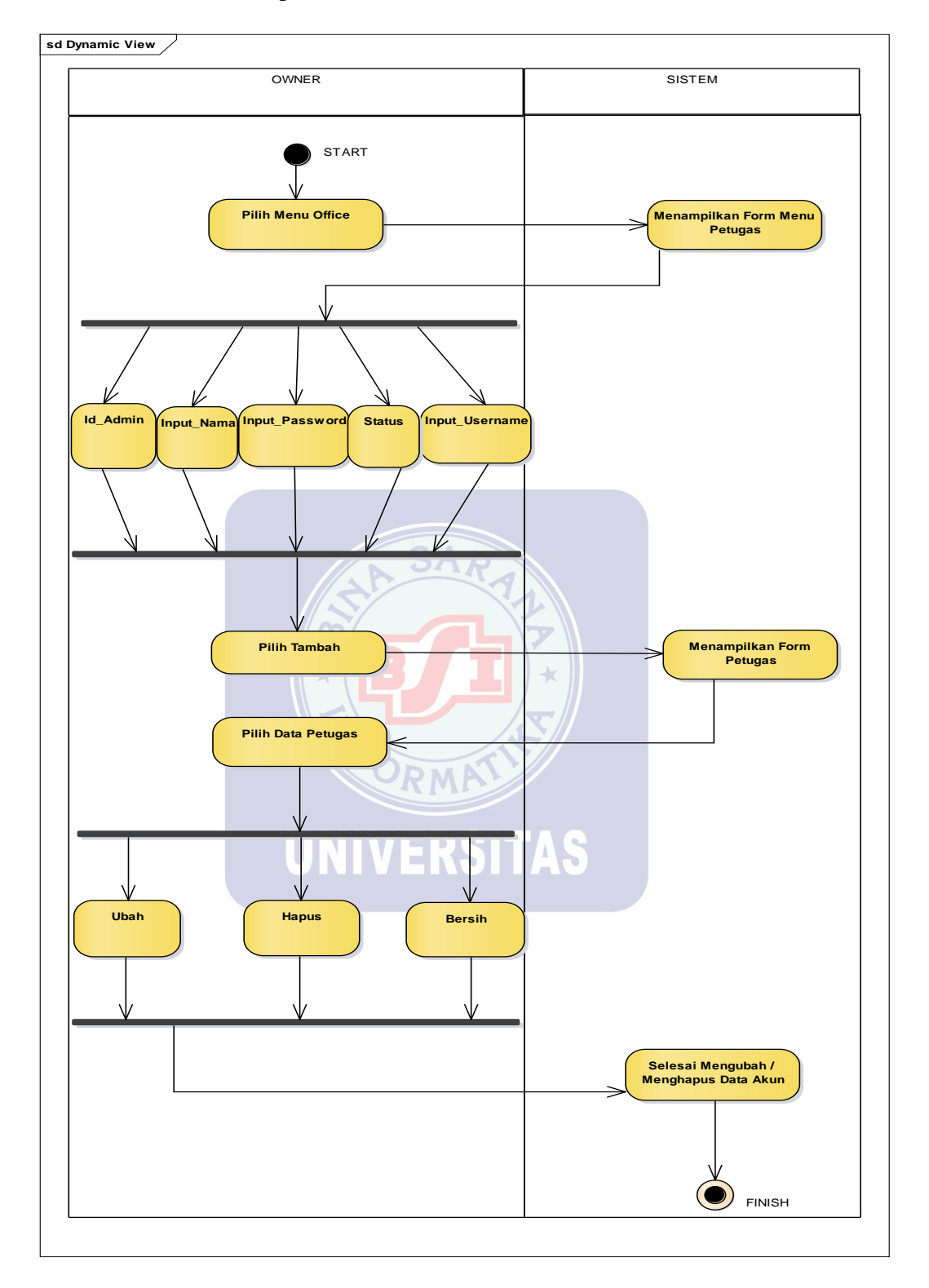

#### B.3 Halaman Owner Input Admin

Gambar III.19. Acivity Menu Input Office

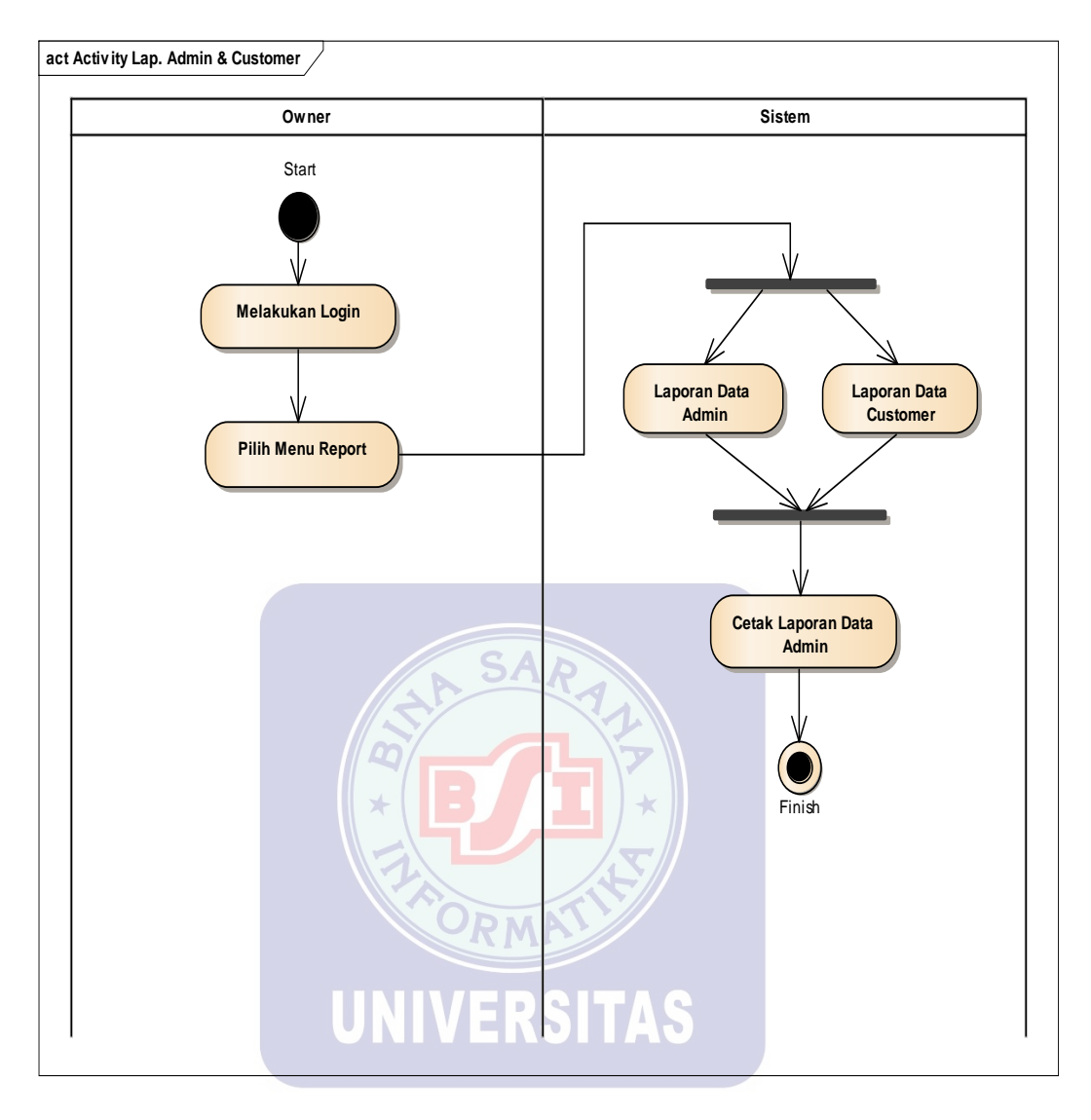

## B.4 Halaman Laporan Data Admin & Customer

Gambar III.20. Acivity Menu Cetak Laporan Admin dan Customer

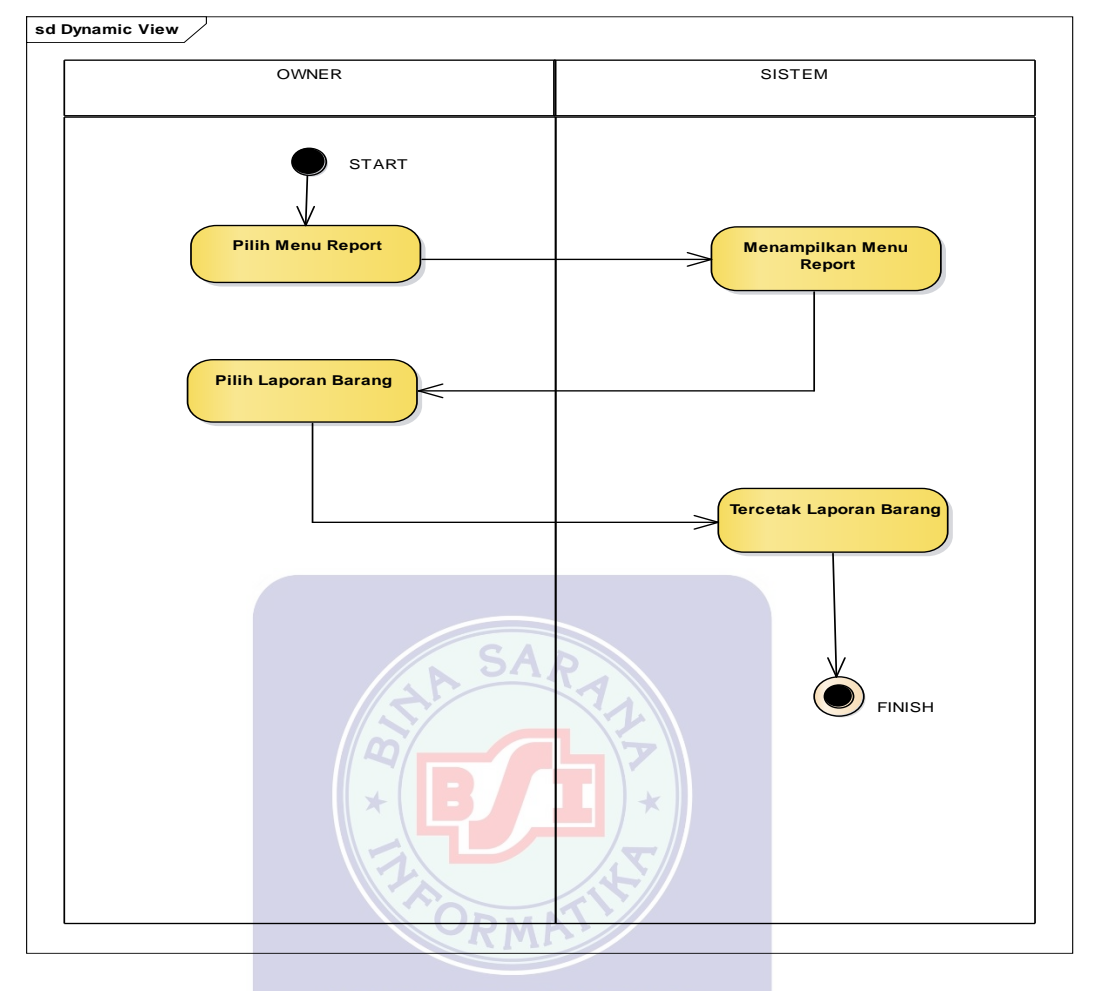

#### B.5 Owner Mencetak Laporan Barang

Gambar III.21. Acivity Menu Cetak Laporan Barang

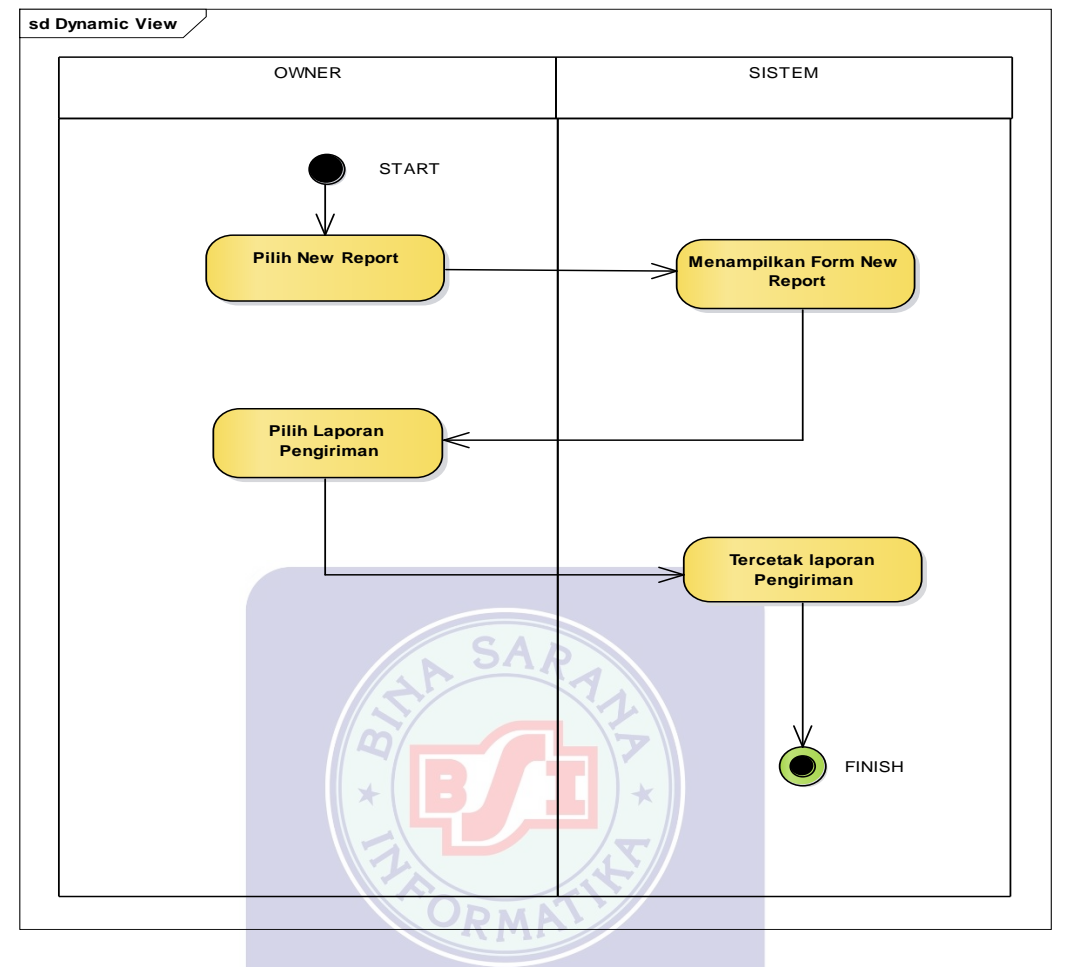

## B.6 Owner Mencetak Laporan Pengiriman

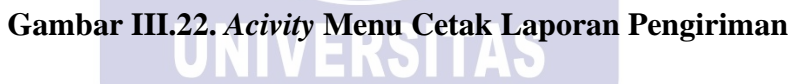

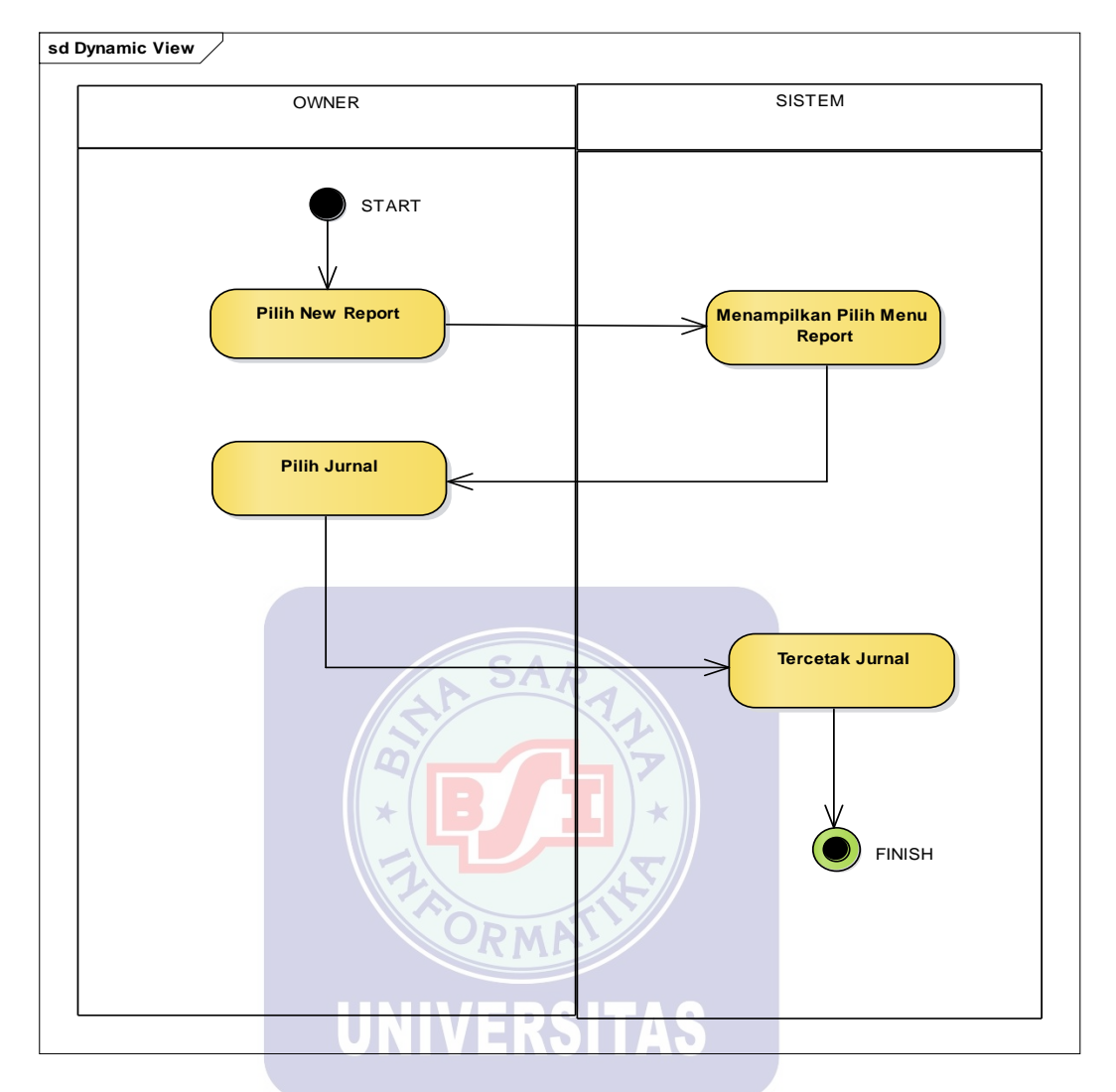

## B.7 Halaman Laporan Cetak Jurnal

Gambar III.23. Acivity Menu Cetak Jurnal

#### B.8 Halaman Logout Owner

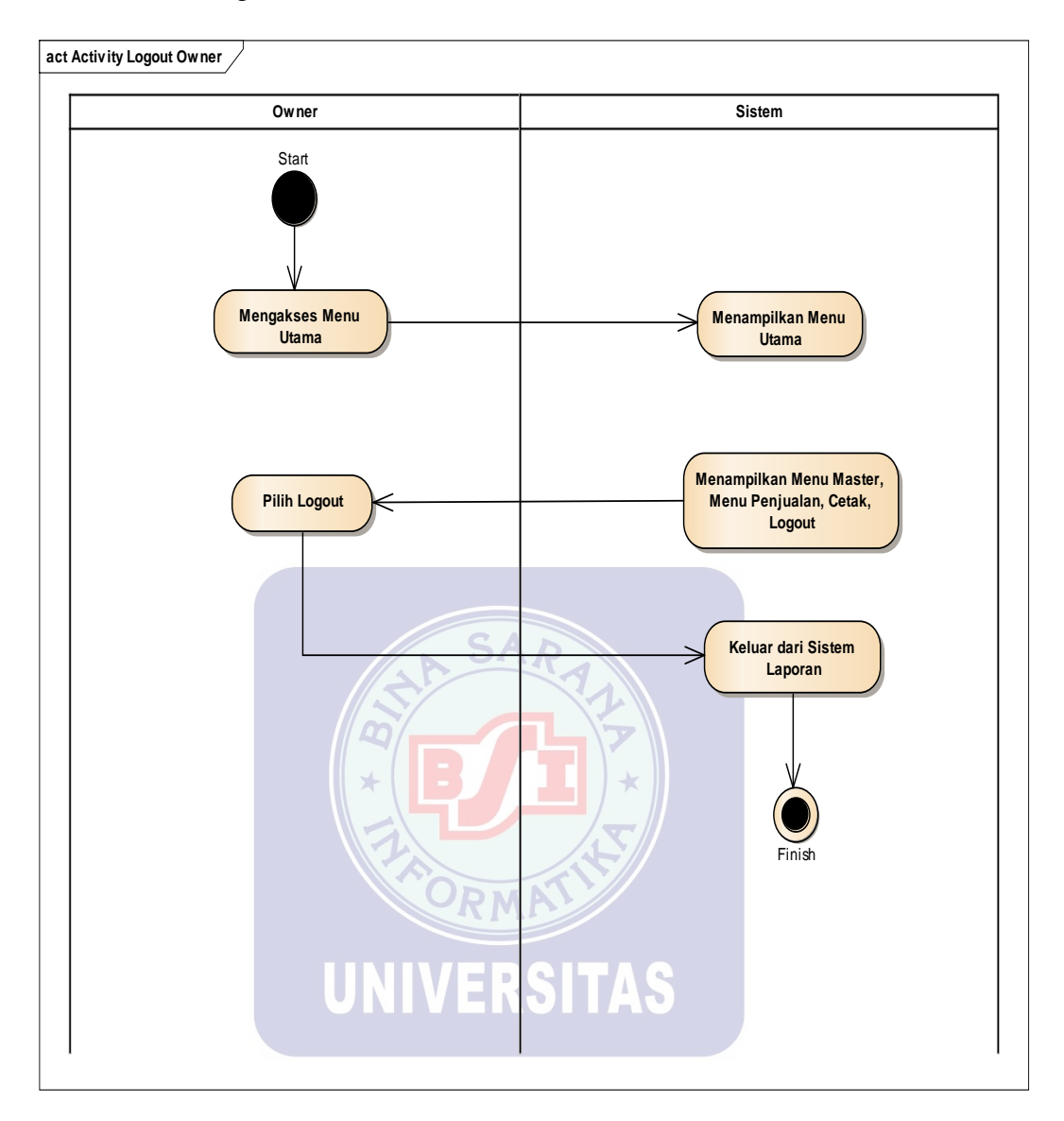

Gambar III.24. Acivity Logout Owner

# 3.4. Desain

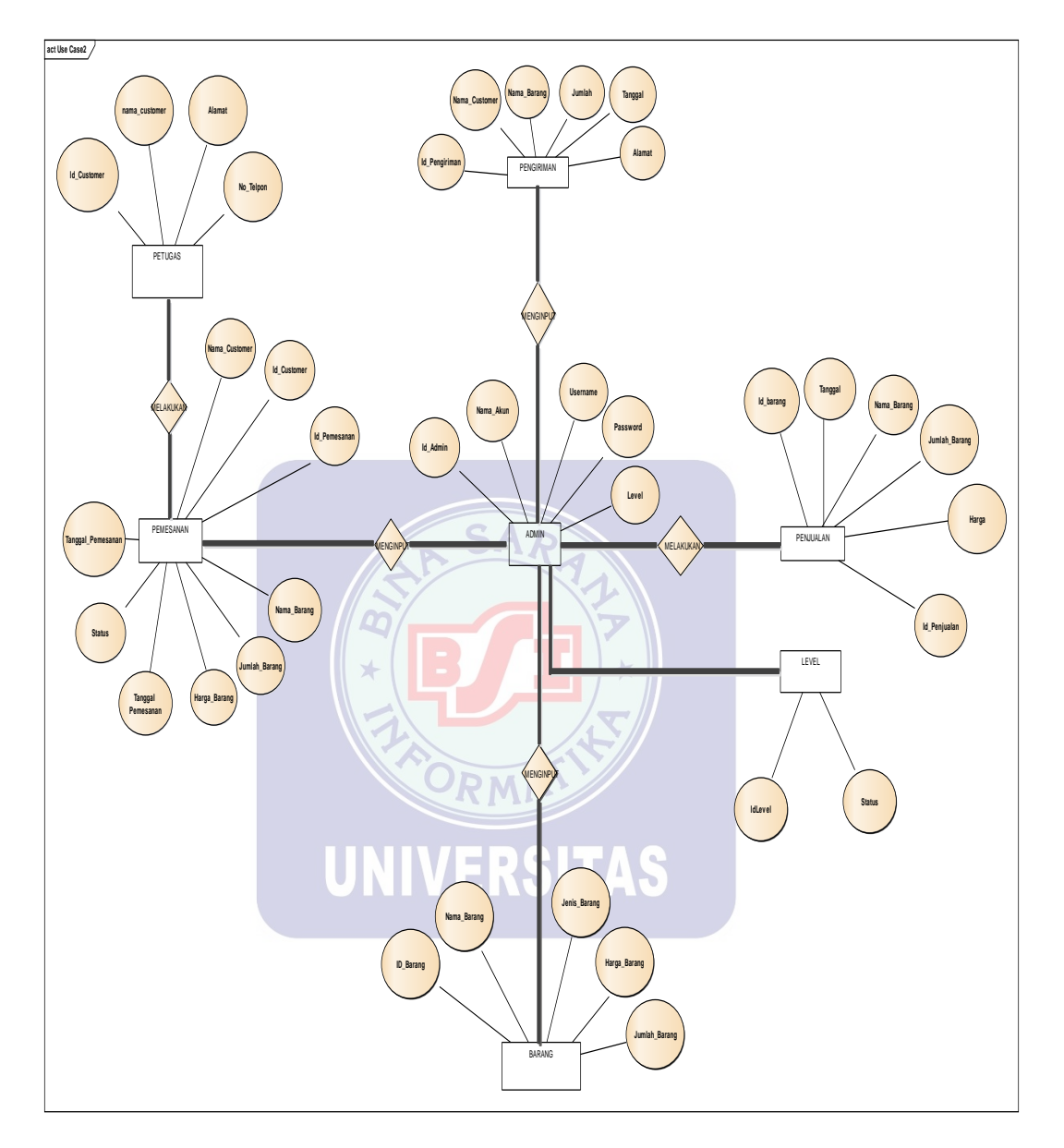

# 3.4.1. Entity Relationship Diagram (ERD)

Gambar III.25. Entity Relationship Diagram

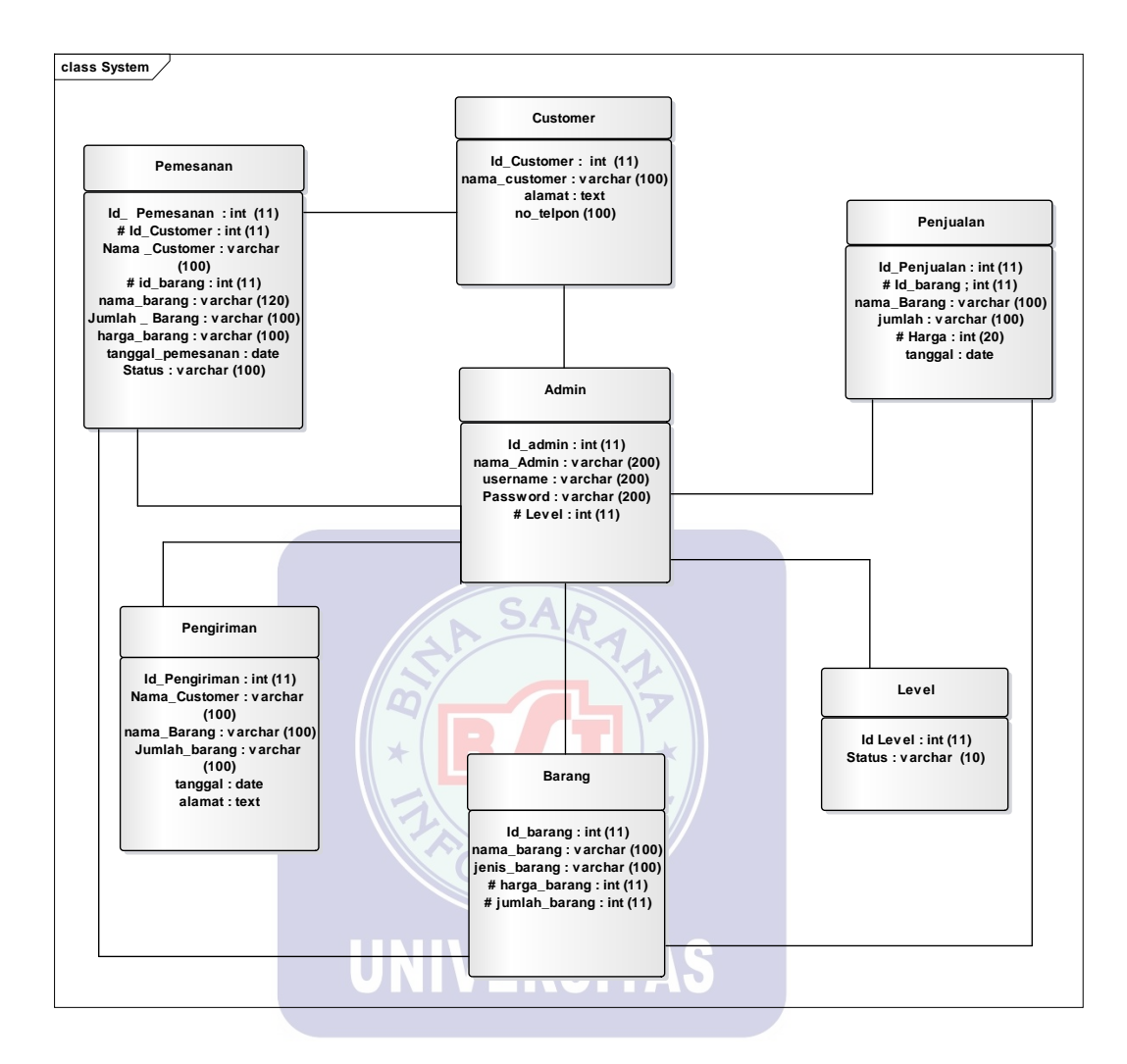

Gambar III.26. Logical Record Structure
#### 3.4.3. Spesifikasi File

Spesifikasi *file* yang digunakan dalam perancangan program penjualan tunai ini, penulis membuat satu *file database* yaitu sistem\_db yang terdiri dari:

No. Elmen data Tipe Akronim Panjang Keterangan Id\_admin Primary Key Admin 1 11 Interger 2 Nama Admin Nama\_admin Varchar 200 Username Username Varchar 3 200 Password 4 Password Varchar 200 Interger 5 Level Level 11

Tabel III.3. Spesifikasi File Admin

| 1. | Nama <i>File</i> | : Admin |
|----|------------------|---------|
|    |                  |         |

| Fungsi          | : Digunakan untuk mengelola data pengguna |
|-----------------|-------------------------------------------|
| Akronim         | : Owner VERSITAS                          |
| Tipe            | : Master                                  |
| Media File      | : Harddisk                                |
| Organisasi File | e : Index sequential                      |
| Akses File      | : Random                                  |
| Panjang Record  | d : 611 Character                         |
| Kunci Field     | : Id_Admin                                |
| Software        | : MY SQL                                  |

\*

| No. | Elemen      | Akronim       | Tipe     | Panjang | Keterangan  |
|-----|-------------|---------------|----------|---------|-------------|
|     | Data        |               |          |         |             |
| 1.  | Kode Barang | id_barang     | Interger | 11      | Primary key |
| 2.  | Nama        | nama_barang   | Varchar  | 100     |             |
|     | Barang      |               |          |         |             |
| 3.  | Jenis       | jenis _barang | Varchar  | 100     |             |
|     | Barang      |               |          |         |             |
| 4.  | Harga       | harga_barang  | Interger | 11      |             |
| 5.  | Jumlah      | jumlah_barang | Interger | 11      |             |
|     | Barang      |               |          |         |             |

Tabel III.4. Spesifikasi File Barang

| 2. Nama <i>File</i> | : File Barang                                 |
|---------------------|-----------------------------------------------|
| Fungsi              | : Digunakan untuk menginput pengiriman barang |
| Akronim             | : Pengiriman                                  |
| т:                  |                                               |

- Tipe : *File* Transaksi
- Media*File* : Harddisk
- Organisasi File : Indexed sequential

Akses *File* : Random

Panjang Record : 233 Character

Kunci *Field* : Id\_Barang

Software : MY SQL

## Tabel III.5. Spesifikasi File Customer

| No. | Elemen data   | Akronim    | Tipe     | Panjang | Keterangan  |
|-----|---------------|------------|----------|---------|-------------|
| 1   | Id_Costumer   | Id_cust    | Interger | 11      | Primary Key |
| 2   | Nama costumer | nama_cust  | Varchar  | 100     |             |
| 3   | Alamat        | Alamat     | Text     |         |             |
|     |               |            |          |         |             |
| 4   | No Telpon     | no_telp SA | Varchar  | 12      |             |

3. Nama *File* : *File Customer* 

Fungsi

: Digunakan untuk menyimpan data customer

RSITAS

Akronim

U

: Admin

: Master

Tipe

Media *File* : Harddisk

Organisasi File : Indexed sequential

Akses *File* : Random

Panjang *Record* : 121 *Character* 

Kunci *Field* : Id\_Customer

Software

| No. | Elemen data      | Akronim        | Tipe     | Panjang | Keterangan  |
|-----|------------------|----------------|----------|---------|-------------|
| 1   | Id_pemesanan     | id_pemesanan   | Interger | 11      | Primary Key |
| 2   | Id_costumer      | Id_cust        | Interger | 11      |             |
| 3   | Nama<br>Customer | nama_cust      | Varchar  | 100     |             |
| 4   | Id_barang        | id_barang      | Interger | 11      |             |
| 5   | Nama_barang      | nama_barang    | Varchar  | 120     |             |
| 6   | Jumlah           | jumlah_barang  | varchar  | 100     |             |
| 7   | Harga            | harga_barang   | Varchar  | 100     |             |
| 8   | Tanggal          | tanggal_barang | Date     |         |             |
| 9   | Status           | Status         | Varchar  | 100     |             |

# Tabel III.6. Spesifikasi *File* Pemesanan

: MY SQL

4. Nama *File* : *File* Pemesanan

Fungsi : Digunakan untuk menyimpan data barang

Akronim : Barang

Tipe : Master

Media File : Harddisk

Organisasi File : Indexed sequential

| Akses File     | : Random        |
|----------------|-----------------|
| Panjang Record | : 553 Character |
| Kunci Field    | : Id_Pemesanan  |
| Software       | : MY SQL        |

# Tabel III.7. Spesifikasi File Pengiriman

| No. | Elemen data      | Akronim       | Tipe        | Panjang | Keterangan  |
|-----|------------------|---------------|-------------|---------|-------------|
| 1   | Id Pengiriman    | Id_pengiriman | Interger    | 11      | Primary Key |
| 2   | Id Customer      | Id_customer   | Interger    | 11      |             |
| 3   | Nama<br>Customer | nama_cust     | Varchar     | 100     |             |
| 4   | Nama Barang      | nama_barang   | Varchar     | 100     |             |
| 5   | Jumlah           | Jumlah_barang | Varchar     | 100     |             |
| 6   | Alamat           | Alamat        | Text        |         |             |
|     |                  | UNIVERS       | <b>IIAS</b> |         |             |

5. Nama *File* : *File* Pengiriman

Fungsi : Digunakan untuk menyimpan data pengirman

Akronim : Pengiriman

Tipe : Master

Media *File* : Harddisk

Organisasi File : Indexed sequential

| Akses File     | : Random        |
|----------------|-----------------|
| Panjang Record | : 322 Character |
| Kunci Field    | : Id_Pengiriman |
| Software       | : MY SQL        |

# Tabel III.8. Spesifikasi *File* Level

| No. | Elemen data          | Akronim                         | Tipe       | Panjang  | Keterangan  |
|-----|----------------------|---------------------------------|------------|----------|-------------|
| 1   | Level                | Id_level                        | Interger   | 11       | Primary Key |
| 2   | Status               | Status                          | Varchar    | 100      |             |
| 6.  | Nama File            | : File Level                    | 12         |          |             |
| Fu  | ngsi                 | : Diguna <mark>kan untuk</mark> | menemtukar | n status |             |
| Ak  | rronim               | : Level                         | T          |          |             |
| Tij | pe                   | : Master                        | SITAS      |          |             |
| Me  | edia <i>File</i>     | : Harddisk                      |            |          |             |
| Or  | ganisasi <i>File</i> | : Indexed sequention            | al         |          |             |
| Ak  | sses File            | : Random                        |            |          |             |
| Pa  | njang Record         | : 111 Character                 |            |          |             |
| Ku  | ınci Field           | : Id_Level                      |            |          |             |
| Soj | ftware               | : MY SQL                        |            |          |             |

## 3.4.4. Sequence Diagram

## 1. Sequence Diagram Transaksi Pemesanan

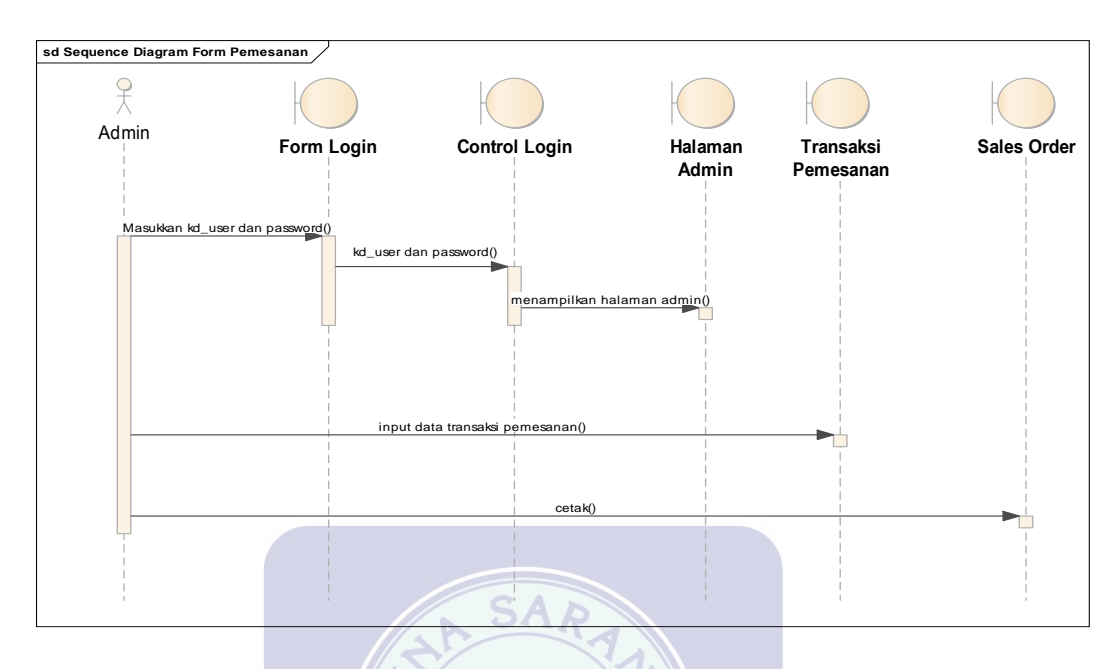

Gambar III.25. Deployment Diagram Transaksi Pemesanan

2. Sequence Diagram Transaksi Penjualan

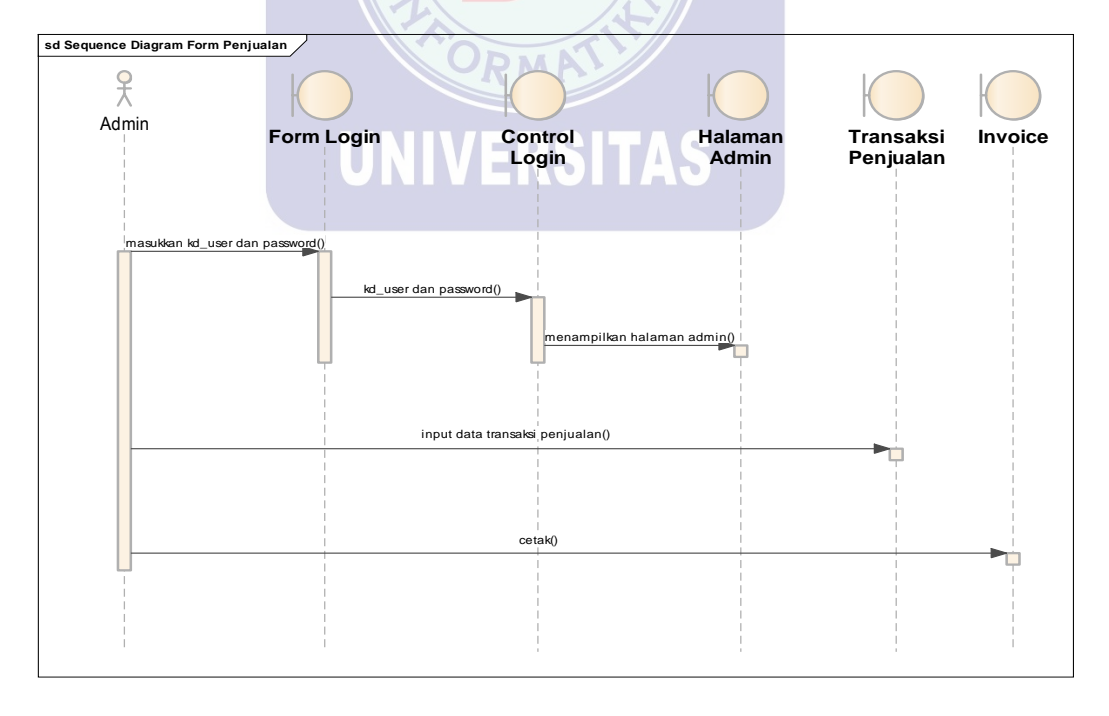

Gambar III.26. Sequence Diagram Transaksi Penjualan

# 3.4.5. Deployment Diagram

# 1. Deployment Diagram Penjualan

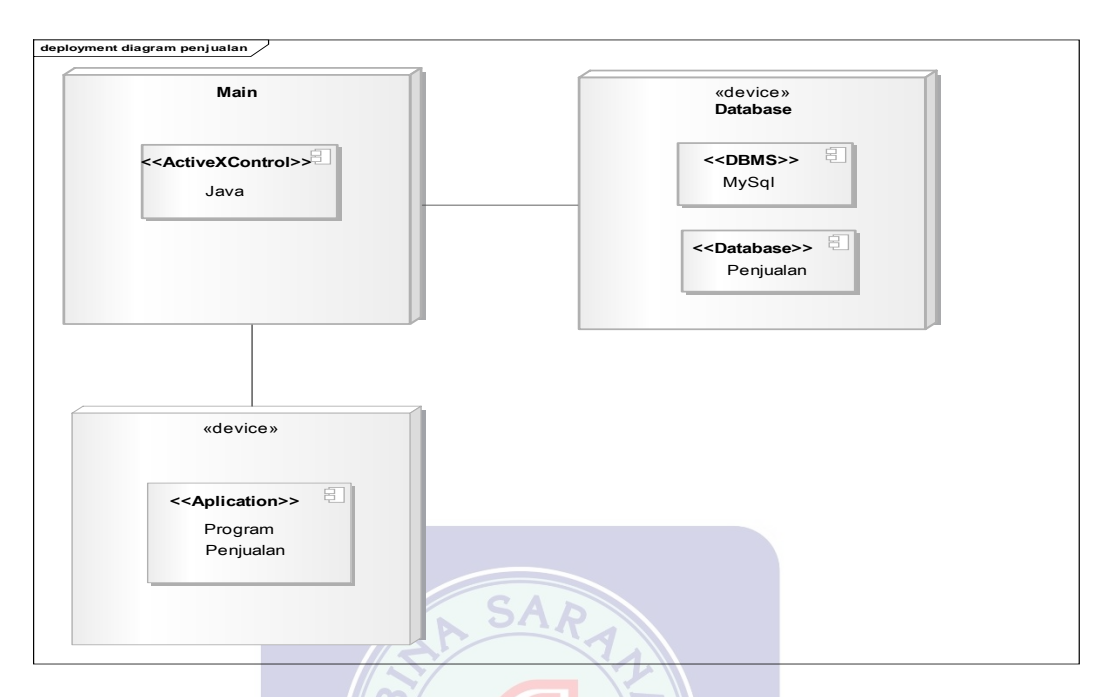

Gambar III.27. Deployment Diagram Sistem Penjualan

## 3.4.6. User Interface

1. User Interface Menu Login

| Login Form | - x          |
|------------|--------------|
| Username : |              |
| Password : |              |
|            | Cancel Login |
|            |              |

Gambar III.28. User Interface menu login

2. User Interface Menu Utama Admin

Laporan

i Info

E Logout

Data Items

Items

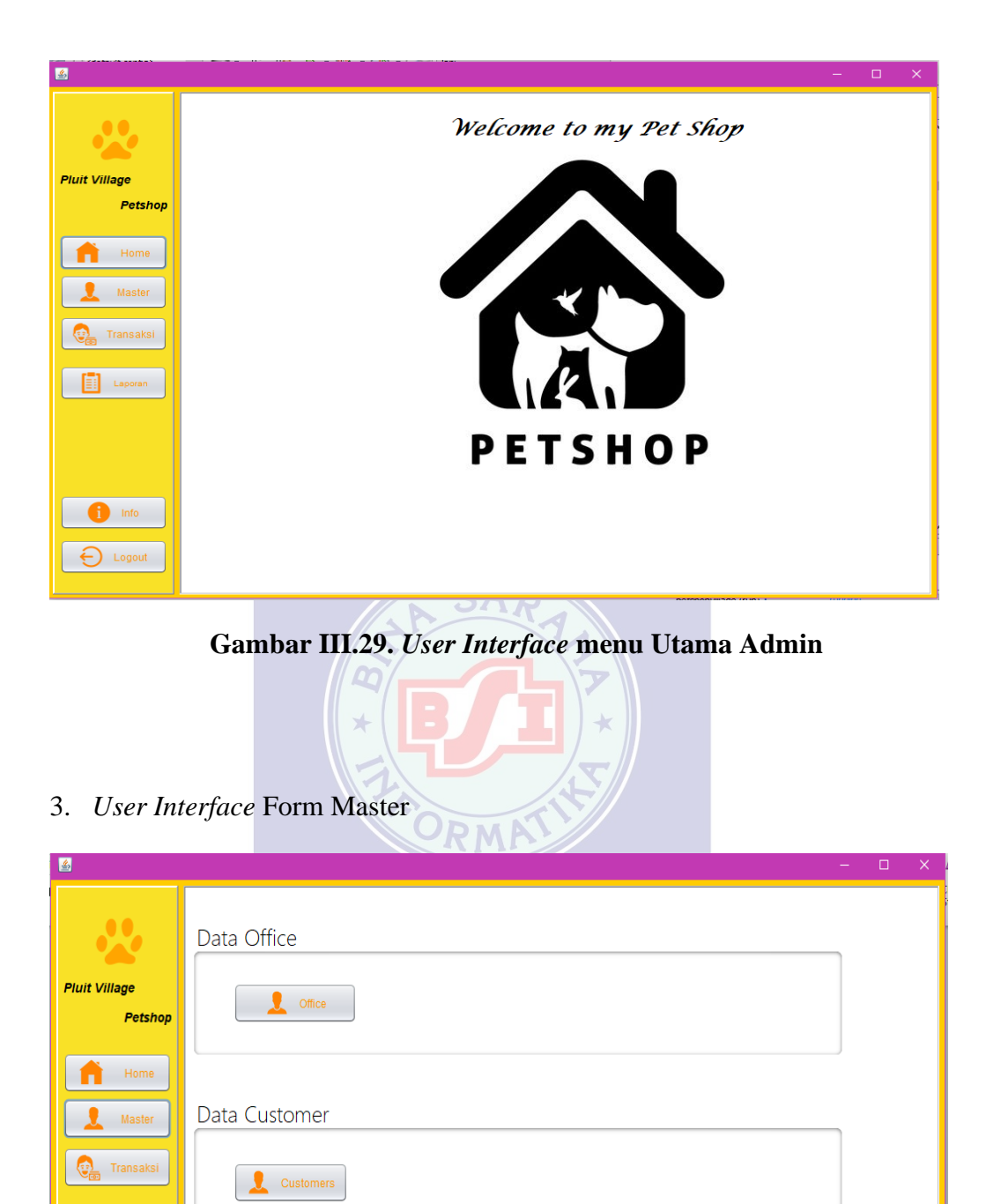

Gambar III.30. User Interface menu Master

4. User Interface Input Office

| <u>ی</u>      |               |                            |                                    |                              | - | × |
|---------------|---------------|----------------------------|------------------------------------|------------------------------|---|---|
|               | C KENDALL     |                            |                                    |                              |   |   |
|               |               |                            |                                    |                              |   |   |
|               | Petugas       |                            |                                    |                              |   |   |
| Bluit Village | ID admin      | Nama Admin                 | Usernam                            | e                            |   |   |
| Pataban       | 2             | Budijanto<br>Elsje Kharjao | dy Elsje                           |                              |   |   |
| Petsnop       | 3 4           | Fitri Raharja<br>Widi Arva | ni jani<br>arva                    |                              |   |   |
|               |               |                            |                                    |                              |   |   |
| Home          |               |                            |                                    |                              |   |   |
| Master        |               |                            |                                    |                              |   |   |
|               | ID Admin      | Nama                       | (                                  |                              |   |   |
| Transaksi     |               |                            |                                    | Tambah                       |   |   |
|               |               |                            |                                    |                              |   |   |
| Laporan       |               | P                          |                                    | Ubah                         |   |   |
|               | Username      | Passw                      | ora                                |                              |   |   |
|               |               |                            |                                    | Hapus                        |   |   |
|               |               |                            |                                    | Dausila -                    |   |   |
|               |               |                            | l                                  | Bersin                       |   |   |
|               |               | Keterangan                 |                                    |                              |   |   |
| i Info        |               |                            | 1 · Owner                          |                              |   |   |
|               |               |                            |                                    |                              |   |   |
| E Logout      |               | -                          | 2 : Admin                          |                              |   |   |
|               |               |                            |                                    |                              |   |   |
| <u>≗</u>      | lerjace input |                            |                                    | _                            | _ | × |
|               | KEMPALI       |                            |                                    |                              |   |   |
|               | KEMBALI       |                            |                                    |                              |   |   |
|               | Customer      |                            |                                    |                              |   |   |
| Pluit Village | ID Customer   | Nama Customer              | Alamat                             | No Telepon                   |   |   |
| Pot-la        | 2             | Hanson<br>Wilson           | Muara Karang<br>Pantai Indah Kapuk | 081288469013<br>081573396414 |   |   |
| Petsho        | 3 4           | Stanson<br>Annisa          | Penjaringan<br>Summarecon Bekasi   | 081257889012<br>089673218709 |   |   |
|               | 5             | Bagas<br>Khalisa           | Pondok Ungu<br>Rawamangun          | 081578336540                 |   |   |
| Home          | ľ.            | . A TOTTOO                 |                                    | 00100007714                  |   |   |
| Master        |               |                            |                                    |                              |   |   |
|               | ID Customor   | Nama Customer              | Alamat                             |                              | _ |   |
| Transaksi     | ie customer   |                            |                                    | Tamba                        | n |   |
|               |               |                            |                                    |                              |   |   |
| Laporan       | No Telepop    |                            |                                    | Ubah                         |   |   |
|               |               |                            |                                    |                              |   |   |
|               |               |                            |                                    | Hapus                        |   |   |
|               |               |                            |                                    | Borsib                       |   |   |
|               |               |                            |                                    | Dersin                       |   |   |
|               |               |                            |                                    |                              |   |   |
|               |               |                            |                                    |                              |   |   |
|               |               |                            |                                    |                              |   |   |
| <b>B</b> lots |               |                            |                                    |                              |   |   |
| i Info        |               |                            |                                    |                              |   |   |
|               |               |                            |                                    |                              |   |   |
| i Info        |               |                            |                                    |                              |   |   |

Gambar III.32. User Interface menu Customer

6. User Interface Input Items

Log

| <u>4</u>      |                 |                              |                      |                   |               | -   |   |
|---------------|-----------------|------------------------------|----------------------|-------------------|---------------|-----|---|
|               |                 |                              |                      |                   |               |     |   |
|               |                 |                              |                      |                   |               |     |   |
|               | ID Barang       | Nama Barang                  | Jenis Barang         | Harga Barang      | Jumlah Barang |     |   |
| Pluit Village | 1               | Essenstial Oxbow             | Rabbit Food          | 64000<br>40000    | 100           | -   |   |
| retshop       | 3               | Britter Bunny<br>Royal Canin | Rabbit Food          | 40000 40000 80000 | 60<br>100     |     |   |
| Home          | 5               | Whiskas                      | Cat Food<br>Cat Food | 65000<br>65000    | 80            |     |   |
|               | 7               | Royal Canin<br>Pedigree      | Dog Food<br>Dog Food | 90000             | 100<br>75     |     |   |
| Master        | 9               | Proplan                      | Dog Food             | 7000              | 60            | V   |   |
| Transaksi     | ID Parang       | Nam                          | Parang               |                   |               | _   |   |
| (E)           | ID barang       | Indific                      | a barang             | _                 | Tambah        |     |   |
| Laporan       |                 |                              |                      |                   | 1.11-1-1-     |     |   |
|               | Jenis Barang    | Harga                        | a Barang             |                   | Ubah          |     |   |
|               |                 |                              |                      |                   | Hapus         |     |   |
|               |                 |                              |                      |                   | Densile       |     |   |
| i Info        | Jumlah Barang   | 9                            |                      |                   | Bersin        |     |   |
|               |                 |                              |                      |                   |               |     |   |
| E Logout      |                 |                              |                      |                   |               |     |   |
| 7. User In    | terface Menu    | Trans <mark>aks</mark> i     |                      |                   |               |     |   |
| <u></u>       |                 |                              |                      |                   |               | - 0 | × |
|               |                 |                              |                      |                   |               |     |   |
|               | Data Pemesana   | n                            |                      |                   |               |     |   |
|               |                 |                              |                      |                   |               |     |   |
| Pluit Village | Pemesanar       | 1                            |                      |                   |               |     |   |
| Petshop       |                 |                              |                      |                   |               |     |   |
|               |                 |                              |                      |                   |               |     |   |
| Home          |                 |                              |                      |                   |               |     |   |
| 👤 Master      | Data Pengirimar | า                            |                      |                   |               |     |   |
| Translat      |                 |                              |                      |                   |               |     |   |
| Transaksi     | Rengiriman      |                              |                      |                   |               |     |   |
| Laporan       |                 | _                            |                      |                   |               |     |   |
|               |                 |                              |                      |                   |               |     |   |
|               | Data Penjualan  |                              |                      |                   |               |     |   |
|               |                 |                              |                      |                   |               |     |   |
|               | Penjuala        | n                            |                      |                   |               |     |   |

Gambar III.34. User Interface menu Transaksi

petsnopvillage (run)

8. User Interface Input Pemesanan

| <u>\$</u>                                                                                                    |                           |         |           |           |             |            |            |            | —         |     | ) |
|----------------------------------------------------------------------------------------------------|---------------------------|---------|-----------|-----------|-------------|------------|------------|------------|-----------|-----|---|
|                                                                                                    | <i>кемвац</i><br>Pemesana | n       | ID Peme   | sanan 5   |             |            |            |            |           |     |   |
|                                                                                                    | Id Romoso                 | Id Cuet | Nama Cust | Id Parana | Nama Bara   | Jumiah Bar | Haraa Bara | Tanggal Ro | Statue    |     |   |
| Pluit Village                                                                                                    | 1                         | 2       | Milcon    | 7         | Reval Canin | 2          | 00000      | 2010.07.20 | Lunac     | 1.1 |   |
| -iun village                                                                                                    | 2                         | 6       | Khalisa   | 2         | Nova        | 2          | 40000      | 2019-07-20 | Lunas     |     |   |
| Petshop                                                                                                    | 2                         | 3       | Stanson   | 9         | Proplan     | 1          | 70000      | 2019-08-09 | Belum Lun | 1   |   |
|                                                                                                    | 4                         | 1       | Hanson    | 8         | Pedigree    | 3          | 65000      | 2019-07-27 | Lunas     |     |   |
|                                                                                                    | 5                         | 9       | Rifdha    | 9         | Cat Food    | 12         | 50900      | 2019-07-30 | Lunas     |     |   |
| Constant Constant Con | ID Custome                | er Nama | Customer  | ID        | Barang N    | Nama Baran | g          |            |           |     |   |
|                                                                                                    | 9                         | Rifdha  | a         | 9         |             | Cat Food   |            |            |           |     |   |
|                                                                                                    | Jumlah Bar                | ang     | Harga     | Barang    |             | Та         | mbah       |            |           |     |   |
|                                                                                                    | 12                        |         | 50900     | )         |             | Սլ         | odate      |            |           |     |   |
|                                                                                                    | Tanggal Pe                | mesanan | Statu     | s Pembaya | aran        | н          | apus       |            |           |     |   |
|                                                                                                    |                           |         | Luna      | as        | •           | В          | ersih      |            |           |     |   |
|                                                                                                    |                           |         |           |           |             |            |            |            |           |     |   |

Gambar III.35. User Interface Input Pemesanan

9. User Interface Input Pengiriman

| G KEMBALI    |                 |                 |               |                 |                               |
|--------------|-----------------|-----------------|---------------|-----------------|-------------------------------|
| Pengirim     | an              |                 |               |                 |                               |
| Id Pengirima | n Nama Customer | Nama Barang     | Jumlah Barang | Tanggal Pengiri | Alamat                        |
| 1            | Bagas           | Royal Canin Cat | 2             | 2019-07-28      | Pondok Ungu                   |
| 2            | Jason           | Timothy Hay Ox  | 4             | 2019-07-25      | Kemang                        |
| 4            | Okta            | Essential Oxbow | 3             | 2019-08-05      | Kawamangun<br>Komplek Deperta |
| ld Pengirii  | man             | Nama Customer   |               |                 | ambah                         |
| Nama Bar     | ang J           | umlah Barang    |               |                 | Ubah                          |
|              |                 |                 |               |                 | Hapus                         |
| Tanggal P    | engiriman A     | Alamat          |               |                 | Bersih                        |
|              |                 | •[              |               | ļ               |                               |
|              |                 |                 |               |                 |                               |

Gambar III.36. User Interface Input Pengiriman

| uit Village   Petshop     Image: Transaksi     Id Penjualan     Id Penjualan                                                                                                    | Village       Penjualan       Id Barang       Nama Barang       Jumlah       Harga       Tanggal Penjual         Petshop       1       2       Nova Rabbit Fo       1       40000       2019-07-12         2       8       Pedigree Dog F       3       65000       2019-07-14         3       5       Whistas Cat Fo       2       65000       2019-07-14         4       14       Orchard Hay O       2       65000       2019-07-16         5       9       Propian Dog Fo       1       70000       2019-07-25         Master       Id Penjualan       Id Barang       Id Barang       Id Barang         Nama Barang       Jumlah       Id Barang       Idbah       Idbah         Harga       Tanggal       Idbah       Idapus       Idbah       Idapus         Harga       Tanggal       Idbah       Idapus       Idbah       Idapus       Idapus       Idapus       Idapus       Idapus       Idapus       Idapus       Idapus       Idapus       Idapus       Idapus       Idapus       Idapus       Idapus       Idapus       Idapus       Idapus       Idapus       Idapus       Idapus       Idapus       Idapus       Idapus       Idap                                                                                                    |           | G KEMBALI    |           |                |         |        |                 |  |
|----------------------------------------------------------------------------------------------------|----------------------------------------------------------------------------------------------------|-----------|--------------|-----------|----------------|---------|--------|-----------------|--|
| uit Village   Petshop     1   2   Nama Barang   1   2   Nova Rabbit Fo   1   2   3   5   Whiskas Cat Fo   2   8   4   14   Orchard Hay O   2   8   9   Propian Dog Fo   1   1   1   1   2   2   3   5   Whiskas Cat Fo   2   8   9   Propian Dog Fo   1   1   1   1   1   1   2   1   2   2   3   5   Whiskas Cat Fo   2   2   1   1   1   1   1   1   1   1   1   1   1   1   1   1   1   1   1   1   1   1   1   1   1   1   1   1   1   1   1   1   1   1   1   1    1   1 </th <th>Village       Id Penjualan       Id Barang       Nama Barang       Jumlah       Harga       Tanggal Penjual         Petshop       1       2       Nova Rabbit Fo       1       40000       2019-07-12         2       8       Pedigree Dog F       3       65000       2019-07-14         3       5       Whiskas Cat Fo       2       85000       2019-07-14         4       14       Orchard Hay O       2       85000       2019-07-25         Home       Jana       Jana       Jana       Jana       Jana         Master       Jana       Id Barang       Jana       Jana       Jana         Master       Jana       Jana       Jana       Jana       Jana         Master       Jana       Jana       Jana       Jana       Jana         Master       Jana       Jana       Jana       Jana       Jana       Jana       Jana         Marater       Jana       Jana       Jana       Jana       Jana       Jana       Jana       Jana       Jana       Jana       Jana       Jana       Jana       Jana       Jana       Jana       Jana       Jana       Jana       Jana       Jana       Ja</th> <th></th> <th>Penjualan</th> <th></th> <th></th> <th></th> <th></th> <th></th> <th></th>                                                                                                    | Village       Id Penjualan       Id Barang       Nama Barang       Jumlah       Harga       Tanggal Penjual         Petshop       1       2       Nova Rabbit Fo       1       40000       2019-07-12         2       8       Pedigree Dog F       3       65000       2019-07-14         3       5       Whiskas Cat Fo       2       85000       2019-07-14         4       14       Orchard Hay O       2       85000       2019-07-25         Home       Jana       Jana       Jana       Jana       Jana         Master       Jana       Id Barang       Jana       Jana       Jana         Master       Jana       Jana       Jana       Jana       Jana         Master       Jana       Jana       Jana       Jana       Jana         Master       Jana       Jana       Jana       Jana       Jana       Jana       Jana         Marater       Jana       Jana       Jana       Jana       Jana       Jana       Jana       Jana       Jana       Jana       Jana       Jana       Jana       Jana       Jana       Jana       Jana       Jana       Jana       Jana       Jana       Ja                                                                                                    |           | Penjualan    |           |                |         |        |                 |  |
| uit Village       1       2       Nova Rabbit Fo       1       40000       2019-07-12         2       8       Pedigree Dog F       3       65000       2019-07-14         3       5       Whisks Cat For       2       85000       2019-07-14         4       14       Orchard Hay O       2       85000       2019-07-16         5       9       Proplan Dog Fo       1       70000       2019-07-25         Master       Id Penjualan       Id Barang       Image: Image Image Imag                                                                                                    | Viliage       1       2       Nova Rabbit Fo 1       40000       2019-07-12         2       8       Pedigree Do F 3       65000       2019-07-14         3       5       Whiskas Cat Fo 2       65000       2019-07-14         4       14       Orchard Hay O 2       85000       2019-07-16         5       9       Proplan Dog Fo 1       70000       2019-07-25         Home       Id Penjualan       Id Barang       Id Penjualan       Id Barang         Master       Id Penjualan       Id Barang       Ubah       Id Penjualan         Nama Barang       Jumlah       Id Barang       Id Penjualan       Id Barang         Info       Image       Tanggal       Bersih       Id Penjualan       Id Penjualan         Info       Image       Tanggal       Image       Id Penjualan       Id Penjualan                                                                                                    |           | ld Penjualan | ld Barang | Nama Barang    | Jumlah  | Harga  | Tanggal Penjual |  |
| Petshop       2       8       Pedigree Doa F 3       65000       2019-07-14         3       5       Whiskas Cat Fo 2       65000       2019-07-14         4       14       Orchard Hay O 2       85000       2019-07-16         5       9       Proplan Dog Fo 1       70000       2019-07-25         Master       Id Penjualan       Id Barang       Image: Construction of the second second                                                                                                    | Petshop       2       8       Pedigree Dog F       3       65000       2019-07-14         3       5       Whiskas Cat Fo       2       65000       2019-07-14         4       14       Orchard Hay O       2       85000       2019-07-16         5       9       Proplan Dog Fo       1       70000       2019-07-25         Master       Id Penjualan       Id Barang       Id Penjualan       Id Barang         Nama Barang       Jumlah       Ubah       Hapus         Harga       Tanggal       Bersih       Bersih                                                                                                    | t Village | 1            | 2         | Nova Rabbit Fo | 1       | 40000  | 2019-07-12      |  |
| 3       5       Whiskas Cat Fo 2       65000       2019-07-74         4       14       Orchard Hay O 2       85000       2019-07-16         5       9       Proplan Dog Fo 1       70000       2019-07-25         Master       Id Penjualan       Id Barang       Image: Category Control of Category Category Categ                                                                                                    | 3       5       Whiskas Cat Fo 2       65000       2019-07-14         4       14       Orchard Hay O 2       85000       2019-07-16         5       9       Proplan Dog Fo 1       70000       2019-07-25         Master       Id Penjualan       Id Barang       Image: Constraint of the second second secon                                                                                                    | Detek en  | 2            | 8         | Pedigree Dog F | 3       | 65000  | 2019-07-14      |  |
| 4 14 Orchard Hay O 2 85000 2019-07-16   5 9 Proplan Dog Fo 1 70000 2019-07-25     Master     Id Penjualan Id Barang     Id Penjualan Id Barang     Nama Barang Jumlah     Harga Tanggal     Harga Tanggal     If or                                                                                                    | 4 14 Orchard Hay O 2 8500 2019-07-16   5 9 Proplan Dog Fo 1 70000 2019-07-25     Master     Id Penjualan Id Barang     Id Penjualan Id Barang     Jumlah     Harga     Tanggal     Info     Logout                                                                                                    | Petsnop   | 3            | 5         | Whiskas Cat Fo | 2       | 65000  | 2019-07-14      |  |
| Home     Master     Id Penjualan     Id Penjualan     Id Penjualan     Id Barang     Jumlah     Harga     Tanggal     Bersih                                                                                                    | Home     Master     Id Penjualan     Id Penjualan  <                                                                                                    |           | 4            | 14        | Orchard Hay O  | 2       | 85000  | 2019-07-16      |  |
| Home   Master   Transaksi   Id Penjualan   Id Barang   Image: State of the state of the state of th                   | Home   Master   a Transaksi   Id Penjualan   Id Penjualan   Id Barang   Image: Image:                                                        |           | 5            | 9         | Proplan Dog Fo | 1       | 70000  | 2019-07-25      |  |
| Master   Transaks   Id Penjualan   Id Barang   Image: Image: Image | Master   Id Penjualan   Id Barang   Image: Image: | Home      |              |           |                |         |        |                 |  |
| Master   Transaksi   Id Penjualan   Id Barang   Image   Jumlah   Harga   Tanggal   Bersih                                                                                                    | Master   Tansaksi   Tansaksi   Id Penjualan   Id Barang   Image: State of the state of the st                 |           |              |           |                |         |        |                 |  |
| Master<br>Transaksi<br>Id Penjualan Id Barang<br>Laoran<br>Nama Barang Jumlah<br>Harga Tanggal<br>Bersih                                                                                                    | Master   Id Penjualan   Id Penjualan   Id Barang   Image: Image: I                   |           |              |           |                |         |        |                 |  |
| Transaksi     Id Penjualan     Id Penjualan     Id Barang     Tambah     Ubah     Ubah     Harga     Tanggal     Info                                                                                                    | Transaksi Id Penjualan Id Barang   Lacomn Id Penjualan Id Barang   Nama Barang Jumlah   Harga Tanggal   Bersih                                                                                                    | Master    |              |           |                |         |        |                 |  |
| Transaksi   Id Penjualan   Id Barang   Issoran   Nama Barang   Jumlah   Harga   Tanggal   Bersih                                                                                                    | Transaksi   Id Penjualan   Id Penjualan   Id Barang   Image   Jumlah   Image   Harga   Tanggal   Bersih                                                                                                    |           |              |           |                |         |        |                 |  |
| Id Penjualan Id Barang<br>Lasoran<br>Nama Barang<br>Harga<br>Tanggal<br>Bersih                                                                                                    | id Penjualan Id Barang<br>Lasonn<br>Nama Barang<br>Jumlah<br>Harga<br>Tanggal<br>Bersih<br>Logout                                                                                                    |           |              |           |                |         |        |                 |  |
| Laporan     Laporan     Laporan     Nama Barang   Jumlah     Harga     Tanggal     Bersih                                                                                                    | Lagoran     Lagoran     Lagoran     Tambah     Ubah     Ubah     Harga     Tanggal     Bersih     Imfo                                                                                                    | Transaksi | ld Peniualan |           | ld Barang      | _       |        |                 |  |
| Laporan I ang Jumlah Ubah<br>Harga Tanggal Bersih                                                                                                    | Lagoran Tambah Tambah Ubah Ubah Hapus Harga Tanggal Bersih                                                                                                    | <u> </u>  |              |           |                |         |        |                 |  |
| Laporan Nama Barang Jumlah Ubah Hapus Harga Tanggal Bersih                                                                                                    | Lagoran Amarka Barang Jumlah Ubah Hapus Harga Tanggal Bersih                                                                                                    |           |              |           |                |         | Tambah |                 |  |
| Appendix     Nama Barang     Jumlah     Harga     Tanggal     Bersih                                                                                                    | August     Nama Barang     Jumlah     Harga     Tanggal     Bersih     Info                                                                                                    | 1         |              |           |                |         |        |                 |  |
| Nama Barang Jumlah   Harga Tanggal   Bersih                                                                                                    | Nama Barang Jumlah Ubah<br>Harga Tanggal Bersih                                                                                                    | Laporan   |              |           |                |         |        |                 |  |
| Nama Barang Jumlah   Harga Tanggal   Bersih                                                                                                    | Nama Barang Jumlah   Harga Tanggal   Tanggal Bersih                                                                                                    |           |              |           |                |         | Ubah   |                 |  |
| Harga Tanggal Bersih                                                                                                    | Harga Tanggal Bersih                                                                                                    |           | Nama Baranc  |           | Jumlah         |         | Obdit  |                 |  |
| Harga Tanggal Bersih                                                                                                    | Harga Tanggal Bersih                                                                                                    |           |              |           |                |         |        |                 |  |
| Harga Tanggal Bersih                                                                                                    | Harga Tanggal Bersih                                                                                                    |           |              |           |                |         | Цария  |                 |  |
| Harga Tanggal Bersih                                                                                                    | Harga Tanggal Bersih                                                                                                    |           |              |           |                |         | Tiapus |                 |  |
| Harga Tanggal Bersih                                                                                                    | Harga Tanggal Bersih                                                                                                    |           |              |           |                |         |        |                 |  |
| 1 Info                                                                                                    | i info                                                                                                    |           | Harga        |           | Tanggal        |         | D 1    |                 |  |
|                                                                                                    | info                                                                                                    |           | Harga        |           | Tanggal        |         | Bersih |                 |  |
|                                                                                                    | info                                                                                                    |           |              |           |                |         |        |                 |  |
|                                                                                                    | 1 Info                                                                                                    |           |              |           |                | <b></b> |        |                 |  |
|                                                                                                    | 1 Info                                                                                                    |           |              |           |                |         |        |                 |  |
|                                                                                                    | Logout                                                                                                    | nfo       |              |           |                |         |        |                 |  |
|                                                                                                    | Logout                                                                                                    |           |              |           |                |         |        |                 |  |
|                                                                                                    |                                                                                                    |           |              |           |                |         |        |                 |  |
|                                                                                                    |                                                                                                    |           |              |           |                |         |        |                 |  |

## 10. User Interface Input Penjualan

Gambar III.37. User Interface Input Penjualan

11. User Interface Form Laporan

\*

| <u>≝</u> 2       |                                 |
|------------------|---------------------------------|
|                  | Laporan Data Admin dan Customer |
| Pluit Village    |                                 |
| Petshop          | Sales Order                     |
| Home Home Master | Laporan Data Barang             |
| info<br>Eugout   | Laporan Data Penjualan          |

Gambar III.38. User Interface Laporan

12. User Interface Cetak Sales Order

| ar a       | asperViewer                                                                                                    |                 |                                                                                                    |                                                                                                    |                            |                                                    |                                                                                                    | -                                              |                       | ×          |
|------------|----------------------------------------------------------------------------------------------------|-----------------|----------------------------------------------------------------------------------------------------|----------------------------------------------------------------------------------------------------|----------------------------|----------------------------------------------------|----------------------------------------------------------------------------------------------------|------------------------------------------------|-----------------------|------------|
| 86         |                                                                                                    |                 | Q Q 100% 🔹                                                                                                    |                                                                                                    |                            |                                                    |                                                                                                    |                                                |                       |            |
| Γ          |                                                                                                    |                 |                                                                                                    |                                                                                                    |                            |                                                    |                                                                                                    |                                                |                       |            |
|            |                                                                                                    |                 |                                                                                                    |                                                                                                    |                            |                                                    |                                                                                                    |                                                |                       |            |
|            |                                                                                                    |                 | Sa                                                                                                    | loc (                                                                                                    | )rdoi                      | •                                                  |                                                                                                    |                                                |                       |            |
|            |                                                                                                    |                 | Da                                                                                                    |                                                                                                    | JIUUI                      |                                                    |                                                                                                    |                                                |                       |            |
|            |                                                                                                    |                 |                                                                                                    |                                                                                                    |                            |                                                    |                                                                                                    |                                                |                       |            |
|            |                                                                                                    |                 |                                                                                                    |                                                                                                    |                            |                                                    |                                                                                                    |                                                |                       |            |
|            | ld Pemesanan Id (                                                                                                    | ustomer Nam     | a Id Barand                                                                                                    | Nama Barano                                                                                                    | lumlah Baran               | - Harga Barang                                     | Tanggal                                                                                                    | Status                                         |                       |            |
|            | 1 2                                                                                                    | Wilso           | on 7                                                                                                    | Royal Canin                                                                                                    | 2                          | 90000                                              | 7/20/19 12:00 AM                                                                                                    | Lunas                                          |                       |            |
|            | 2 6<br>3 3                                                                                                    | Khali<br>Stan   | isa 2<br>son 9                                                                                                    | Nova<br>Proplan                                                                                                    | 2                          | 40000                                              | 7/22/19 12:00 AM<br>8/9/19 12:00 AM                                                                                 | Lunas<br>Belum                                 | Lunas                 |            |
|            | 4 1                                                                                                    | Hans            | son 8                                                                                                    | Pedigree                                                                                                    | 3                          | 65000                                              | 7/27/19 12:00 AM                                                                                                    | Lunas                                          | Lando                 |            |
|            |                                                                                                    |                 |                                                                                                    |                                                                                                    |                            |                                                    |                                                                                                    |                                                |                       |            |
|            |                                                                                                    |                 |                                                                                                    |                                                                                                    |                            |                                                    |                                                                                                    |                                                |                       |            |
|            |                                                                                                    |                 |                                                                                                    |                                                                                                    |                            |                                                    |                                                                                                    |                                                |                       |            |
|            |                                                                                                    |                 |                                                                                                    |                                                                                                    |                            |                                                    |                                                                                                    |                                                |                       |            |
|            |                                                                                                    |                 |                                                                                                    |                                                                                                    |                            |                                                    |                                                                                                    |                                                |                       |            |
|            |                                                                                                    |                 |                                                                                                    |                                                                                                    |                            |                                                    |                                                                                                    |                                                |                       |            |
|            |                                                                                                    |                 |                                                                                                    |                                                                                                    |                            |                                                    |                                                                                                    |                                                |                       |            |
|            |                                                                                                    |                 |                                                                                                    |                                                                                                    |                            |                                                    |                                                                                                    |                                                |                       |            |
|            |                                                                                                    |                 |                                                                                                    |                                                                                                    |                            |                                                    |                                                                                                    |                                                |                       |            |
|            |                                                                                                    |                 |                                                                                                    |                                                                                                    |                            |                                                    |                                                                                                    |                                                |                       |            |
| -          |                                                                                                    |                 |                                                                                                    |                                                                                                    |                            |                                                    | _                                                                                                    |                                                |                       | <b>/</b> • |
|            |                                                                                                    |                 |                                                                                                    |                                                                                                    |                            |                                                    |                                                                                                    |                                                |                       |            |
|            |                                                                                                    |                 |                                                                                                    |                                                                                                    |                            |                                                    |                                                                                                    |                                                |                       |            |
|            |                                                                                                    |                 | *                                                                                                    |                                                                                                    |                            |                                                    |                                                                                                    |                                                |                       |            |
|            |                                                                                                    | Gan             | ıbar III.39                                                                                                    | . User Iı                                                                                                    | iterface (                 | Cetak <i>Sa</i>                                    | les Order                                                                                                    |                                                |                       |            |
|            |                                                                                                    | Gan             | ıbar III.39                                                                                                    | . User II                                                                                                    | iterface (                 | Cetak <i>Sa</i>                                    | les Order                                                                                                    |                                                |                       |            |
|            |                                                                                                    | Gan             | ıbar III.39                                                                                                    | . User Ii                                                                                                    | iterface (                 | Cetak <i>Sa</i>                                    | les Order                                                                                                    |                                                |                       |            |
| 13         | 3. User Inte                                                                                                    | Gan<br>erface C | n <b>bar III.39</b><br>Cetak Jurnal                                                                                                    | . User Ii                                                                                                    | iterface (                 | Cetak Sa                                           | les Order                                                                                                    |                                                |                       |            |
| 13         | 8. User Inte                                                                                                    | Gan<br>erface C | n <b>bar III.39</b><br>Cetak Jurnal                                                                                                    | . User Ii                                                                                                    | iterface (                 | Cetak <i>Sa</i>                                    | les Order                                                                                                    |                                                |                       |            |
| 13         | 3. User Into                                                                                                    | Gan<br>erface C | n <b>bar III.39</b><br>Cetak Jurnal                                                                                                    | . User It                                                                                                    | aterface (                 | Cetak <i>Sa</i>                                    | les Order                                                                                                    | -                                              |                       | ×          |
| 13         | B. User Internet                                                                                                    | Gan<br>erface C | n <b>bar III.39</b><br>Cetak Jurnal                                                                                                    | . User In                                                                                                    | iterface (                 | Cetak <i>Sa</i>                                    | les Order                                                                                                    | -                                              |                       | ×          |
| 13<br>• Ja | B. User Inte<br>speviewer                                                                                                    | Gan<br>erface C | nbar III.39<br>Cetak Jurnal                                                                                                    | . User Ii                                                                                                    | aterface (                 | Cetak <i>Sa</i>                                    | les Order                                                                                                    | -                                              |                       |            |
| 13         | B. User Inte<br>spetviewer<br>SOR (P)                                                                                                    | Gan<br>erface C | nbar III.39<br>Cetak Jurnal                                                                                                    | . User II                                                                                                    | aterface (                 | Cetak <i>Sa</i>                                    | les Order                                                                                                    | -                                              |                       |            |
| 13         | 8. User Inte<br>spetViewer                                                                                                    | Gan<br>erface C | nbar III.39<br>Cetak Jurnal<br>@@1005 ¥<br>J                                                                                                    | . User II                                                                                                    | aterface (                 | Cetak <i>Sa</i>                                    | les Order                                                                                                    | -                                              |                       |            |
| 13         | S. User Inte                                                                                                    | Gan<br>erface C | nbar III.39<br>Cetak Jurnal                                                                                                    | User In                                                                                                    | aterface (                 | Cetak Sa                                           | les Order                                                                                                    | -                                              |                       |            |
| 13         | 3. User Inte                                                                                                    | Gan<br>erface C | nbar III.39<br>Cetak Jurnal                                                                                                    | User In                                                                                                    | aterface (                 | Cetak <i>Sa</i>                                    | les Order                                                                                                    | -                                              |                       |            |
| 13         | 3. User Into                                                                                                    | Gan<br>erface C | hbar III.39<br>Cetak Jurnal<br>@@ 100% *<br>J                                                                                                    | . User In<br>OR<br>UTTR                                                                                                   | uterface (                 | Cetak Sa                                           | les Order                                                                                                    | -                                              |                       |            |
| 13         | B. User Internet                                                                                                    | Gan<br>erface C | hbar III.39<br>Cetak Jurnal<br>@@ 100% •<br>J                                                                                                    | User In<br>User In<br>Urna                                                                                                | Jumlah<br>1<br>3           | Cetak <i>Sa</i>                                    | les Order                                                                                                    | al<br>12:00 A                                  | M                     | ×          |
| 13         | B. User Interest of the seperator of the seperator of the | Gam<br>erface C | hbar III.39<br>Cetak Jurnal<br>@@ 100% •<br>J                                                                                                    | User In<br>User In<br>Urms<br>abbit Food<br>5 Gat Food<br>5 Gat Food<br>5 Gat Food<br>5 Gat Food<br>5 Gat Food            | uterface (                 | Harga<br>40000<br>65000<br>65000                   | Tangg<br>7/12/19<br>7/14/19<br>7/14/19                                                                              | 1<br>12:00 A<br>12:00 A<br>12:00 A             | M                     |            |
| 13         | B. User Inter<br>spet/iever<br>Si ○ II ● DI ○<br>Id penjualan<br>1<br>2<br>3<br>4<br>5                                                                                                    | Gam<br>erface C | hbar III.39<br>Cetak Jurnal<br>@ @ 100%<br>J<br>Nova Ra<br>Pedigre<br>Whiskas<br>Orchard<br>Proplan                                                                                                    | arang<br>abbil Food<br>a Dog Food<br>c Cat Food<br>Hay OXbow<br>Dog Food                                                  | uterface (                 | Harga<br>40000<br>65000<br>65000<br>85000<br>70000 | Tanggi<br>Tanggi<br>7/12/19<br>7/14/19<br>7/14/19<br>7/14/19<br>7/14/19<br>7/14/19<br>7/14/19<br>7/14/19<br>7/14/19 | -<br>12:00 A<br>12:00 A<br>12:00 A<br>12:00 A  | M<br>M<br>M<br>M<br>M |            |
| 13         | Id penjualan                                                                                                    | Gam<br>erface C | hbar III.39<br>Cetak Jurnal<br>@ @ 100%<br>J<br>Nova Ra<br>Pedigre<br>Whiskas<br>Orchard<br>Proplan                                                                                                    | Arang<br>abbi Food<br>cat Food<br>cat Food<br>Dog Food                                                                    | uterface (                 | Harga<br>40000<br>65000<br>65000<br>85000<br>70000 | Tangg:<br>7/12/19<br>7/14/19<br>7/14/19<br>7/14/19<br>7/14/19<br>7/16/19                                            | 1<br>12:00 A<br>12:00 A<br>12:00 A<br>12:00 A  | M<br>M<br>M<br>M<br>M |            |
| 13         | b. User Internet                                                                                                    | Gam<br>erface C | hbar III.39<br>Cetak Jurnal<br>@ @ 100% V<br>J                                                                                                    | User In<br>User In<br>Urns<br>abbit Food<br>b Dog Food<br>cat Food<br>Hay Oxbow<br>Dog Food                               | Jumlah<br>1<br>2<br>2<br>1 | Harga<br>40000<br>65000<br>65000<br>85000<br>70000 | Tangga<br>7/12/19<br>7/14/19<br>7/14/19<br>7/14/19<br>7/16/19<br>7/25/19                                            | 1<br>12:00 A<br>12:00 A<br>12:00 A<br>12:00 A  | M<br>M<br>M<br>M<br>M |            |
| 13         | b. User Internet                                                                                                    | Gan<br>erface C | hbar III.39<br>Cetak Jurnal<br>@@ @ 100% V<br>J<br>Nova Ra<br>Pedigre<br>Whiska<br>Orchard<br>Proplan                                                                                                    | Arang<br>abbit Food<br>s Dog Food<br>c Gat Food<br>Hay Oxbow<br>Dog Food                                                  | uterface (                 | Harga<br>40000<br>65000<br>65000<br>85000<br>70000 | Tangg<br>7/12/19<br>7/14/19<br>7/14/19<br>7/14/19<br>7/14/19<br>7/16/19<br>7/25/19                                  | al<br>12:00 A<br>12:00 A<br>12:00 A<br>12:00 A | M<br>M<br>M<br>M<br>M |            |
|            | B. User Internet                                                                                                    | Gan<br>erface C | hbar III.39<br>Cetak Jurnal<br>@@ 100% V<br>J<br>Nama E<br>Nova Ra<br>Pedigee<br>Whiskas<br>Orchard<br>Proplan                                                                                                    | Arang<br>bbbit Food<br>s Dog Food<br>G Cat Food<br>Hay Oxbow<br>Dog Food                                                  | Jumlah<br>1<br>2<br>2<br>1 | Harga<br>40000<br>65000<br>65000<br>85000<br>70000 | Tangg<br>7/12/19<br>7/14/19<br>7/14/19<br>7/14/19<br>7/14/19<br>7/15/19                                             | 1<br>12:00 A<br>12:00 A<br>12:00 A<br>12:00 A  | M<br>M<br>M<br>M      |            |
| 13         | B. User Interest of the service of the service of t | Gan<br>erface C | hbar III.39<br>Cetak Jurnal<br>@@ 100% •<br>J                                                                                                    | User In<br>User In<br>Urme<br>abbit Fodo<br>a bog Food<br>a cat Food<br>Hay Oxbow<br>Dog Food                             | Jumlah<br>1<br>2<br>2<br>1 | Harga<br>40000<br>65000<br>65000<br>85000<br>70000 | Tangg<br>7/12/19<br>7/14/19<br>7/14/19<br>7/14/19<br>7/16/19<br>7/25/19                                             | 1<br>12:00 A<br>12:00 A<br>12:00 A<br>12:00 A  | M<br>M<br>M<br>M<br>M |            |
| 13         | B. User International Science International Science Internatione International Science International Science I | Gan<br>erface C | hbar III.39<br>Cetak Jurnal<br>Real of the second second | User In<br>User In<br>Urms<br>abbit Food<br>5 Obg Food<br>6 Gat Food<br>8 Dog Food<br>6 Gat Food<br>Hay Oxbow<br>Dog Food | uterface (                 | Harga<br>40000<br>65000<br>65000<br>85000<br>70000 | Tanggi<br>7/12/19<br>7/14/19<br>7/14/19<br>7/14/19<br>7/14/19<br>7/14/19<br>7/14/19                                 | 1<br>12:00 A<br>12:00 A<br>12:00 A<br>12:00 A  | M<br>M<br>M<br>M      |            |
|            | b. User International Science International Science Internatione International Science International Science I | Gan<br>erface C | hbar III.39<br>Cetak Jurnal<br>Real Jurnal                                                                                                    | atang<br>abbi Food<br>b Dog Food<br>C Cat Food<br>Hay OXbow<br>Dog Food                                                   | uterface (                 | Harga<br>40000<br>65000<br>65000<br>85000<br>70000 | Tanggi<br>7/12/19<br>7/14/19<br>7/14/19<br>7/14/19<br>7/14/19<br>7/14/19                                            | al<br>12:00 A<br>12:00 A<br>12:00 A<br>12:00 A | M<br>M<br>M<br>M      |            |

Gambar III.40. User Interface Cetak Jurnal

## 14. User Iterface Menu Utama Owner

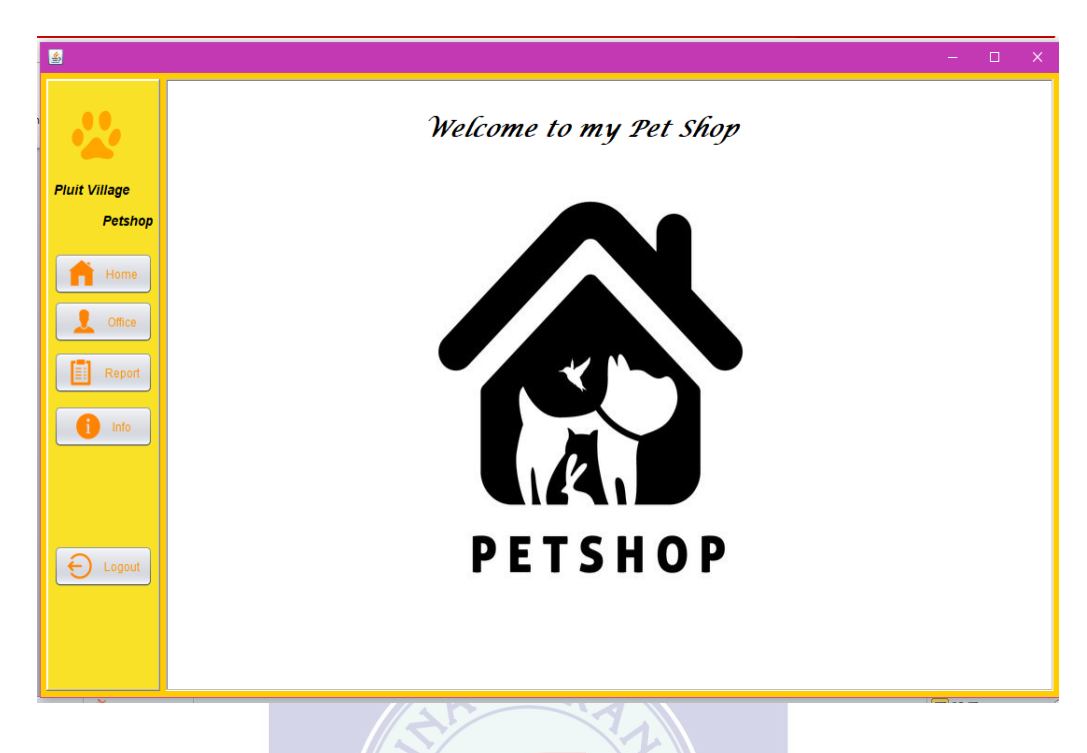

Gambar III.41. User Interface Menu Utama Owner

15. User Interface Owner Input Office

|           | Detuger  |                 |           |          |           |   |  |
|-----------|----------|-----------------|-----------|----------|-----------|---|--|
|           | Pelugas  |                 |           |          |           |   |  |
|           | ID admin | Nama Admin      | Username  | Password | level     |   |  |
|           | 1        | Budijanto       | budi      | budi123  | 1         |   |  |
|           | 2        | Elsje Kharjady  | Elsje     | elsje    | 2         |   |  |
| t Village | 3        | Fitri Raharjani | jani      | jani     | 2         |   |  |
| Detaken   | 4        | Widi Arya       | arya      | arya     | 2         |   |  |
| Petsnop   |          |                 |           |          |           |   |  |
|           |          |                 |           |          |           |   |  |
| Home      |          |                 |           |          |           |   |  |
|           |          |                 |           |          |           | 1 |  |
|           |          |                 |           |          |           |   |  |
| Office    |          |                 |           |          |           |   |  |
|           | ID Admin |                 | Nama      |          |           |   |  |
| a second  | ID Aumin |                 | Nallia    |          | Tambab    |   |  |
| Report    |          |                 |           |          | Tarribarr |   |  |
|           |          |                 |           |          |           |   |  |
|           |          |                 |           |          | Ubah      |   |  |
|           | Username |                 | Password  |          |           |   |  |
|           | Osemanie |                 | 1 0350010 |          |           |   |  |
|           |          |                 |           |          | Hapus     |   |  |
|           |          |                 |           |          |           |   |  |
|           |          |                 |           |          |           |   |  |
|           | Status   |                 |           |          | Bersih    |   |  |
|           |          |                 |           |          |           |   |  |
| Logout    |          | Ke              | terangan  |          |           |   |  |
|           |          |                 | 1 : Ow    | /ner     |           |   |  |
|           |          |                 | 2 · 44    | min      |           |   |  |
|           |          |                 | 2 . Au    |          |           |   |  |

Gambar III.42. User Interface Input Office

## 16. User Interface Report Owner

| Laporan Data Admin dan Customer |  |       |
|---------------------------------|--|-------|
|                                 |  | _     |
| E Laporan Admin                 |  |       |
| /illage                         |  |       |
| Laporan Data Barang             |  | _     |
| Home El Laporan Barano          |  |       |
| Office                          |  |       |
| Report                          |  |       |
| Laporan Pengiriman Barang       |  | <br>_ |
| E Laporan Pengiriman            |  |       |
|                                 |  |       |
| Laporan Data Penjualan          |  | _     |
| <br>Jurnal                      |  |       |
|                                 |  |       |
|                                 |  |       |

Gambar III.<mark>43. User Inter</mark>face Report Owner

17. User Interface Laporan Admin

| 📥 JasperViewer |                 |          |          |       |
|----------------|-----------------|----------|----------|-------|
|                |                 | •        |          |       |
|                |                 | _        |          |       |
|                |                 |          |          |       |
|                |                 |          |          |       |
|                |                 |          | drasin   |       |
|                |                 |          |          |       |
|                |                 |          |          |       |
|                |                 |          |          |       |
|                |                 |          |          |       |
|                |                 |          |          |       |
|                |                 |          |          |       |
|                |                 |          |          |       |
| id admin       | nama admin      | username | password | level |
| 1              | Budijanto       | budi     | budi123  | 1     |
| 2              | Elsje Kharjady  | Elsje    | elsje    | 2     |
| 3              | Fitri Raharjani | jani     | jani     | 2     |
| 4              | Widi Arya       | arya     | arya     | 2     |
|                |                 |          |          |       |
|                |                 |          |          |       |
|                |                 |          |          |       |
|                |                 |          |          |       |
|                |                 |          |          |       |
|                |                 |          |          |       |
|                |                 |          |          |       |
|                |                 |          |          |       |
|                |                 |          |          |       |
|                |                 |          |          |       |
|                |                 |          |          |       |
|                |                 |          |          |       |
|                |                 |          |          |       |
|                |                 |          |          |       |
|                |                 |          |          |       |
|                |                 |          |          |       |

# Gambar III.44. User Interface Cetak Admin

18. User Interface Cetak Barang Owner

|           | Lap                 | ooran I      | Barang       |               |
|-----------|---------------------|--------------|--------------|---------------|
| id barang | nama barang         | ienis barang | harga barang | iumlah harang |
| 1         | Essenstial Oxbow    | Rabbit Food  | 64000        | 100           |
| 2         | Nova                | Rabbit Food  | 40000        | 55            |
| 3         | Britter Bunny       | Rabbit Food  | 40000        | 60            |
| 1         | Royal Canin         | Cat Food     | 80000        | 100           |
| 5         | Whiskas             | Cat Food     | 65000        | 80            |
| 6         | Proplan             | Cat Food     | 68000        | 80            |
| 7         | Royal Canin         | Dog Food     | 90000        | 100           |
| }         | Pedigree            | Dog Food     | 65000        | 75            |
| )         | Proplan             | Dog Food     | 70000        | 60            |
| 0         | Timothy Hay oxbow   | Rabbit Food  | 85000        | 100           |
| 1         | Alfalfa Hay Oxbow   | Rabbit Food  | 85000        | 100           |
| 2         | Oat Hay Oxbow       | Rabbit Food  | 85000        | 100           |
| 3         | Botanical Hay Oxbow | Rabbit Food  | 90000        | 100           |
| 3         | 0 1 111 0 1         | Pabbit Food  | 85000        | 100           |

Gambar III.45. User Interface Cetak Barang

19. User Interface Cetak Pengiriman Owner

| 📣 JasperViewer     |                        |                                    |                    |                                        |                                |
|--------------------|------------------------|------------------------------------|--------------------|----------------------------------------|--------------------------------|
|                    |                        | 0%                                 |                    |                                        |                                |
|                    | Lap                    | ooran I                            | Pengir             | iman                                   |                                |
| ld Pengiriman<br>1 | Nama Customer<br>Bagas | Nama Barang<br>Royal Canin Catfood | Jumlah Barang<br>2 | Tanggal Pengiriman<br>7/28/19 12:00 AM | Alamat Customer<br>Pondok Ungu |
| 2                  | Jason                  | Timothy Hay Oxbow                  | 4                  | 7/25/19 12:00 AM                       | Kemang                         |
| 3                  | Ibrahim                | Pasir Kucing 20kg                  | 1                  | 8/5/19 12:00 AM                        | Rawamangun                     |
| 4                  | Okta                   | Essential Oxbow                    | 3                  | 8/7/19 12:00 AM                        | Komplek Deperla                |
|                    |                        |                                    |                    |                                        | Ĭ                              |
| -(                 |                        |                                    |                    |                                        |                                |

Gambar III.46. User Interface Cetak Pengiriman

# 20. User Interface Cetak Jurnal Owner

| JasperViewer                           |                                                                                                    | 100%                                                                                                    |                                 |                                                    | - 🗆 X                                                                                                    |
|----------------------------------------|----------------------------------------------------------------------------------------------------|----------------------------------------------------------------------------------------------------|---------------------------------|----------------------------------------------------|----------------------------------------------------------------------------------------------------|
|                                        |                                                                                                    |                                                                                                    |                                 |                                                    |                                                                                                    |
| •                                      |                                                                                                    | Jurn                                                                                                    | al                              |                                                    |                                                                                                    |
| ld penjualan<br>1<br>2<br>3<br>4<br>5  | Id Barang<br>2<br>8<br>5<br>14<br>9                                                                                 | Nama Barang<br>Nova Rabbit Food<br>Pedigree Dog Food<br>Whiskas Cat Food<br>Orchard Hay Oxbow<br>Proplan Dog Food | Jumlah<br>1<br>3<br>2<br>2<br>1 | Harga<br>40000<br>65000<br>65000<br>85000<br>70000 | Tanggal<br>7/12/19 12:00 AM<br>7/14/19 12:00 AM<br>7/14/19 12:00 AM<br>7/16/19 12:00 AM<br>7/25/19 12:00 AM |
| ٩                                      |                                                                                                    | 11491                                                                                                    |                                 |                                                    | , ,,                                                                                                    |
| 3.5. Imple<br>3.5.1. Cod               | G<br>ementasi<br>le Generation                                                                                      | ambar III.47.                                                                                                    | User Int                        | erface Cetak                                       | a Jurnal                                                                                                    |
| 1. Code Ge                             | eneration Log                                                                                                    | an NIVE                                                                                                    | RSIT                            | AS                                                 |                                                                                                    |
| in<br>in<br>in<br>in<br>in<br>in<br>/* | nport javax.s<br>nport java.sq<br>nport java.sq<br>nport java.sq<br>nport java.sq<br>nport java.sq<br>nport javax.s | wing.JFrame;<br>l.Connection;<br>l.DriverManag<br>l.ResultSet;<br>l.SQLExceptio<br>l.Statement;<br>wing.JOptionP  | er;<br>n;<br>Pane;              |                                                    |                                                                                                    |
| *<br>*<br>*                            | @author HP                                                                                                    |                                                                                                    |                                 |                                                    |                                                                                                    |

public class Login extends javax.swing.JFrame {

```
Connection conn;
Statement st;
ResultSet rs;
String sql;
public static String username;
public static String getUsername() {
  return username;
}
public static String password;
public static String getPasswrod() {
  return password;
}
/**
* Creates new form LoginAdmin
*/
public Login() {
  initComponents();
  Koneksi DB = new Koneksi();
  DB.config();
  conn = DB.conn;
  st = DB.st;
  this.setLocationRelativeTo(null);
}
```

private void jLabelCloseMouseClicked(java.awt.event.MouseEvent evt) {

System.exit(0); ERSITAS }

private void jLabelMinMouseClicked(java.awt.event.MouseEvent evt) {

this.setState(JFrame.ICONIFIED);

}

private void jButton1ActionPerformed(java.awt.event.ActionEvent evt) {

```
try {
       sql = "SELECT * FROM admin WHERE
username=""+jTextField1.getText()+"' AND
password="'+jPasswordField1.getText()+"''';
       rs = st.executeQuery(sql);
      if(rs.next()){
         username = rs.getString("username");
         password = rs.getString("password");
         if(rs.getString("level").equals("2") ){
           new MenuAdmin().show();
```

```
this.dispose();
         }else if(rs.getString("level").equals("1") ) {
            new MenuOwner().show();
            this.dispose();
         }
       }else{
         JOptionPane.showMessageDialog(null,"Maaf Password atau
Username anda Salah");
         jTextField1.setText("");
         jPasswordField1.setText("");
         jTextField1.requestFocus();
       }
     }catch(SQLException e){
       JOptionPane.showConfirmDialog(null, e);
     }
  }
```

2. Code Generation Menu Admin

package petshopvillage;

```
import java.sql.Connection;
import java.sql.DriverManager;
import java.sql.ResultSet;
import java.sql.Statement;
import java.sql.SQLException;
import javax.swing.JOptionPane;
import javax.swing.table.DefaultTableModel;
import java.text.SimpleDateFormat;
import java.util.Date;
import java.util.logging.Level;
import java.util.logging.Logger;
import java.util.HashMap;
import net.sf.jasperreports.engine.JRException;
import net.sf.jasperreports.engine.JasperFillManager;
import net.sf.jasperreports.engine.JasperPrint;
import net.sf.jasperreports.view.JasperViewer;
```

/\*\* \* @ author HP \*/ public class MenuAdmin extends javax.swing.JFrame { Connection conn; Statement st; ResultSet rs; String sql; private String tgl;

/\*\*
\* Creates new form MenuAdmin
\*/

public MenuAdmin() {
 initComponents();
 Koneksi DB = new Koneksi();
 DB.config();
 conn = DB.conn;
 st = DB.st;

TampilBooking(); TampilSending(); TampilSales(); TampilPetugas(); TampilBarang(); TampilCustomer(); Bersih();

}

#### private void Bersih(){

jTextField1.setText(""); jTextField2.setText(""); jTextField3.setText(""); jPasswordField1.setText(""); jTextField4.setText(""); jTextField5.setText(""); jTextField6.setText(""); jTextField7.setText(""); jTextArea1.setText(""); jTextArea2.setText(""); jTextField8.setText(""); jTextField9.setText(""); jTextField10.setText(""); iTextField11.setText(""); jTextField12.setText(""); jTextField13.setText(""); iTextField14.setText(""); jTextField15.setText(""); jTextField16.setText(""); jTextField17.setText(""); jTextField18.setText(""); jTextField19.setText(""); jTextField20.setText(""); jTextField21.setText(""); jTextField22.setText("");

```
jTextField24.setText("");
jTextField25.setText("");
jTextField26.setText("");
jTextField27.setText("");
jTextField28.setText("");
jDateChooser1.setDate(null);
jDateChooser2.setDate(null);
jDateChooser3.setDate(null);
```

#### private void TampilBooking(){

DefaultTableModel dataTable = **new** DefaultTableModel(); dataTable.addColumn("Id Pemesanan"); dataTable.addColumn("Id Cust"); dataTable.addColumn("Nama Customer"); dataTable.addColumn("Id Barang"); dataTable.addColumn("Id Barang"); dataTable.addColumn("Jumlah Barang"); dataTable.addColumn("Harga Barang"); dataTable.addColumn("Tanggal Pemesanan"); dataTable.addColumn("Status");

```
try {
```

}

```
String sql = "Select * from pemesanan";
  rs = st.executeQuery(sql);
  while(rs.next()){
    dataTable.addRow(new Object[]{
       rs.getString(1),
       rs.getString(2),
       rs.getString(3),
       rs.getString(4),
       rs.getString(5),
       rs.getString(6),
       rs.getString(7),
       rs.getString(8),
       rs.getString(9)
    });
  iTable4.setModel(dataTable);
}catch(Exception e){
  System.err.print(e);
}
```

#### private void TampilSending(){

DefaultTableModel dataTable = **new** DefaultTableModel();

dataTable.addColumn("Id Pengiriman"); dataTable.addColumn("Nama Customer"); dataTable.addColumn("Nama Barang"); dataTable.addColumn("Jumlah Barang"); dataTable.addColumn("Tanggal Pengiriman"); dataTable.addColumn("Alamat");

#### try{

```
String sql = "select * from pengiriman";
rs = st.executeQuery(sql);
while(rs.next()){
    dataTable.addRow(new Object[]{
       rs.getString("id_pengiriman"),
       rs.getString("nama_customer"),
       rs.getString("nama_barang"),
       rs.getString("jumlah_barang"),
       rs.getString("tanggal"),
       rs.getString("alamat")
    });
    }jTable5.setModel(dataTable);
}catch(Exception e){
       System.err.print(e);
}
```

#### private void TampilSales(){

```
DefaultTableModel dataTable = new DefaultTableModel();
dataTable.addColumn("Id Penjualan");
dataTable.addColumn("Id Barang");
dataTable.addColumn("Nama Barang");
dataTable.addColumn("Jumlah");
dataTable.addColumn("Harga");
dataTable.addColumn("Tanggal Penjualan");
```

#### try{

}

```
String sql = "select * from penjualan";
rs = st.executeQuery(sql);
while(rs.next()){
    dataTable.addRow(new Object[]{
       rs.getString("id_penjualan"),
       rs.getString("id_barang"),
       rs.getString("nama_barang"),
       rs.getString("jumlah"),
       rs.getString("harga"),
       rs.getString("tanggal")
    });
}jTable6.setModel(dataTable);
}catch(Exception e){
```

```
System.err.print(e);
}
}
```

## private void TampilPetugas(){

DefaultTableModel dataTable = new DefaultTableModel(); dataTable.addColumn("ID admin"); dataTable.addColumn("Nama Admin"); dataTable.addColumn("Username");

#### try{

```
String sql = "Select * from admin";
rs = st.executeQuery(sql);
while(rs.next()){
    dataTable.addRow(new Object[]{
       rs.getString(1),
       rs.getString(2),
       rs.getString(3),
    });
}jTable1.setModel(dataTable);
}catch(Exception e){
    System.err.print(e);
}
```

### private void TampilBarang(){

```
DefaultTableModel dataTable = new DefaultTableModel();
dataTable.addColumn("ID Barang");
dataTable.addColumn("Nama Barang");
dataTable.addColumn("Jenis Barang");
dataTable.addColumn("Harga Barang");
dataTable.addColumn("Jumlah Barang");
```

#### try{

}

```
String sql = "Select * from barang";
rs = st.executeQuery(sql);
while(rs.next()){
    dataTable.addRow(new Object[]{
       rs.getString(1),
       rs.getString(2),
       rs.getString(3),
       rs.getString(4),
       rs.getString(5)
    });
}jTable2.setModel(dataTable);
}catch(Exception e){
    System.err.print(e);
}
```

}

#### private void TampilCustomer(){

DefaultTableModel dataTable = **new** DefaultTableModel(); dataTable.addColumn("ID Customer"); dataTable.addColumn("Nama Customer"); dataTable.addColumn("Alamat"); dataTable.addColumn("No Telepon");

try{

```
String sql = "select * from customer";
rs = st.executeQuery(sql);
while(rs.next()){
    dataTable.addRow(new Object[]{
       rs.getString("id_cust"),
       rs.getString("nama_cust"),
       rs.getString("alamat"),
       rs.getString("no_telp")
    });
}jTable3.setModel(dataTable);
}catch(Exception e){
    System.err.print(e);
}
```

#### private void TampilSales(){

```
DefaultTableModel dataTable = new DefaultTableModel();
dataTable.addColumn("Id Penjualan");
dataTable.addColumn("Id Barang");
dataTable.addColumn("Nama Barang");
dataTable.addColumn("Jumlah");
dataTable.addColumn("Harga");
dataTable.addColumn("Tanggal Penjualan");
```

```
try{
```

}

```
String sql = "select * from penjualan";
rs = st.executeQuery(sql);
while(rs.next()){
    dataTable.addRow(new Object[]{
       rs.getString("id_penjualan"),
       rs.getString("id_barang"),
       rs.getString("nama_barang"),
       rs.getString("jumlah"),
       rs.getString("harga"),
       rs.getString("tanggal")
    });
}jTable6.setModel(dataTable);
}catch(Exception e){
```

```
System.err.print(e);
}
```

```
private void jButton5ActionPerformed(java.awt.event.ActionEvent evt)
ł
    int app;
    if((app = JOptionPane.showConfirmDialog(null,"Ingin
Menambahkan Data?
"+"?","Perhatian",JOptionPane.YES_NO_OPTION))==0);
    try{
       String sql = " insert into barang values (null,
"'+jTextField6.getText()+"',"'+jTextField7.getText()+"',"
+jTextField8.getText()+"',"'+jTextField9.getText()+"')";
       st.executeUpdate(sql);
       JOptionPane.showMessageDialog(null,"Data Berhasil di
tambah");
       Bersih();
       TampilBarang();
     }catch(SQLException e){
       System.err.print(e);
     }
}
```

private void jButton6ActionPerformed(java.awt.event.ActionEvent evt)
{

```
int app;
    if((app = JOptionPane.showConfirmDialog(null,"Ingin Mengubah
Data ? "+"?", "Perhatian", JOptionPane.YES_NO_OPTION))==0);
    try{
       String sql = "update barang set"
       + " id_barang = "'+ jTextField5.getText()+"', "
       + " nama_barang = "'+ jTextField6.getText()+"', "
       + " jenis_barang = "'+ jTextField7.getText()+"', "
       + " harga_barang = "'+ jTextField8.getText()+"', "
       + " jumlah_barang = "'+ jTextField9.getText()+"' where"
       + " id_barang = "'+ jTextField5.getText()+ "'";
       st.executeUpdate(sql);
       JOptionPane.showMessageDialog(null,"Data Berhasil di Ubah");
       Bersih();
       TampilBarang();
     }catch(SQLException e){
       JOptionPane.showMessageDialog(null,"Data Tidak dapat di
hapus !");
     }
}
```

```
private void jButton7ActionPerformed(java.awt.event.ActionEvent
evt)
    int app;
    if((app = JOptionPane.showConfirmDialog(null, "Ingin Menghapus
Data ? "+"?", "Perhatian", JOptionPane. YES_NO_OPTION))==0);
    try{
       String sql = "Delete from barang where id_barang =
"'+jTextField5.getText()+""";
       st.executeUpdate(sql);
       JOptionPane.showMessageDialog(null,"Data Berhasildi Hapus");
       Bersih():
       TampilBarang();
     }catch(SOLException e){
       JOptionPane.showMessageDialog(null, "Data Tidak dapat di
hapus !");
     }
  }
private void jButton8ActionPerformed(java.awt.event.ActionEvent evt)
{
    Bersih();
  }
private void jTable2MouseClicked(java.awt.event.MouseEvent evt) {
    int table = jTable2.getSelectedRow();
    jTextField5.setText(jTable2.getValueAt(table, 0).toString());
    jTextField6.setText(jTable2.getValueAt(table, 1).toString());
    jTextField7.setText(jTable2.getValueAt(table, 2).toString());
    jTextField8.setText(jTable2.getValueAt(table, 3).toString());
    jTextField9.setText(jTable2.getValueAt(table, 4).toString());
  }
private void btnLogoutActionPerformed(java.awt.event.ActionEvent
evt) {
    System.exit(0);
  }
```

private void jButton9ActionPerformed(java.awt.event.ActionEvent evt)
{

SimpleDateFormat dFormat = new SimpleDateFormat("yyyy-MMdd"); int app; if((app = JOptionPane.showConfirmDialog(null,"Ingin Update Data ? "+"?", "Perhatian",JOptionPane.YES\_NO\_OPTION))==0); try{ String sql = "update pemesanan set" + " id\_pemesanan = ""+jTextField13.getText()+"', "

```
+ " id_cust = "'+jTextField16.getText()+"', "
       + " nama customer = "'+jTextField3.getText()+"', "
       + " id barang = '"+jTextField17.getText()+"',
       + " nama_barang = "'+jTextField10.getText()+"', "
+ " jumlah_barang = '''+jTextField11.getText()+"', "
       + " harga_barang = "'+jTextField12.getText()+"', "
       + " tanggal pemesanan =
"+dFormat.format(jDateChooser2.getDate())+"', "
       + " status = "'+jComboBox1.getSelectedItem()+"' where"
       + " id_pemesanan = "'+jTextField13.getText()+"'";
       st.executeUpdate(sql);
       JOptionPane.showMessageDialog(null,"Data Berhasil di
Update");
       Bersih();
       TampilBooking();
     }catch(SQLException e){
       JOptionPane.showMessageDialog(null,"Data Tidak dapat di
hapus !");
     }
  }
```

3. Code Generation Menu Owner

package petshopvillage;

```
import java.sql.Connection;
import java.sql.DriverManager;
import java.sql.ResultSet;
import java.sql.Statement;
import java.sql.SQLException;
import javax.swing.JOptionPane;
import javax.swing.table.DefaultTableModel;
import java.util.HashMap;
```

```
* Creates new form MenuOwner
*/
```

public class MenuOwner extends javax.swing.JFrame {
 Connection conn;
 Statement st;
 ResultSet rs
 String sql;

```
public MenuOwner() {
    initComponents();
    Koneksi DB = new Koneksi();
    DB.config();
    conn = DB.conn;
    st = DB.st;
    TampilPetugas();
    Bersih();
  }
private void Bersih(){
    jTextField1.setText("");
    jTextField2.setText("");
    jTextField3.setText("");
    jPasswordField1.setText("");
    iTextField4.setText("");
    jTextField1.requestFocus();
  ł
private void TampilPetugas(){
    DefaultTableModel dataTable = new DefaultTableModel();
    dataTable.addColumn("ID admin");
    dataTable.addColumn( "Nama Admin" );
    dataTable.addColumn( "Username" );
    dataTable.addColumn( "Password" );
    dataTable.addColumn( "level" );
    try{
       String sql = "Select * from admin";
       rs = st.executeQuery(sql);
       while(rs.next()){
         dataTable.addRow(new Object[]{
            rs.getString(1),
            rs.getString(2),
            rs.getString(3),
            rs.getString(4),
            rs.getString(5)
         });
       }jTable1.setModel(dataTable);
    }catch(Exception e){
       System.err.print(e);
     }
  }
@SuppressWarnings("unchecked")
private void initComponents() {
```

```
bodyPanel = new javax.swing.JPanel();
```

MenuPanel = new javax.swing.JPanel(); btnHome = new javax.swing.JButton(); btnReport = new javax.swing.JButton(); btnInfo = new javax.swing.JButton(); btnLogout = new javax.swing.JButton(); jLabel1 = new javax.swing.JLabel(); jLabel2 = new javax.swing.JLabel(); jLabel3 = new javax.swing.JLabel(); btnpetugas = new javax.swing.JButton(); MainPanel = new javax.swing.JPanel(); HomePanel = new javax.swing.JPanel(); jLabel4 = new javax.swing.JLabel(); jLabel5 = new javax.swing.JLabel(); PetugasPanel = new javax.swing.JPanel(); iTextField2 = new javax.swing.JTextField(); jTextField4 = new javax.swing.JTextField(); jTextField1 = new javax.swing.JTextField(); jPasswordField1 = new javax.swing.JPasswordField(); jLabel32 = new javax.swing.JLabel(); jLabel33 = new javax.swing.JLabel(); jLabel34 = new javax.swing.JLabel(); jLabel35 = new javax.swing.JLabel();

private void btnHomeActionPerformed(java.awt.event.ActionEvent
evt) {

// TODO add your handling code here:

//remove panel MainPanel.removeAll(); STAS MainPanel.repaint(); MainPanel.revalidate();

//setelah itu add Panel MainPanel.add(HomePanel); MainPanel.repaint(); MainPanel.revalidate();

private void btnReportActionPerformed(java.awt.event.ActionEvent
evt) {

MainPanel.removeAll(); MainPanel.repaint(); MainPanel.revalidate();

}

//setelah itu add Panel MainPanel.add(Report); MainPanel.repaint();

#### MainPanel.revalidate();

//remove panel

}

```
// TODO add your handling code here:
```

private void btnInfoActionPerformed(java.awt.event.ActionEvent
evt) {

```
AboutView n = new AboutView();
n.setVisible(true);
// TODO add your handling code here:
}
```

private void btnLogoutActionPerformed(java.awt.event.ActionEvent
evt) {

```
System.exit(0);
// TODO add your handling code here:
}
```

#### private void

}

btnpetugasActionPerformed(java.awt.event.ActionEvent evt) {

```
// TODO add your handling code here:
//remove panel
MainPanel.removeAll();
MainPanel.repaint();
MainPanel.revalidate();
```

```
//setelah itu add Panel
MainPanel.add(PetugasPanel);
MainPanel.repaint();
MainPanel.revalidate();
```

# private void jButton1ActionPerformed(java.awt.event.ActionEvent evt) {

int app; if((app = JOptionPane.showConfirmDialog(null,"Ingin Menambahkan Data?" +" ?", "Perhatian",JOptionPane.YES\_NO\_OPTION))==0); try{ String sql = " insert into admin values (null,

"+jTextField1.getText()+ "'," +jTextField2.getText()+ "',"
+jPasswordField1.getText()+ "'," +jTextField3.getText()+ "')";
st.executeUpdate(sql);

```
JOptionPane.showMessageDialog(null,"Data Berhasil di
tambah");
       Bersih();
       TampilPetugas();
     }catch(SQLException e){
       System.err.print(e);
    }
    // TODO add your handling code here:
  }
private void jButton2ActionPerformed(java.awt.event.ActionEvent
evt) {
    int app;
    if((app = JOptionPane.showConfirmDialog(null,"Ingin Mengubah
Data ? "+"?", "Perhatian", JOptionPane. YES_NO_OPTION))==0);
    try{
       String sql = "update admin set"
       + " id_admin = "'+jTextField4.getText()+ "', "
       + " nama_admin = "+jTextField1.getText()+ "', "
       + " username = "+jTextField2.getText()+ "', "
       + " password = "'+jPasswordField1.getText()+ "', "
       + " level = '"+jTextField3.getText()+ "' where"
       + " id_admin = '"+jTextField4.getText()+ """;
       st.executeUpdate(sql);
       JOptionPane.showMessageDialog(null, "Data Berhasil di Ubah"
);
       Bersih();
       TampilPetugas();
    }catch(SQLException e){
       JOptionPane.showMessageDialog(null, "Data Tidak dapat di
hapus !");
    }
    // TODO add your handling code here:
  }
private void jButton3ActionPerformed(java.awt.event.ActionEvent
evt) {
    int app;
    if((app = JOptionPane.showConfirmDialog(null, "Ingin
Menghapus Data?"+"?","Perhatian",
JOptionPane.YES_NO_OPTION))==0);
    try{
       String sql = "Delete from admin where id_admin =
"+jTextField4.getText()+"";
```

st.executeUpdate(sql);

```
JOptionPane.showMessageDialog(null, "Data Berhasildi
Hapus" );
       Bersih();
       TampilPetugas();
    }catch(SQLException e){
       JOptionPane.showMessageDialog(null, "Data Tidak dapat di
hapus !" );
    }
    // TODO add your handling code here:
  }
private void jButton4ActionPerformed(java.awt.event.ActionEvent
evt) {
    Bersih();
  }
private void jTable1MouseClicked(java.awt.event.MouseEvent evt) {
    // TODO add your handling code here:
    int table = jTable1.getSelectedRow();
```

jTextField4.setText(jTable1.getValueAt(table, 0).toString()); jTextField1.setText(jTable1.getValueAt(table, 1).toString()); jTextField2.setText(jTable1.getValueAt(table, 2).toString()); jPasswordField1.setText(jTable1.getValueAt(table, 3).toString()); jTextField3.setText(jTable1.getValueAt(table, 4).toString()); }

private void jLabel20MouseClicked(java.awt.event.MouseEvent evt)

```
try{
 String NamaFile = "barangg.jasper";
```

Connection koneksi =

DriverManager.getConnection("jdbc:mysql://localhost:3306/village","r oot","");

HashMap param = new HashMap();

```
JasperPrint Jprint = JasperFillManager.fillReport(NamaFile,
param, koneksi);
       JasperViewer.viewReport(Jprint);
     } catch (SQLException | JRException ex){
       System.out.println(ex);
    }
  }
private void jLabel21MouseClicked(java.awt.event.MouseEvent evt)
```

```
try{
```

```
String NamaFile = "customerr.jasper";
Connection koneksi =
DriverManager.getConnection("jdbc:mysql://localhost:3306/village","r
oot","");
HashMap param = new HashMap();
JasperPrint Jprint = JasperFillManager.fillReport(NamaFile ,
param , koneksi );
JasperViewer.viewReport(Jprint);
}catch(SQLException | JRException ex){
System.out.println(ex);
}
}
private void jLabel25MouseClicked(java.awt.event.MouseEvent evt)
```

```
try{
    try{
      String NamaFile = "itemm.jasper";
      Connection koneksi =
DriverManager.getConnection("jdbc:mysql://localhost:3306/village","r
oot","");
      HashMap param = new HashMap();
      JasperPrint Jprint = JasperFillManager.fillReport(NamaFile ,
param , koneksi );
      JasperViewer.viewReport(Jprint);
      JasperViewer.viewReport(Jprint);
      }catch(SQLException | JRException ex){
        System.out.println(ex);
      }
      // TODO add your handling code here:
    }
}
```

private void jLabel26MouseClicked(java.awt.event.MouseEvent evt)
{

```
try{
    String NamaFile = "Jurnal.jasper";
    Connection koneksi =
DriverManager.getConnection("jdbc:mysql://localhost:3306/village","r
oot","");
    HashMap param = new HashMap();
    JasperPrint Jprint = JasperFillManager.fillReport(NamaFile,
param, koneksi);
    JasperViewer.viewReport(Jprint);
    }catch(SQLException | JRException ex){
```

System.out.println(ex);

} }

```
85
```

```
private void jLabel27MouseClicked(java.awt.event.MouseEvent
evt) {
     try{
       String NamaFile = "Pengiriman.jasper";
       Connection koneksi =
DriverManager.getConnection("jdbc:mysql://localhost:3306/village","r
oot","");
       HashMap param = new HashMap();
       JasperPrint Jprint = JasperFillManager.fillReport(NamaFile,
param, koneksi);
       JasperViewer.viewReport(Jprint);
     }catch(SQLException | JRException ex){
       System.out.println(ex);
     }
     // TODO add your handling code here:
  }
 /**
   * @param args the command line arguments
   */
public static void main(String args[]) {
    /* Set the Nimbus look and feel */
    //<editor-fold defaultstate="collapsed" desc=" Look and feel
setting code (optional) ">
    /* If Nimbus (introduced in Java SE 6) is not available, stay with
the default look and feel.
     * For details see
http://download.oracle.com/javase/tutorial/uiswing/lookandfeel/plaf.ht
ml
     */
    try {
       for (javax.swing.UIManager.LookAndFeelInfo info :
javax.swing.UIManager.getInstalledLookAndFeels()) {
         if ("Nimbus".equals(info.getName())) {
javax.swing.UIManager.setLookAndFeel(info.getClassName());
            break;
          }
       }
     } catch (ClassNotFoundException ex) {
java.util.logging.Logger.getLogger(MenuOwner.class.getName()).log(j
ava.util.logging.Level.SEVERE, null, ex);
     } catch (InstantiationException ex) {
```

java.util.logging.Logger.getLogger(MenuOwner.class.getName()).log(j ava.util.logging.Level.SEVERE, null, ex);

} catch (IllegalAccessException ex) {

java.util.logging.Logger.getLogger(MenuOwner.class.getName()).log(j ava.util.logging.Level.SEVERE, null, ex);

} catch (javax.swing.UnsupportedLookAndFeelException ex) {

java.util.logging.Logger.getLogger(MenuOwner.class.getName()).log(j ava.util.logging.Level.SEVERE, null, ex);

//</editor-fold>

/\* Create and display the form \*/
java.awt.EventQueue.invokeLater(new Runnable() {
 public void run() {
 new MenuOwner().setVisible(true);
 }
}

}); }

}

// Variables declaration - do not modify private javax.swing.JPanel HomePanel; private javax.swing.JPanel MainPanel; private javax.swing.JPanel MenuPanel; private javax.swing.JPanel PetugasPanel; private javax.swing.JPanel Report; private javax.swing.JPanel bodyPanel; private javax.swing.JButton btnHome; private javax.swing.JButton btnInfo; private javax.swing.JButton btnLogout; private javax.swing.JButton btnReport; private javax.swing.JButton btnpetugas; private javax.swing.JButton jButton1; private javax.swing.JButton jButton2; private javax.swing.JButton jButton3; private javax.swing.JButton jButton4; private javax.swing.JPanel jKet; private javax.swing.JLabel jLabel1; private javax.swing.JLabel jLabel2; private javax.swing.JLabel jLabel20; private javax.swing.JLabel jLabel21; private javax.swing.JLabel jLabel23; private javax.swing.JLabel jLabel24; private javax.swing.JLabel jLabel25; private javax.swing.JLabel jLabel26; private javax.swing.JLabel jLabel27;
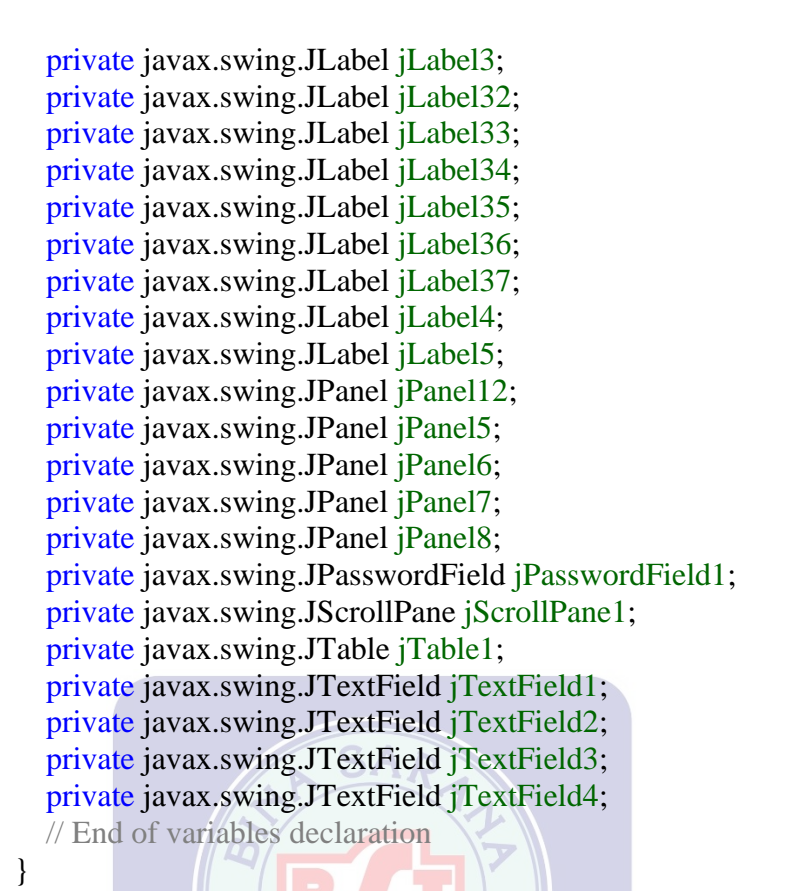

### 3.5.2. Blackbox Testing

1. Form Login Admin

Tabel III.9.Hasil Black Box Testing Form Login

| No. | Skenario<br>Pengujian                                       | Test<br>Case                                 | Hasil yang<br>diharapkan                                              | Hasil<br>Pengujian | Kesimpulan |
|-----|-------------------------------------------------------------|----------------------------------------------|-----------------------------------------------------------------------|--------------------|------------|
| 1.  | <i>Username</i><br>tidak diinput                            | Username:<br>Kosong                          | Sistem akan<br>menolak<br>akses                                       | Sesuai<br>Harapan  | Valid      |
| 2.  | Mengimput<br>username dan<br>tidak <i>input</i><br>password | Username:<br>(jani)<br>Password:<br>(kosong) | Sistem tidak<br>bisa verifikasi<br>dan tombol<br>login tidak<br>aktif | Sesuai<br>Harapan  | Valid      |

| 3. | Menginput<br>usename dan<br>password<br>sesuai<br>kemudian<br>login | Kode<br>User:<br>(jani)<br>Password:<br>(1985) | Sistem akan<br>memverifikasi<br>dan tampil<br>menu utama | Sesuai<br>Harapan | Valid |
|----|---------------------------------------------------------------------|------------------------------------------------|----------------------------------------------------------|-------------------|-------|
|----|---------------------------------------------------------------------|------------------------------------------------|----------------------------------------------------------|-------------------|-------|

### 2. Form Master Data Customer

## Tabel III.10.

| No. | Skenario                                                                                                    | Test                                                                      | Hasil yang                                                                                  | Hasil             | Kesimp |
|-----|----------------------------------------------------------------------------------------------------|---------------------------------------------------------------------------|---------------------------------------------------------------------------------------------|-------------------|--------|
|     | Donguillan                                                                                                   | Casa                                                                      | diharankan                                                                                  | Denguitan         | ulan   |
|     | Pengujian                                                                                                    | Case                                                                      | апагаркап                                                                                   | Pengujian         | ulan   |
|     |                                                                                                    |                                                                           |                                                                                             |                   |        |
| 1.  | Id<br><i>Customer</i> ,<br>Nama<br><i>Customer</i> ,                                                         | Id_cust:<br>(kosong)<br>Nama<br><i>Customer</i> :<br>(kosong)             | Sistem akan<br>menolak akses                                                                | Sesuai<br>Harapan | Valid  |
|     | Alamat, dan                                                                                                  | Alamat:<br>(kosong)                                                       | ITAS                                                                                        |                   |        |
|     | No Telp                                                                                                    | No.Telp:                                                                  |                                                                                             |                   |        |
|     | tidak di                                                                                                    | (Kosong)                                                                  |                                                                                             |                   |        |
|     | input                                                                                                    |                                                                           |                                                                                             |                   |        |
|     |                                                                                                    |                                                                           |                                                                                             |                   |        |
| 2.  | Mengimput<br>Id <i>Customer</i><br>saja, Nama<br><i>Customer</i> ,<br>Alamat, dan<br>No Telp di<br>kosongkan | Nama<br>Pelanggan:<br>Eka<br>Alamat<br>(kosong)<br>No. Telp:<br>(kososng) | Sistem akan<br>menolak akses<br>dan<br>menampilkan<br>pesan "Ingin<br>menambahkan<br>data?" | Sesuai<br>Harapan | Valid  |
|     |                                                                                                    |                                                                           |                                                                                             |                   |        |

# Hasil Black Box Testing Form Customer

| 3. | Menginput<br>Alamat dan<br>Nama<br>Pelanggan,<br>No. Telp di<br>kosongkan | Nama<br>Pelanggan:<br>(kosong)<br>Alamat:<br>Muara Karang<br>No. Telp:<br>(kosong)           | Sistem akan<br>menolak akses<br>dan<br>menampilkan<br>pesan "Ingin<br>menambahkan<br>data?"            | Sesuai<br>Harapan | Valid |
|----|---------------------------------------------------------------------------|----------------------------------------------------------------------------------------------|----------------------------------------------------------------------------------------------------|-------------------|-------|
| 4. | Meninput<br>No.Telp dan<br>Nama<br>Pelanggan,<br>Alamat di<br>kosongkan   | Nama<br>Pelanggan:<br>(kosong)<br>Alamat:<br>(kosong)<br>No. Telp:<br>0856828019<br>19       | Sistem akan<br>menolak akses<br>dan<br>menampilkan<br>pesan "Ingin<br>menambahkan<br>data?"            | Sesuai<br>Harapan | Valid |
| 5. | Menginput<br>Nama<br>Pelanggan,<br>Alamat dan<br>No. Telp                 | Nama<br>Pelanggan:<br>Bernard<br>Alamat:<br>Muara<br>Karang<br>No. Telp:<br>0856828019<br>19 | Sistem akan<br>menerima akses<br>dan<br>menampilkan<br>pesan"Data<br>Customer<br>Berhasil<br>Disimpan" | Sesuai<br>Harapan | Valid |

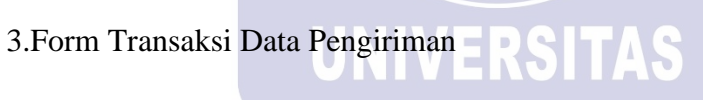

Tabel III.11.

## Hasil Black Box Testing Transaksi Pengiriman

| No. | Skenario       | Test       | Hasil yang  | Hasil     | Kesimpulan |
|-----|----------------|------------|-------------|-----------|------------|
|     | Pengujian      | Case       | diharapkan  | Pengujian |            |
|     |                |            |             |           |            |
| 1.  | Id pengiriman, | Kode       | Sistem akan | Sesuai    | Valid      |
|     | Id customer,   | Penjualan  | menolak     | harapan   |            |
|     | Nama           | (kosong)   | akses dan   |           |            |
|     | customer,      | Kode       | menampilka  |           |            |
|     | Nama barang    | pesanan:   | n pesan     |           |            |
|     | jumlah barang, | (kosong)   | "Ingin      |           |            |
|     | alamat tidak   | Nama       | menambahk   |           |            |
|     | dinput         | pelanggan: | an data?"   |           |            |
|     |                | (kosong)   |             |           |            |

|    |                                                                                                    | Nama<br>barang:<br>(kosong)<br>Tanggal:<br>(kosong)<br>Jumlah qty:<br>(kosong)<br>Harga:<br>(kosong)                           |                                                                                                  |                   |       |
|----|----------------------------------------------------------------------------------------------------|----------------------------------------------------------------------------------------------------|--------------------------------------------------------------------------------------------------|-------------------|-------|
| 2. | Menginput<br>nama customer<br>dan nama<br>barang, jumlah<br>barang, alamat<br>tidak diinput         | Nama<br><i>customer</i> :<br>Bernard<br>Nama<br>Barang:<br>(kosong)<br>Jumlah<br>barang;<br>(kosong)<br>Alamat<br>(kosong)     | Sistem akan<br>menolak<br>akses dan<br>menampilka<br>n pesan<br>"Ingin<br>membahkan<br>data?"    | Sesuai<br>harapan | Valid |
| 3. | Menginput<br>Nama barang<br>dan nama<br>pelanggan,<br>jumlah barang,<br>dan alamat<br>tidak diinput | Nama<br>customer:<br>(kosong)<br>Nama<br>barang:<br>Catfood<br>wishkas<br>Jumlah<br>barang:<br>(kosong)<br>Alamat:<br>(Kosong) | Sistem akan<br>menolak<br>akses dan<br>menampilka<br>n pesan<br>"Ingin<br>menambahk<br>an data?" | Sesuai<br>harapan | Valid |
| 4. | Menginput<br>alamat saja,<br>nama<br>customer,<br>nama barang,<br>jumlah barang,<br>tidak diinput   | Nama<br>customer:<br>(kosong)<br>Nama<br>barang<br>(kosong)<br>Jumlah<br>barang<br>(kosong)<br>Alamat:<br>Muara<br>Karang      | Sistem akan<br>menolak<br>akses dan<br>menampilka<br>n pesan<br>"Ingin<br>menambahk<br>an data?" | Sesuai<br>harapan | Valid |
| 5. | Menginput<br>Nama                                                                                   | Nama<br>Pelanggan:                                                                                                    | Sistem akan menerima                                                                             | Sesuai<br>harapan | Valid |

| Pelanggan,    | Hanson      | akses dan          |  |
|---------------|-------------|--------------------|--|
| Nama barang,  | Nama        | menampilka         |  |
| Tanggal,      | Barang:     | n                  |  |
| Jumlah qty ,  | Oxbow Hay   | pesan <i>"Data</i> |  |
| harga dengan  | Alfalfa     | Pemesanan          |  |
| benar,        | Tanggal:    | Berhasil           |  |
| kemudian klik | 08 agustus  | Disimpan"          |  |
| Tambah        | 2019        | -                  |  |
|               | Jumlah qty: |                    |  |
|               | 15          |                    |  |
|               | Harga:      |                    |  |
|               | Rp. 85000   |                    |  |

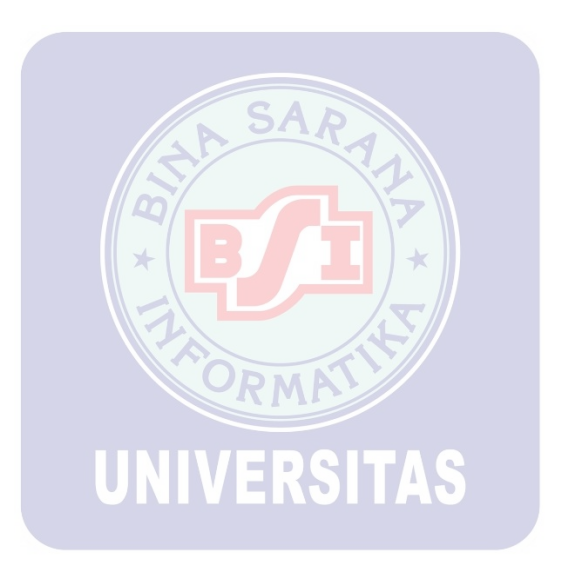

### 3.5.3. Spesifikasi Hardware dan Software

Dalam bahasan mengenai penggunaan perangkat lunak (*software*) dan perangkat keras (*hardware*) yang akan digunakan dalam sistem usulan.

*Hardware* yang dimaksud adalah suatu peralatan fisik yang terdapat pada komputer.Untuk menunjang program aplikasi yang dibuat *hardware* yang dibutuhkan untuk menerapkan komputerisasi sistem yang diusulkan harus mempunyai tingkat kecepatan yang tinggi, kapasitas yang besar, dan daya tahan yang kuat.

Sedangkan Perangkat lunak (*software*) adalah program yang berisi perintahperintah untuk melakukan pengolahan data. Adapun spesifikasi *hardware* dan *software* untuk perancangan sistem ini yaitu:

| Kebutuhan      | Keterangan                            |
|----------------|---------------------------------------|
| Sistem Operasi | Microsoft Windows 10                  |
| Processor      | Intel(R) Celeron(R) CPU B830 @1.80GHz |
| RAM            | 2.00 GB                               |
| Harddisk       | 500 GB                                |
| Monitor        | 14' inch                              |
| Keyboard       | Standar                               |
| Printer        | Canon                                 |
| Mouse          | Standard                              |
| Software       | Bahasa Pemograman : NetBeans IDE 8.1  |
|                | DBMS : MySQL                          |
|                | Anti virus : Avast Free Antivirus     |

Tabel III.12. Spesifikasi Hardware dan Software